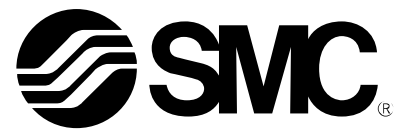

# **Operation Manual**

## PRODUCT NAME

Digital Flow Switch (**© IO**-Link compatible)

MODEL/ Series/ Product Number

*PF3A703H-L PF3A706H-L PF3A712H-L* 

**SMC** Corporation

# **Table of Contents**

| Safety Instructions                                                    | 3  |
|------------------------------------------------------------------------|----|
| Model Indication and How to Order                                      | 11 |
| Names and Functions of Individual Parts                                | 12 |
| Definition and terminology                                             | 14 |
| Mounting and Installation                                              | 16 |
| Installation                                                           | 17 |
| Piping method                                                          | 18 |
| Wiring                                                                 | 19 |
| Outline of Settings [Measurement mode]                                 | 25 |
| Change of Set Value [3 step setting mode]                              | 26 |
| Default setting                                                        | 26 |
| Change of Set Flow and Hysteresis [Simple setting mode]                | 29 |
| Change the Function Settings [Function selection mode]                 | 31 |
| Function selection mode                                                | 31 |
| Default setting                                                        | 32 |
| F0 Reference condition/Units selection function/Switch output function | 33 |
| F1 Setting of OUT1                                                     | 35 |
| F3 Select digital filter                                               | 44 |
| F5 FUNC setting                                                        | 45 |
| F10 Sub display setting (Line name setting)                            | 48 |
| F13 Setting for reverse display mode                                   | 50 |
| F14 Zero cut-off setting                                               | 51 |
| F30 Setting of accumulated value holding time                          | 55 |
| F80 Set display OFF mode                                               | 56 |
| F81 Security code                                                      | 57 |
| F90 Setting of all functions                                           | 59 |
| F96 Check of input signal                                              | 61 |
| F98 Setting of output check                                            | 62 |
| F99 Reset to the default settings                                      | 65 |

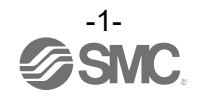

| Other Settings               | 66 |
|------------------------------|----|
| Maintenance                  | 69 |
| Forgotten the Security Code  | 69 |
| IO-Link Specifications       | 70 |
| Outline of IO-Link functions | 70 |
| Communication specifications | 70 |
| Process data                 | 71 |
| IO-Link parameter setting    | 74 |
| Troubleshooting              | 85 |
| Error display                | 89 |
| Specifications               | 90 |
| Characteristics data         | 93 |
| Dimensions                   | 96 |

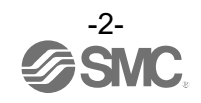

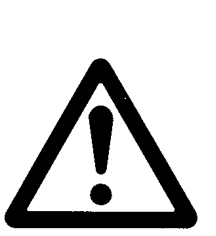

# Safety Instructions

These safety instructions are intended to prevent hazardous situations and/or equipment damage. These instructions indicate the level of potential hazard with the labels of "Caution", "Warning" or "Danger". They are all important notes for safety and must be followed in addition to International Standards (ISO/IEC)\*1), and other safety regulations.

\*1) ISO 4414: Pneumatic fluid power -- General rules relating to systems.

ISO 4413: Hydraulic fluid power -- General rules relating to systems.

IEC 60204-1: Safety of machinery -- Electrical equipment of machines .(Part 1: General requirements) ISO 10218: Manipulating industrial robots -Safety.

etc.

**Caution** indicates a hazard with a low level of risk which, if not avoided, could result in minor or moderate injury.

**Warning** indicates a hazard with a medium level of risk which, if not avoided, could result in death or serious injury.

Danger

Warning

**Danger** indicates a hazard with a high level of risk which, if not avoided, will result in death or serious injury.

# **Warning**

1. The compatibility of the product is the responsibility of the person who designs the equipment or decides its specifications.

Since the product specified here is used under various operating conditions, its compatibility with specific equipment must be decided by the person who designs the equipment or decides its specifications based on necessary analysis and test results.

The expected performance and safety assurance of the equipment will be the responsibility of the person who has determined its compatibility with the product.

This person should also continuously review all specifications of the product referring to its latest catalog information, with a view to giving due consideration to any possibility of equipment failure when configuring the equipment.

#### 2. Only personnel with appropriate training should operate machinery and equipment. The product specified here may become unsafe if handled incorrectly.

The assembly, operation and maintenance of machines or equipment including our products must be performed by an operator who is appropriately trained and experienced.

# 3. Do not service or attempt to remove product and machinery/equipment until safety is confirmed.

- 1. The inspection and maintenance of machinery/equipment should only be performed after measures to prevent falling or runaway of the driven objects have been confirmed.
- 2. When the product is to be removed, confirm that the safety measures as mentioned above are implemented and the power from any appropriate source is cut, and read and understand the specific product precautions of all relevant products carefully.
- 3. Before machinery/equipment is restarted, take measures to prevent unexpected operation and malfunction.
- 4. Contact SMC beforehand and take special consideration of safety measures if the product is to be used in any of the following conditions.
  - 1. Conditions and environments outside of the given specifications, or use outdoors or in a place exposed to direct sunlight.
  - 2. Installation on equipment in conjunction with atomic energy, railways, air navigation, space, shipping, vehicles, military, medical treatment, combustion and recreation, or equipment in contact with food and beverages, emergency stop circuits, clutch and brake circuits in press applications, safety equipment or other applications unsuitable for the standard specifications described in the product catalog.
  - 3. An application which could have negative effects on people, property, or animals requiring special safety analysis.
  - 4. Use in an interlock circuit, which requires the provision of double interlock for possible failure by using a mechanical protective function, and periodical checks to confirm proper operation.

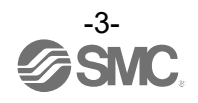

 $\triangle$ 

# **Safety Instructions**

# ▲Caution

#### 1. The product is provided for use in manufacturing industries.

The product herein described is basically provided for peaceful use in manufacturing industries. If considering using the product in other industries, consult SMC beforehand and exchange specifications or a contract if necessary.

If anything is unclear, contact your nearest sales branch.

# Limited warranty and Disclaimer/Compliance Requirements

The product used is subject to the following "Limited warranty and Disclaimer" and "Compliance Requirements".

Read and accept them before using the product.

### Limited warranty and Disclaimer

1. The warranty period of the product is 1 year in service or 1.5 years after the product is delivered, whichever is first.\*2)

Also, the product may have specified durability, running distance or replacement parts. Please consult your nearest sales branch.

- 2. For any failure or damage reported within the warranty period which is clearly our responsibility, a replacement product or necessary parts will be provided. This limited warranty applies only to our product independently, and not to any other damage incurred due to the failure of the product.
- 3. Prior to using SMC products, please read and understand the warranty terms and disclaimers noted in the specified catalog for the particular products.
  - \*2) Vacuum pads are excluded from this 1 year warranty. A vacuum pad is a consumable part, so it is warranted for a year after it is delivered. Also, even within the warranty period, the wear of a product due to the use of the vacuum pad or failure due to the deterioration of rubber material are not covered by the limited warranty.

### **Compliance Requirements**

- 1. The use of SMC products with production equipment for the manufacture of weapons of mass destruction (WMD) or any other weapon is strictly prohibited.
- 2. The exports of SMC products or technology from one country to another are governed by the relevant security laws and regulation of the countries involved in the transaction. Prior to the shipment of a SMC product to another country, assure that all local rules governing that export are known and followed.

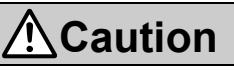

#### SMC products are not intended for use as instruments for legal metrology.

Products that SMC manufactures or sells are not measurement instruments that are qualified by pattern approval tests relating to the measurement laws of each country.

Therefore, SMC products cannot be used for business or certification ordained by the measurement laws of each country.

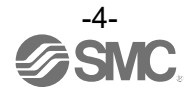

#### Operator

- ◆This Operation Manual is intended for those who have knowledge of machinery using pneumatic equipment, and have sufficient knowledge of assembly, operation and maintenance of such equipment.
- Only those persons are allowed to perform assembly, operation and maintenance.
- ♦Read and understand this Operation Manual carefully before assembling, operating or providing maintenance to the product.

#### ■Safety Instructions

| <u>//</u> Warning                                                                                                    |  |  |  |  |
|----------------------------------------------------------------------------------------------------|--|--|--|--|
| ■Do not disassemble, modify (including the replacement of board) or repair.<br>Otherwise, an injury or failure can result.                                                                                                    |  |  |  |  |
| ■Do not operate the product outside of the specifications.<br>Do not use the product with flammable or harmful fluids.<br>Fire, malfunction, or damage to the product may result.<br>Check the specifications before use.                                                                                     |  |  |  |  |
| ■Do not use in an environment where flammable, explosive or corrosive gases are present.<br>Otherwise, fire, explosion or corrosion may occur.<br>The product is not designed to be explosion proof.                                                                                                    |  |  |  |  |
| ■Do not use the product with flammable fluid<br>Fire or an explosion may result.<br>Only air and N₂ are applicable.                                                                                                    |  |  |  |  |
| ■Do not use the product in a place where static electricity is a problem.<br>Otherwise failure or malfunction of the system can result.                                                                                                    |  |  |  |  |
| <ul> <li>If using the product in an interlocking circuit</li> <li>Provide a double interlocking system, for example a mechanical system.</li> <li>Check the product regularly for proper operation.</li> <li>Otherwise malfunction can result, causing an accident.</li> </ul>                                |  |  |  |  |
| <ul> <li>The following instructions must be followed during maintenance</li> <li>Turn off the power supply.</li> <li>Stop the air supply, exhaust the residual pressure in piping and verify that the air is released before performing maintenance work.</li> <li>Otherwise an injury can result.</li> </ul> |  |  |  |  |

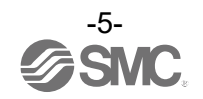

| <u>∧</u> Caution                                                                                                    |
|----------------------------------------------------------------------------------------------------|
| ■Do not touch the terminals and connectors while the power is on.<br>Otherwise electric shock, malfunction and damage to the product can result.                                                                                                    |
| <ul> <li>After maintenance is complete, perform appropriate functional inspections and leak test.</li> <li>Stop operation if the equipment does not function properly or there is leakage of fluid.</li> <li>When leakage occurs from parts other than the piping, the product itself may be damaged.</li> <li>Cut off the power supply and stop the fluid supply.</li> <li>Do not apply fluid if the system is leaking.</li> <li>Otherwise, an unexpected malfunction may occur and it will become impossible to ensure safety.</li> </ul> |

#### Handling Precautions

oFollow the instructions given below for selecting and handling.

- The instructions on design and selection (installation, wiring, environment, adjustment, operation, maintenance, etc.) described below must be followed.
  - \*Product specifications
  - •Use the specified voltage.
  - Otherwise failure or malfunction can result.
  - Insufficient supply voltage may not drive a load due to a voltage drop inside the product.
  - Check the operating voltage of the load before use.
  - •Do not apply a load that exceeds the max. load voltage or current.
  - This may cause damage or shorten the lifetime of the product.
  - •Data stored by the product is not deleted, even if the power supply is cut off.
  - (Limit to rewrite: 1,500,000 times)
  - •The applicable fluids for this product are dry air and N<sub>2</sub>.
  - The operating fluid temperature range is 0 to 50 °C.
  - •Before designing piping confirm the pressure loss (Characteristic data) at the sensor from the pressure loss graph. Confirm pressure loss of the sensor from the characteristics data.
  - •For the details of compressed air quality, refer to JIS B 8392: 2012[3: 6: -].
  - •Use within the specified measurement flow rate and operating pressure.
  - Otherwise it will not be able to perform proper measurement due to delivery delay of the fluid.
  - •Reserve a space for maintenance.
  - Design the system allowing the required space for maintenance.

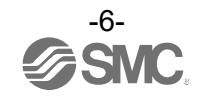

#### Product handling

#### \*Mounting

- •Tighten to the specified tightening torque.
- If the tightening torque is exceeded, the product can be damaged.

Insufficient torque can cause displacement of the product from its proper position and the looseness of the mounting screws.

- •If a commercially available switching power supply is used, be sure to ground the frame ground (FG) terminal.
- •Do not drop, hit or apply excessive shock to the product.
- Otherwise damage to the internal components may result, causing malfunction.

•Do not pull the lead wire forcefully, or lift the product by the lead wire.

- (Tensile strength 49 N or less)
- Hold the product by the body when handling to prevent damage.
- •When connecting the piping, hold the piping and a part of the metal area with a spanner.
- Holding other parts of the product with a spanner may damage the product.

•Any dust left in the piping should be flushed out by air blow before connecting the piping to the product. Otherwise it can cause damage or malfunction.

- •Refer to the flow direction of the fluid indicated on the product label for installation and piping.
- •Do not mount the body with the bottom facing upwards.
- Retention of air can cause inability to measure accurately.
- •Do not insert metal wires or other foreign matter into the flow path.
- This can damage the sensor causing failure or malfunction.
- •Never mount the product in a place that will be used as a scaffold during piping.
- The product may be damaged if excessive force is applied by stepping or climbing onto it.
- •Do not apply excessive rotation force to the monitor.
- The monitor with integrated display can be rotated 90° clockwise.
- Rotating the display with excessive force will damage the end stopper.
- •Visibility decreases if the display is viewed from the opposite side to the buttons.
- Check the settings and display from in front of the display.
- •If there is a risk of foreign matter entering the fluid, install a filter of mist separator at the inlet to avoid failure and malfunction.
- Otherwise it can cause damage or malfunction. Or the flow switch will become unable to measure accurately.
- Air quality specified in the product specifications can be satisfied by using the pneumatic circuit below.

•Do not connect equipment or piping which may generate a fluctuation in the flow or drift at the IN side of the product.

When installing the regulator at the IN side of the product, make sure that hunting is not generated. •The piping on the IN side must have a straight section of piping whose length is 8 times the piping I.D.

- or more. If a straight section of piping is not installed, the accuracy will vary by more than  $\pm 3\%$ F.S.
- \*: "Straight section" means a section of the piping without any bends or rapid changes in the cross sectional area.

#### Recommended pneumatic circuit example (for compressed air)

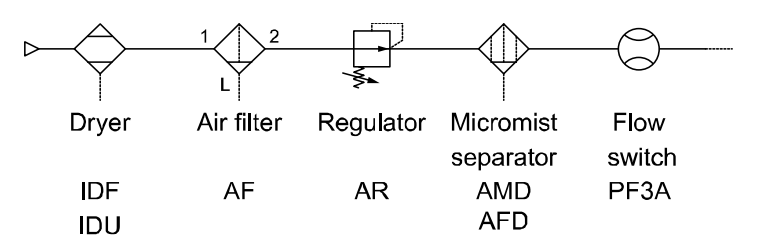

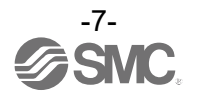

\*Wiring (Including connecting/ disconnecting of the connectors)

•Do not pull hard on the lead wire. Especially never lift the product equipped with fitting and piping by holding the lead wires.

Damage to the connector, circuit board, cover or internal components may result, causing failure or malfunction. •Avoid repeatedly bending, stretching or applying a heavy object or force to the lead wire.

Repetitive bending stress or tensile stress can cause the sheath of the wire to peel off, or breakage of the wire. If the lead wire can move, secure it near the body of the product.

The recommended bend radius of the lead wire is 6 times the outside diameter of the sheath, or 33 times the outside diameter of the insulation material, whichever is larger.

Replace the damaged lead wire with a new one.

•Wire correctly.

Incorrect wiring may cause malfunction or damage to the product.

•Do not perform wiring while the power is on.

Otherwise damage to the internal components may result, causing malfunction.

•Do not route wires and cables together with power or high voltage cables.

Route the wires of the product separately from power or high voltage cables to prevent noise and surge from entering the product.

•Confirm correct insulation of wiring.

Poor insulation (interference with other circuits, poor insulation between terminals etc.) can apply excessive voltage or current to the product causing damage.

•Keep wiring as short as possible to prevent interference from electromagnetic noise and surge voltage. Do not use a cable longer than 20 m.

Wire the DC(-) line (blue) as close as possible to the power supply.

•When analogue output is used, install a noise filter (line noise filter, ferrite element, etc.) between the switch-mode power supply and the product.

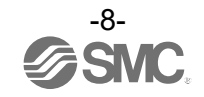

\*Operating environment

- •Do not use the product in an environment where the product is constantly exposed to water splashes. Otherwise failure or malfunction can result. Take measures such as using a cover.
- •Do not use the product in an environment where corrosive gases or fluids can be splashed. Otherwise damage to the internal parts can result, causing malfunction.
- •Do not use the product in a place where the product could be splashed by oil or chemicals. If the product is to be used in an environment containing oils or chemicals such as coolant or cleaning solvent, even for a short time, it may be adversely affected (damage, malfunction, or hardening of the lead wires).
- •Do not use in an area where surges are generated.
- When there are machines or equipment that generate large surges near the product (magnetic type lifter, high frequency inductive furnace, motor, etc.), this can result in deterioration and damage of the internal components. Take protective measures to isolate the surge sources, and prevent the lines from coming into close contact. •Do not use a load which generates surge voltage.
- When a surge-generating load such as a relay or solenoid is directly driven, use the product with built in surge protection.
- •The product is CE/UKCA marked, but not immune to lightning strikes. Take measures against lightning strikes in the system.
- •Mount the product in a location that is not affected by vibration or impact.
- Otherwise it can cause damage or malfunction.
- •Do not use the product in the presence of a magnetic field.
- Malfunction can result.
- •Do not let foreign matter, such as wire debris, get inside the product.
- Otherwise it can cause damage or malfunction.
- •Do not use the product in an environment that is exposed to temperature cycle.
- Heat cycles other than ordinary changes in temperature can adversely affect the internal components of the product.
- •Do not expose the product to direct sunlight.
- If using in a location directly exposed to sunlight, protect the product from the sunlight.
- Failure or malfunction may occur.
- •Keep within the specified ambient temperature range.
- The ambient temperature range is 0 to 50 °C.
- Operation under low temperature may lead to damage or operation failure due to frozen moisture in the fluid or air. Protection against freezing is necessary.
- Mounting of an air dryer is recommended for elimination of drainage and water.
- Avoid abrupt temperature changes even within the specified temperature range.
- •Do not operate close to a heat source, or in a location exposed to radiant heat. Insufficient air quality may cause operation failure.

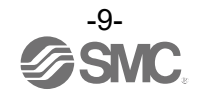

#### \*Adjustment and Operation

- •Connect the load before turning the power supply on.
- •Do not short-circuit the load.
- Although error is displayed when the product load has a short circuit, generated over current may lead to the damage of the product.
- •Do not press the setting buttons with a sharp pointed object.
- This may damage the setting buttons.
- •Supply power under no flow conditions.
- •If using the product to detect very small flow differences, warm up the product for 10 to 15 minutes first. There will be a drift on the display/ analogue output of approx 2 to 3% for 10 minutes after the power supply is turned on.
- •The product doesn't produce and output signal for 3 seconds after the power is supplied.

•Perform settings suitable for the operating conditions.

- Incorrect setting can cause operation failure.
- •During the initial setting and flow setting, the product will switch the measurement output with the condition before setting.
- Check the effect to the equipment before setting.
- Stop the control system for setting, if necessary.
- •Do not touch the LCD during operation.

The display can vary due to static electricity.

- \*Maintenance
- •Perform regular maintenance and inspections.
- There is a risk of unexpected failure of components due to the malfunction of equipment and machinery. •Before performing maintenance, turn off the power supply, stop the air supply, exhaust the residual compressed air in the piping, and verify the release of air.
- Otherwise, unintended malfunction of system components can result.
- •Remove the condensate periodically.
- If condensate enters the secondary side, it can cause operating failure of pneumatic equipment.
- •Do not use solvents such as benzene, thinner etc. to clean the product.
- This may damage the surface of the body or erase the markings on the body.
- Use a soft cloth to remove stains.
- For heavy stains, use a damp cloth that has been soaked with diluted neutral detergent and fully squeezed, then wipe up the stains again with a dry cloth.

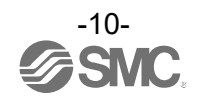

### Model Indication and How to Order

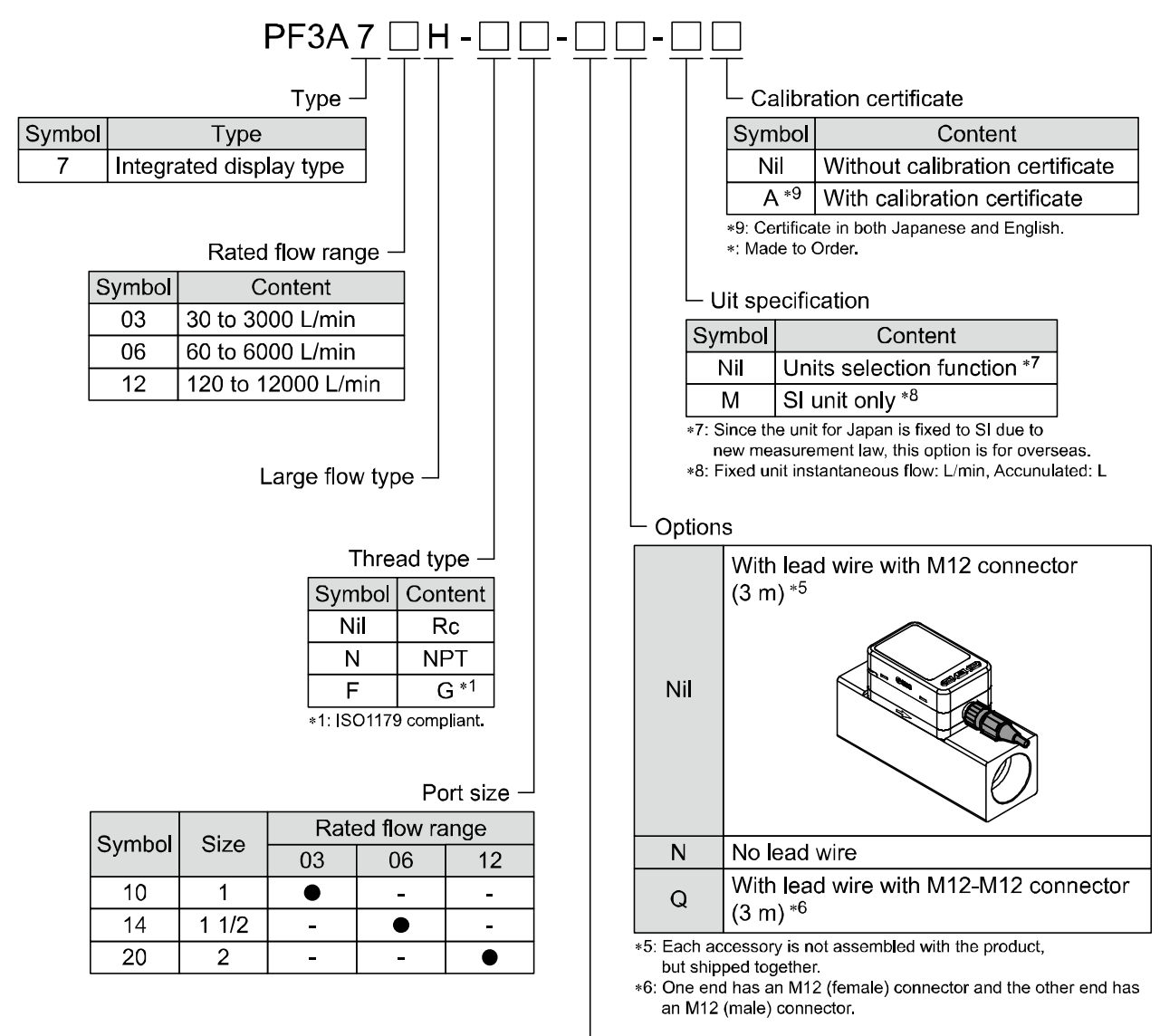

Output specification -

| Symbol | OUT                         | FUNC *2                                                              |
|--------|-----------------------------|----------------------------------------------------------------------|
| L      | IO-Link/Switch output (N/P) | -                                                                    |
| L3     | IO-Link/Switch output (N/P) | Analogue voltage output <sup>∗3</sup> ⇔ External input <sup>∗4</sup> |
| L4     | IO-Link/Switch output (N/P) | Analogue current output ⇔ External input *4                          |

\*2: Analogue output or external input can be selected by pressing the buttons. Analogue output is set as the default setting.

Output option symbol "L" is not available because the FUNC terminal is not connected.

\*3: 1 to 5 V or 0 to 10 V can be selected by pressing the buttons.

The default setting is 1 to 5 V.

\*4: Accumulated, peak and bottom values can be reset using the external input.

#### Accessories/Part numbers

If an accessory is required, order using the following part number.

| Product number | Description                  | Note                                   |
|----------------|------------------------------|----------------------------------------|
| ZS-37-A        | Lead wire with M12 connector | Length: 3 m                            |
| ZS-49-A        | Lead wire with M12 connector | Length: 3 m, M12 (female) - M12 (male) |

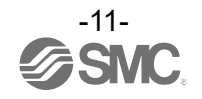

# Names and Functions of Individual Parts

#### Body

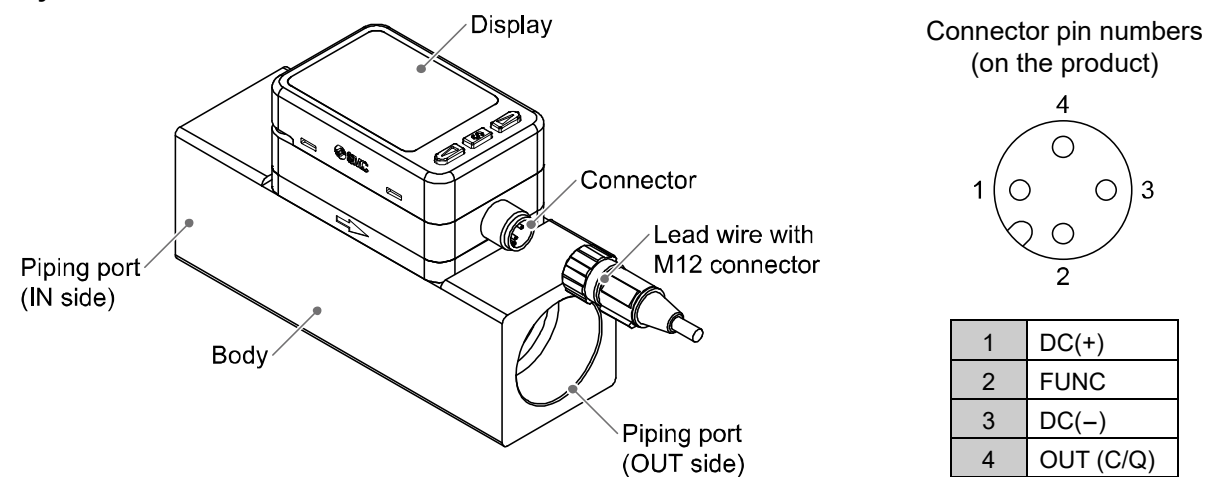

| Element                         | Description                                                                                |  |  |
|---------------------------------|--------------------------------------------------------------------------------------------|--|--|
| Display                         | See below                                                                                  |  |  |
| Connector                       | M12 4-pin connector for electrical connections.                                            |  |  |
| Lead wire with<br>M12 connector | Lead wire for power supply and outputs.                                                    |  |  |
| Piping port                     | For piping connections. Connected to the fluid inlet at IN and to the fluid outlet at OUT. |  |  |
| Body                            | The body of the product.                                                                   |  |  |

#### Display

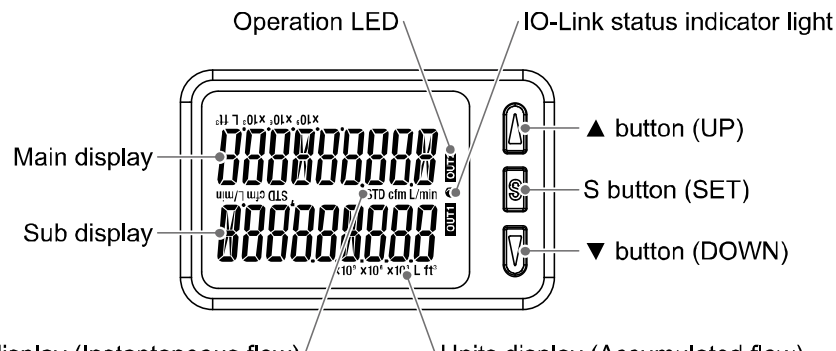

Units display (Instantaneous flow)

Units display (Accumulated flow)

| Element                               | Description                                                                                                    |
|---------------------------------------|----------------------------------------------------------------------------------------------------|
| Main display                          | Displays the instantaneous flow value and error codes. (2 colour display)                                                                                                |
| Operation LED                         | Indicates the output status of OUT.<br>When the output is ON: Orange LED is ON.<br>When the accumulated pulse output mode is selected, the output display will turn off. |
| Sub display                           | Displays the accumulated flow, set value and peak/bottom value when in measurement mode.                                                                                 |
| ▲ button (UP)                         | Selects the mode and the display shown on the Sub display or increases the switch point.                                                                                 |
| S button (SET)                        | Press this button to change the mode and to set a value.                                                                                                    |
| ▼ button (DOWN)                       | Selects the mode and the display shown on the Sub display or decreases the switch point.                                                                                 |
| Units display<br>(Instantaneous flow) | Indicates the flow measurement units currently selected.                                                                                                    |
| Units display<br>(Accumulated flow)   | Indicates the flow measurement units currently selected.                                                                                                    |
| IO-Link status<br>indicator light     | LED is ON when OUT1 is used in IO-Link mode. (LED is OFF in SIO mode)                                                                                                    |

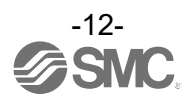

•IO-Link indicator light operation and display

| Communication with master | IO-Link status<br>indicator light |          | Status Sub scree |                           | n display *1         | Content            |                                                                     |
|---------------------------|-----------------------------------|----------|------------------|---------------------------|----------------------|--------------------|---------------------------------------------------------------------|
|                           | ÷.                                | -        | Correct          | Operate                   | Maac<br>Hooc         | ort                | Normal communication<br>status<br>(Reading of<br>measurement value) |
|                           |                                   |          |                  | Start up                  | Mode                 | Strt               | When communication                                                  |
| Yes                       |                                   |          |                  | Preoperate                | Mode                 | Pr{                | starts up.                                                          |
|                           | IO-Link<br>mode<br>,∉-            |          | k<br>?           | Version does<br>not match |                      | Er 15<br> /  []    | Version of master and<br>IO-Link does not match<br>*2               |
| No                        |                                   |          | Abnormal         | Communication<br>shut-off | ModE<br>ModE<br>ModE | 5trt<br>PrE<br>0PE | Correct communication<br>was not received for<br>1 second or more.  |
|                           | 0                                 | SIO mode |                  |                           | M 10<br>1100C        | Sio                | General switch output                                               |

\*1: "ModE - - -" is displayed when selecting the modes on the sub screen.

\*2: When the product is connected to the IO-Link master with version other than "V1.1", an error is generated.

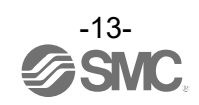

#### Definition and terminology

| $\backslash$ | Term                            | Definition                                                                                                    |
|--------------|---------------------------------|----------------------------------------------------------------------------------------------------|
| A            | Accumulated flow                | The total amount of fluid that has passed through the device. If an instantaneous flow of 100 L/min lasts for 5 minutes, the accumulated flow will be 5 x 100 = 500 L.                                                                                                    |
|              | Accumulated flow external reset | A function to reset the accumulated value to "0" when an external input signal is applied.                                                                                                    |
|              | Accumulated pulse output        | A type of output where a pulse is generated every time a predefined accumulated flow passes. It is possible to calculate the total accumulated flow by counting the pulses.                                                                                                    |
|              | Accumulated-value hold time     | A function to store the cumulative flow value in the product's internal memory<br>at certain time intervals. Reads the memory data when power is supplied.<br>Accumulation of data begins with the value read at the moment power is<br>supplied. The time interval for memorizing can be selected from 2 or 5<br>minutes.                                                                                                    |
|              | Analogue output                 | Outputs a value proportional to the flow rate. When the analogue output is in the range 1 to 5 V, it will vary between 1 to 5 V according to the rate of flow. The same for analogue output of 0 to 10 V or 4 to 20 mA.                                                                                                    |
| D            | Delay time                      | The setting time from when the flow applied to the flow switch reaches the set value, to when the ON-OFF output actually begins working. Delay time setting can prevent the output from chattering.                                                                                                    |
|              | Display range                   | Displayable range of flow.                                                                                                    |
|              | Digital filter                  | Function to add digital filtering to the fluctuation of flow value. Smooth the fluctuation of displayed value for sharp start up or fall of the flow.<br>When the function is valid, digital filtering is reflected to the ON/OFF of the switch output and analogue output. The response time indicates when the set value is 90% in relation to the step input.<br>Output chattering or flicker in the measurement mode display can be reduced by setting the digital filter.<br>The response time indicates when the set value is 90% in relation to the step input. |
| F            | F.S.<br>(full span/ full scale) | This means "full span" or "full scale", and indicates varied analogue output range at rated value. For example, when analogue output is 1 to 5 V, F.S. = 5 $[V] - 1 [V] = 4 [V]$ . (Reference: 1%F.S. = 4 $[V] \times 1\% = 0.04 [V]$ )                                                                                                    |
| Н            | Hysteresis                      | The difference between ON and OFF points used to prevent chattering.<br>Hysteresis can be effective in avoiding the effects of pulsation.                                                                                                    |
|              | Hysteresis mode                 | Mode where the switch output will turn ON when the flow is greater than the set value, and will turn OFF when the flow falls below the set value by the amount of hysteresis or more.                                                                                                    |
| I            | Instantaneous flow              | The flow passing per unit of time. If it is 10 L/min, there is a flow of 10 L passing through the device in 1 minute.                                                                                                    |
|              | Internal voltage drop           | The voltage drop across the product (and therefore not applied to the load), when the switch output is ON. The voltage drop will vary with load current, and ideally should be 0 V.                                                                                                    |

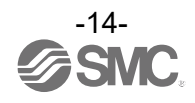

| $\searrow$ | Terminology                 | Definition                                                                                                    |
|------------|-----------------------------|----------------------------------------------------------------------------------------------------|
| к          | Key-lock function           | Function that prevents changes to the settings of the flow switch (disables button operation).                                                                                                    |
| N          | Normal condition            | The flow which is converted into the volume at 0 °C and 101.3 kPa (absolute pressure).<br><nor> indicates that the product is in normal condition.</nor>                                                                                                    |
| 0          | Operating pressure range    | The pressure range in which the product can be used.                                                                                                    |
|            | Operating temperature range | Ambient temperature range in which the product can operate.                                                                                                    |
|            | Operating humidity range    | Humidity range in which the product can operate.                                                                                                    |
|            | Operating fluid temperature | Range of fluid temperature that can be measured by the product.                                                                                                    |
| Р          | Pressure characteristics    | Indicates the change in the display value and analogue output when the fluid pressure changes.                                                                                                    |
|            | Proof pressure              | Pressure limit that if exceeded will result in mechanical and/or electrical damage to the product.                                                                                                    |
| R          | Rated flow range            | The flow range within which the product will meet all published specifications.                                                                                                    |
|            | Repeatability               | Reproducibility of the display or analogue output value, when the measured quantity is repeatedly increased and decreased.                                                                                                    |
| S          | Set point range             | Range in which ON-OFF point (threshold) is adjustable                                                                                                    |
|            | Smallest settable increment | The resolution of set and display values.<br>If the minimum setting unit is 2 L/min, the display will change in 2 L/min steps,<br>e.g. 303234 L/min.                                                                                                    |
|            | Standard condition          | The flow which is converted to the volume at 20 °C and 101.3 kPa (absolute pressure).<br><std> indicates that the product is standard condition.</std>                                                                                                    |
|            | Switch output               | Output type that has only 2 conditions, ON or OFF. In the ON condition an indicator LED will show, and any connected load will be powered. In the OFF condition, there will be no indicator LED and no power supplied to the load. An output showing such behavior is called switch output. |
| Т          | Temperature characteristics | Indicates the change in the display value and analogue output caused by ambient temperature changes.                                                                                                    |
| U          | Units selection function    | A function to select display units other than the international unit (SI unit) specified in the new Japanese measurement law. The product is not equipped with this function.                                                                                                    |
| W          | Wetted part                 | A part that comes into physical contact with the fluid.                                                                                                    |
|            | Window comparator mode      | An operating mode in which the switch output is turned on and off depending<br>on whether the flow is inside or outside the range of two set values                                                                                                    |

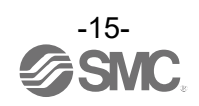

# Mounting and Installation

#### Mounting

•Never mount the product in a place that will be used as a mechanical during piping.

•Attach the piping so that the fluid flows in the direction indicated by the arrow on the body.

•Never mount the product upside down.

•The monitor with integrated display can be rotated.

Rotating the display with excessive force will damage the end stop.

#### •Flow direction

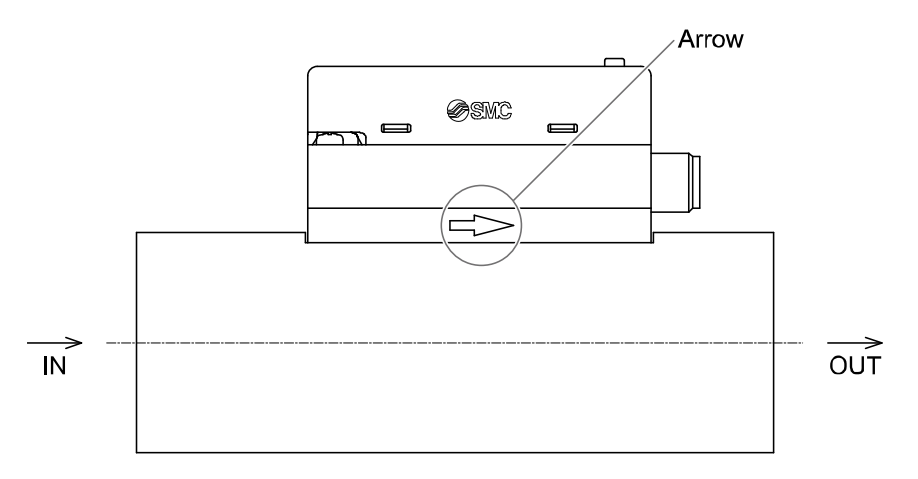

#### oRotation of the display

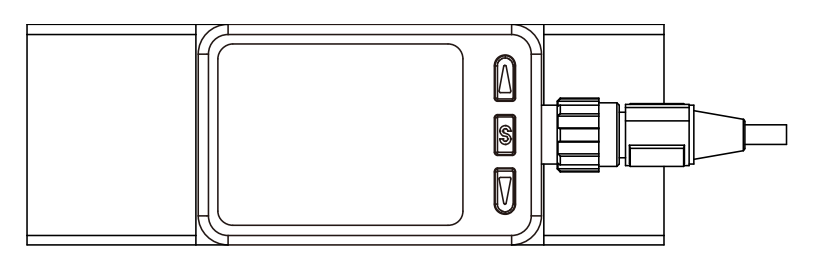

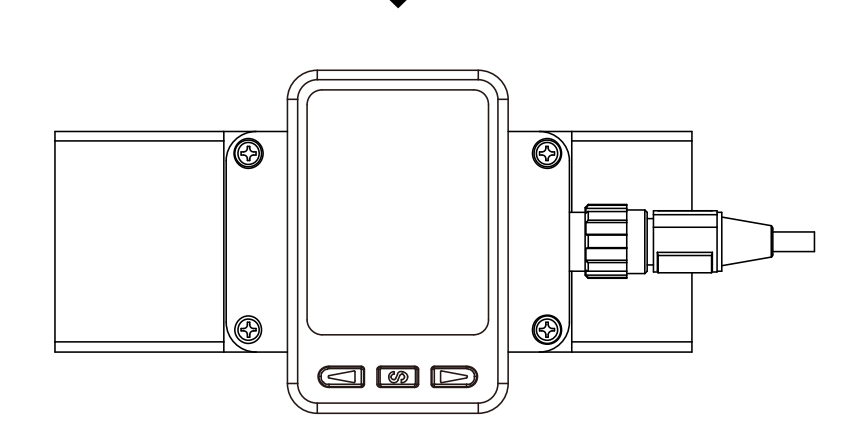

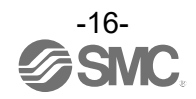

#### Installation

#### **Direct mounting**

•Install the product with 4 screws suitable for the product number according to the required tightening torque.

| Product number | Suitable screws  | Tightening torque | Thread depth |
|----------------|------------------|-------------------|--------------|
| PF3A703H       | Equivalent to M4 | 1.5 N•m ±10%      | 7            |
| PF3A706H       | Equivalent to M5 | 3 N•m ±10%        | 8            |
| PF3A712H       | Equivalent to M6 | 5.2 N•m ±10%      | 9            |

•Prepared by the user.

•Refer to the dimension drawing (page 96) for the diameter and depth of the mounting screw holes.

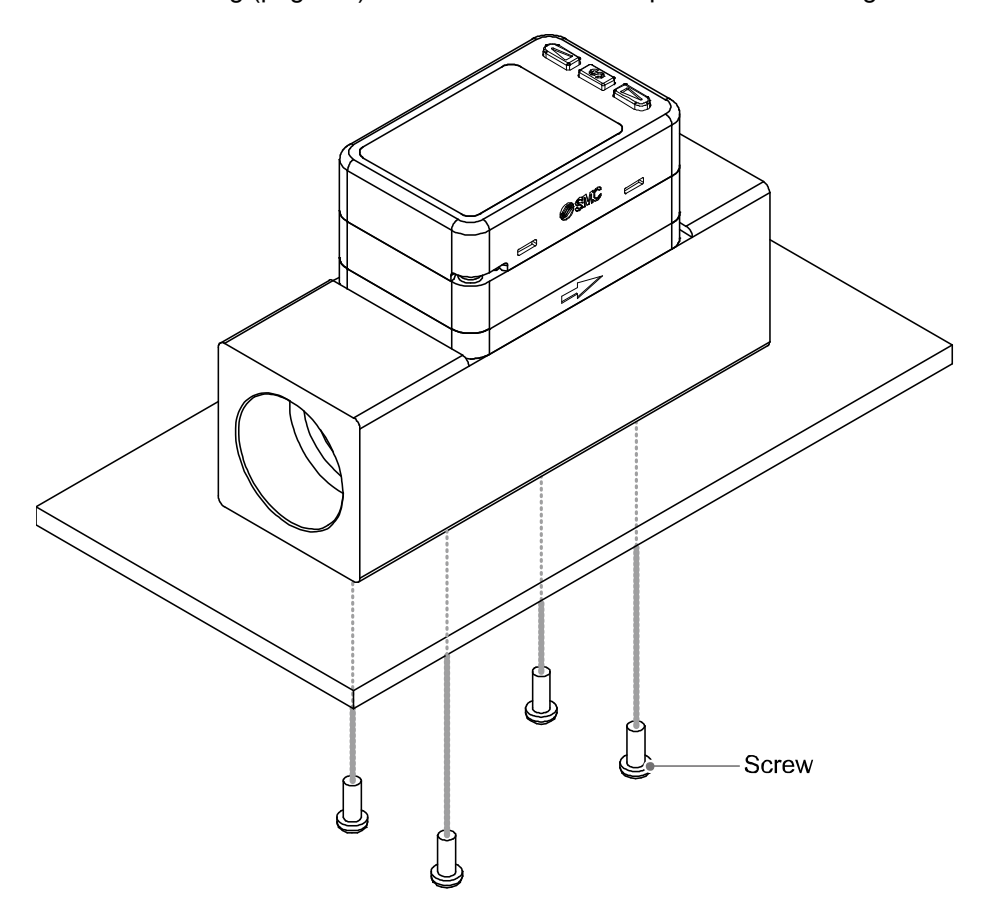

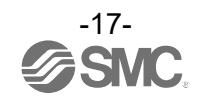

#### Piping

- •Do not connect equipment or piping which may generate a fluctuation in flow or drift at the IN side of the product.
- When installing a regulator at the IN side of the product, make sure that hunting is not generated.
- •The piping on the IN side must have a straight section of piping whose length is 8 times the piping diameter or more.
- If a straight section of piping is not installed, the accuracy will vary by approximately 3%F.S.
- Refer to the graph for IN side straight pipe length and accuracy (page 95).
- •Avoid sudden changes to the piping size on the IN side of the product.
- The accuracy may vary.
- •Do not release the OUT side piping port of the product directly to the atmosphere without connecting piping. The accuracy may vary.

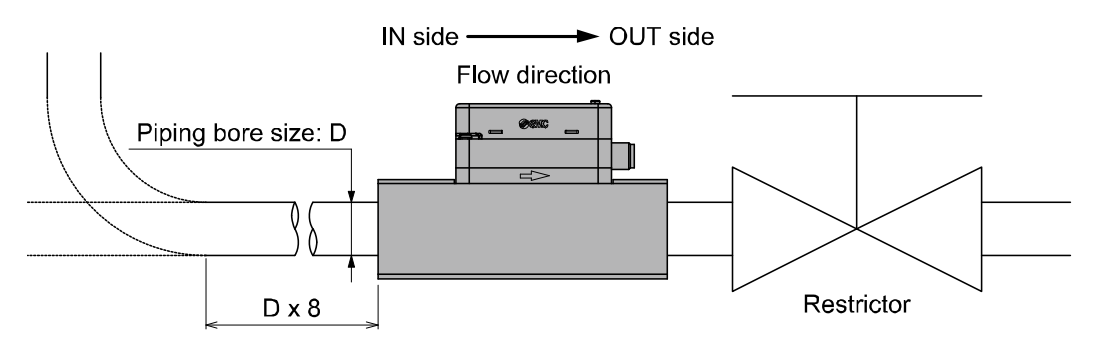

- •Use the correct tightening torque for piping. (Refer to the table below for the required torque values.)
- •If the tightening torque is exceeded, the product can be damaged.
- If the tightening torque is insufficient, the fittings may become loose.
- •Avoid any sealing tape getting inside the fluid passage.
- •Ensure there is no leakage after piping.
- •When mounting the fitting, a spanner should be used on the body (metal part) of the fitting only. Holding other parts of the product with a spanner may damage the product.
- Specifically, make sure that the spanner does not damage the M12 connector.

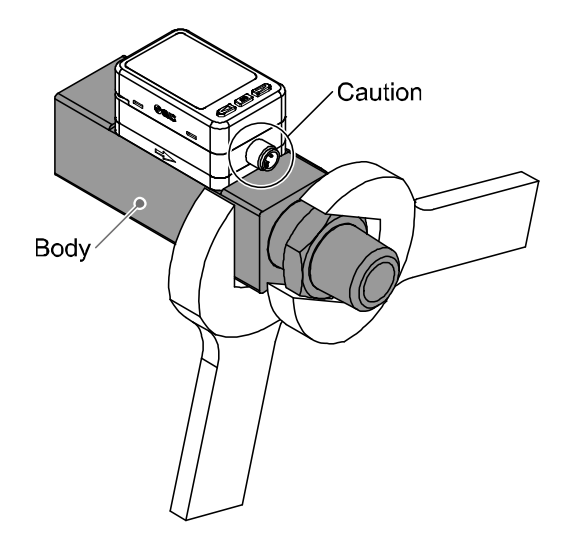

| Nominal thread size                       | Required torque |   | Port size | Width across flats of attachment |
|-------------------------------------------|-----------------|---|-----------|----------------------------------|
| Rc1、NPT1                                  | 36 to 38 N•m    |   | 1         | 45 mm                            |
| Rc1 1/2, NPT1 1/2, Rc2, NPT2 48 to 50 N•m |                 |   | 1 1/2     | 60 mm                            |
|                                           |                 | - | 2         | 70 mm                            |

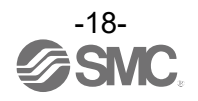

#### ■Wiring

#### Connection

- •Connections should only be made with the power supply turned off.
- •Use a separate route for the product wiring and any power or high voltage wiring. If wires and cables are routed together with power or high voltage cables, malfunction may result due to noise.
- •If a commercially available switching power supply is used, be sure to ground the frame ground (FG) terminal. If the product is connected to the commercially available switching power supply, switching noise will be superimposed and the product specifications will not be satisfied. In that case, insert a noise filter such as a line noise filter/ ferrite between the switching power supplies or change the switching power supply to the series power supply.

#### **Connecting/Disconnecting**

•Align the lead wire connector with the connector key groove, and insert it straight in. Turn the knurled part clockwise. Connection is complete when the knurled part is fully tightened. Check that the connection is not loose.

•To remove the connector, loosen the knurled part and pull the connector straight out.

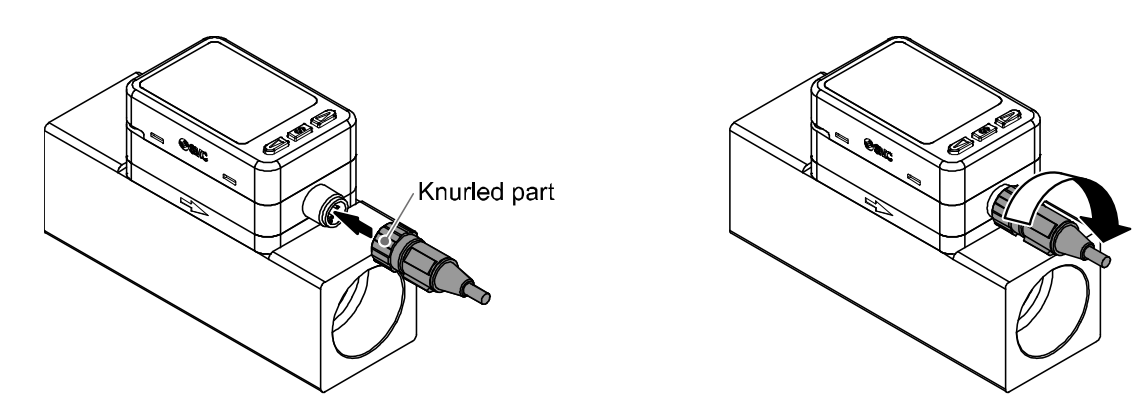

#### Connector pin numbers (lead wire)

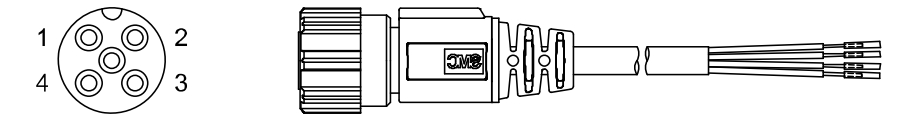

#### •Used as switch output device

| Pin number | Wire colour | Description | Function                          |
|------------|-------------|-------------|-----------------------------------|
| 1          | Brown       | DC(+)       | 24 VDC                            |
| 2          | White       | FUNC        | Analogue output or External input |
| 3          | Blue        | DC(-)       | 0 V                               |
| 4          | Black       | OUT         | Switch output                     |

#### •Used as IO-Link device

| Pin number | Wire colour | Description | Function                                         |
|------------|-------------|-------------|--------------------------------------------------|
| 1          | Brown       | DC(+)       | 18 to 30 VDC                                     |
| 2          | White       | N.C./Other  | Not connected/Analogue output or External input  |
| 3          | Blue        | DC(-)       | 0 V                                              |
| 4          | Black       | C/Q         | Communication data (IO-Link)/Switch output (SIO) |

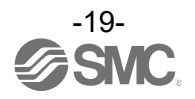

#### Internal circuit and wiring examples

#### NPN output type PF3A7##H-##-L#-##

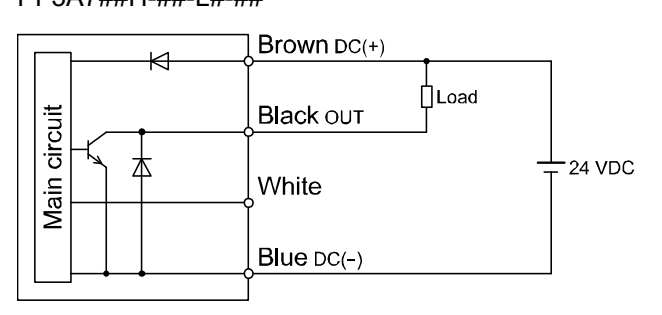

Maximum applied voltage: 28 V Maximum load current: 80 mA Internal voltage drop 1.5 V max.

#### NPN output type PF3A7##H-##-L#-##

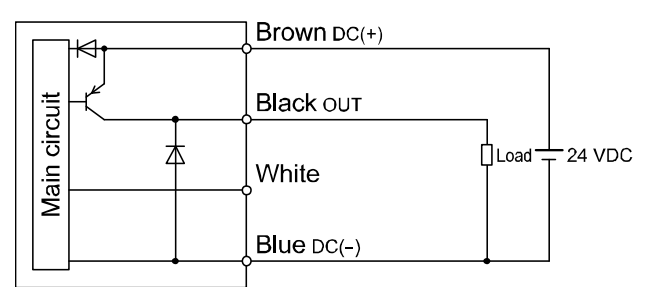

Maximum load current: 80 mA Internal voltage drop 1.5 V max.

\*: The output type (NPN or PNP) can be set using [F 0].

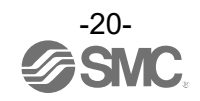

#### NPN + Analogue output type PF3A7##H-##-L3/L4#-##

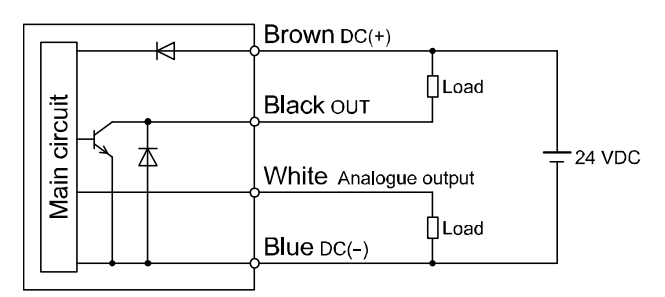

Maximum applied voltage: 28 V
Maximum load current: 80 mA
Internal voltage drop 1.5 V max.
L3: Analogue output: 1 to 5 V or 0 to 10 V
Output impedance: 1 kΩ

- L4: Analogue output: 4 to 20 mA Max. load impedance: 600 Ω Min. load impedance: 50 Ω
- PNP + Analogue output type PF3A7##H-##-L3/L4#-##

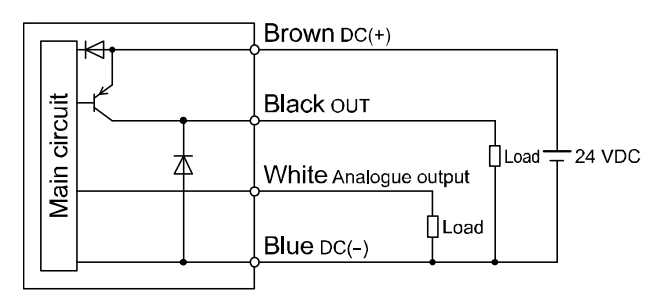

Maximum load current: 80 mA

Internal voltage drop 1.5 V max.

- L3: Analogue output: 1 to 5 V or 0 to 10 V Output impedance: 1 kΩ L4: Analogue output: 4 to 20 mA
  - Max. load impedance: 600  $\Omega$ Min. load impedance: 50  $\Omega$

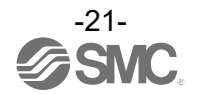

#### NPN + External input type PF3A7##H-##-L3/L4#-##

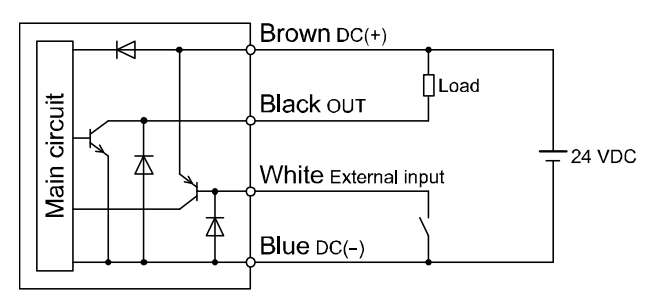

Maximum applied voltage: 28 V Maximum load current: 80 mA

Internal voltage drop 1.5 V max.

External input: applied voltage of 0.4 V max. (reed or solid state input) for 30 ms or longer

#### PNP + External input type PF3A7##H-##-L3/L4#-##

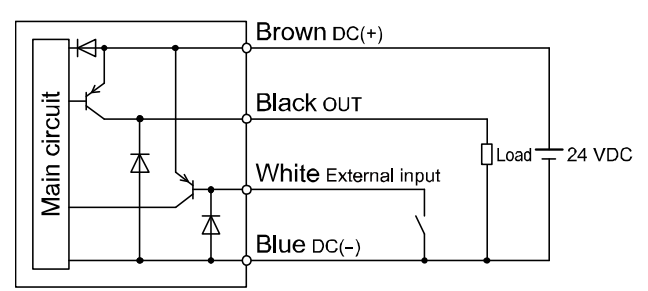

Maximum load current: 80 mA Internal voltage drop 2 V max. External input: Input voltage of 0.4 V max. (reed or solid state input) for 30 ms or longer

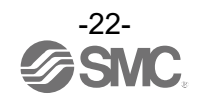

#### Used as IO-Link device

PF3A7##H-##-L#-##

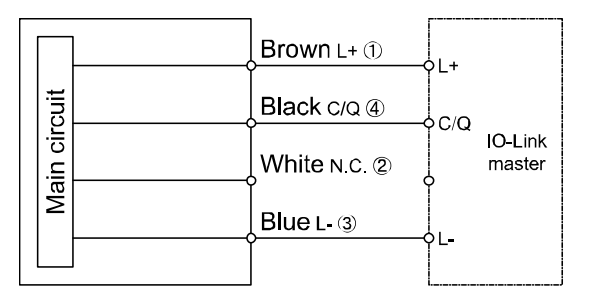

#### PF3A7##H-##-L3/L4#-##

|        | ( | Brown L+ ①    | >L+ |                   |
|--------|---|---------------|-----|-------------------|
| cuit   |   | Black c/Q 4   | 0.0 |                   |
| in cir |   | White Other ② |     | IO-Link<br>master |
| Ma     |   | Blue L- 3     | >L- |                   |

\*: Numbers in the figures show the connector pin layout.

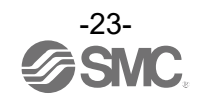

#### Example of wiring for accumulated pulse output

#### NPN output type PF3A7##H-##-L/L3/L4#-##

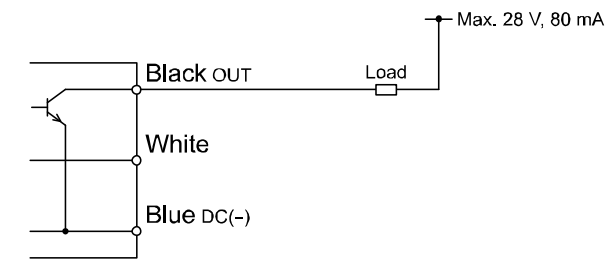

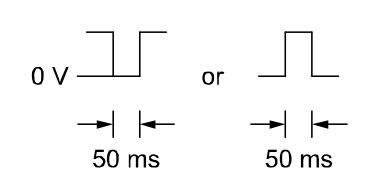

#### PNP output type PF3A7##H-##-L/L3/L4#-##

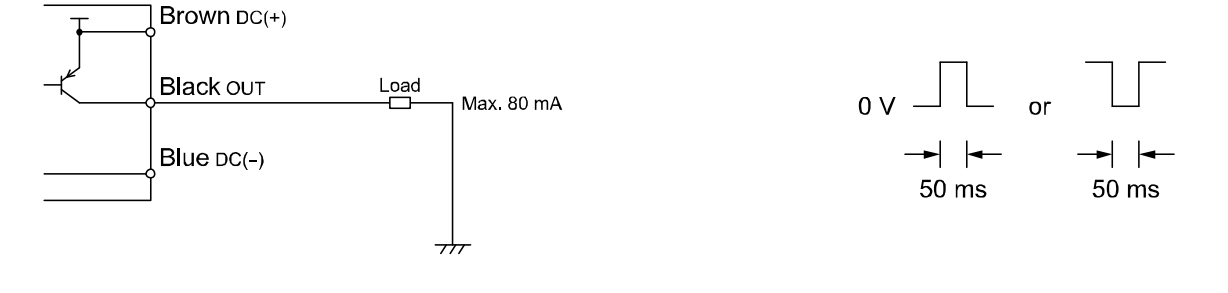

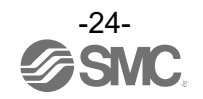

# **Outline of Settings [Measurement mode]**

## Power is supplied.

The output will not operate for 3 seconds after supplying power. The identification code of the product is displayed.

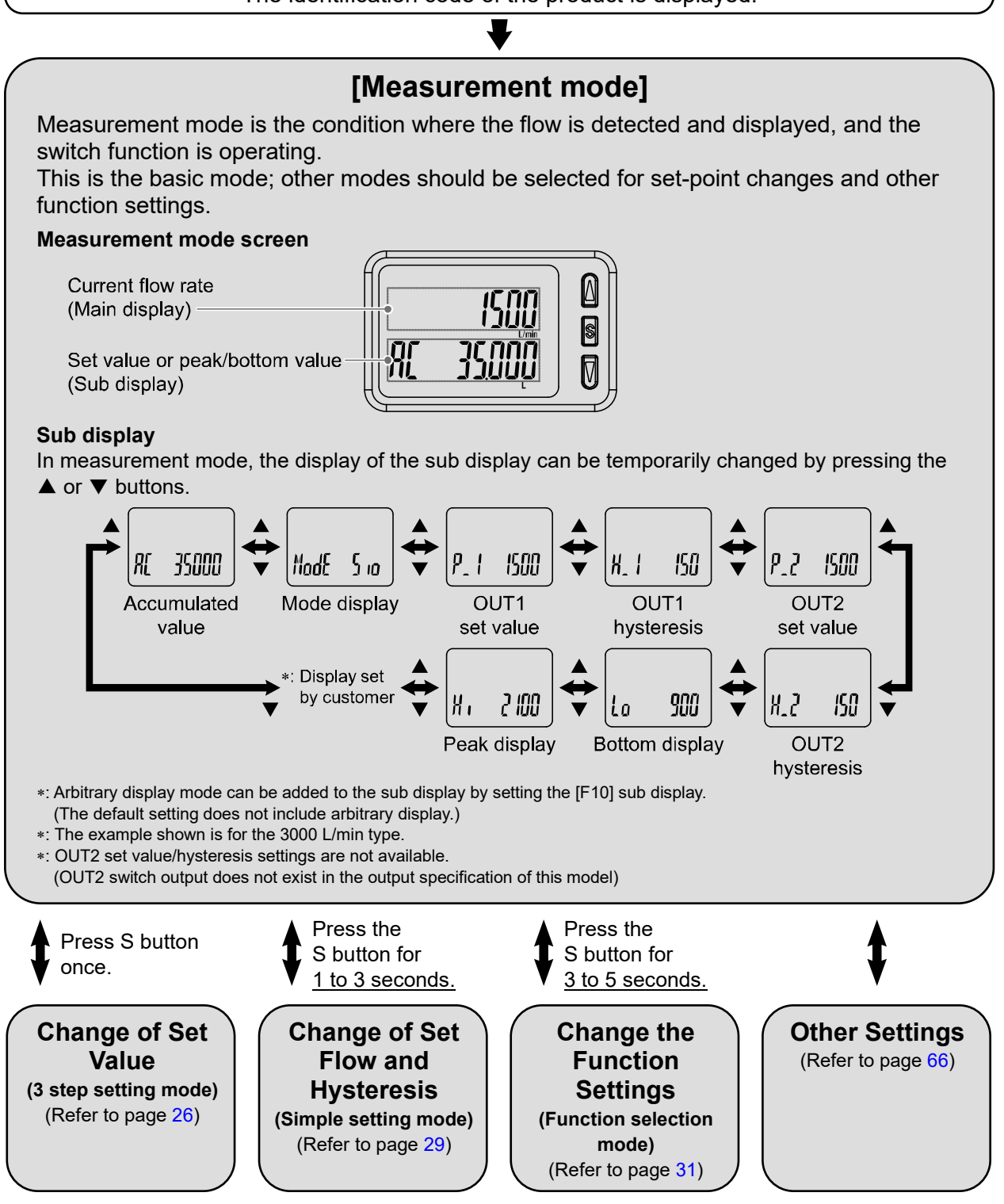

\*: The outputs will continue to operate during setting.

- \*: If a button operation is not performed for 3 seconds during the setting, the display will flash. (This is to prevent the setting from remaining incomplete if, for instance, an operator were to leave during setting.)
- \*: 3 step setting mode, simple setting mode and function selection mode settings will reflect on each other.

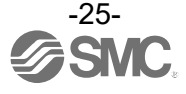

# Change of Set Value [3 step setting mode]

#### 3 step setting mode

In the 3 step setting mode, the set value selected in the sub display and the hysteresis can be changed in just 3 steps.

Use this mode if the product is to be used straight away, after changing only the set values. The current flow value is displayed on the main display

#### Default setting

When the flow exceeds the set value [P\_1], the switch will be turned ON.

When the flow falls below the set value by the amount of hysteresis [H\_1] or more, the switch will turn OFF. If the operation shown below is acceptable, then keep these settings.

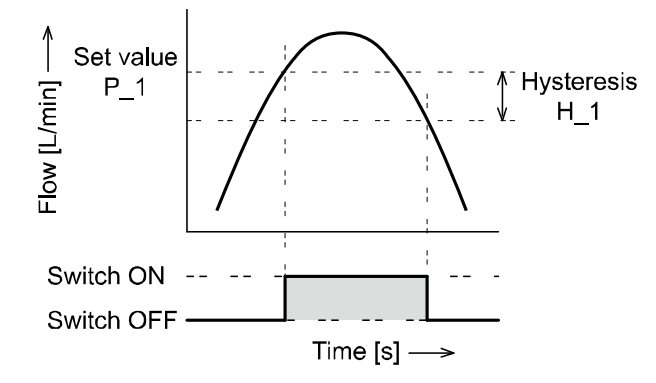

#### •PF3A703H

| Item                    | Default Settings |  |
|-------------------------|------------------|--|
| [P_1] Set value of OUT  | 1500 L/min       |  |
| [H_1] Hysteresis of OUT | 150 L/min        |  |

#### •PF3A706H

| Item                    | Default Settings |  |  |
|-------------------------|------------------|--|--|
| [P_1] Set value of OUT  | 3000 L/min       |  |  |
| [H_1] Hysteresis of OUT | 300 L/min        |  |  |

#### •PF3A712H

| Item                    | Default Settings |  |  |
|-------------------------|------------------|--|--|
| [P_1] Set value of OUT  | 6000 L/min       |  |  |
| [H_1] Hysteresis of OUT | 600 L/min        |  |  |

\*: For hysteresis, please refer to [F 1] Setting of OUT1 (page 35).

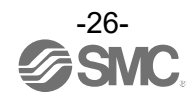

#### <Operation>

#### [Hysteresis mode]

In the 3 step setting mode, the set value (P\_1 or n\_1) and hysteresis (H\_1) can be changed. Set the items on the sub display (set value and hysteresis) using the  $\blacktriangle$  or  $\checkmark$  buttons. When changing the set value, follow the operation below. The hysteresis setting can be changed in the same way.

(1) Press the S button once when the item to be changed is displayed on the sub display. The set value on the sub display (right) will start flashing.

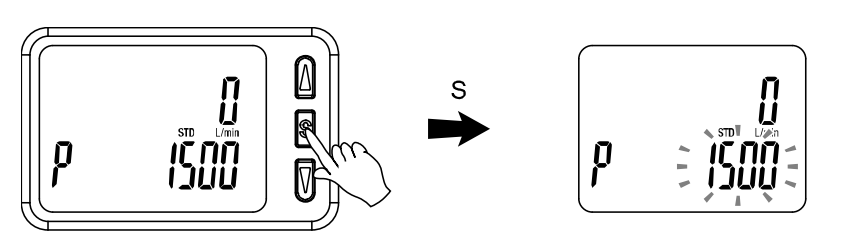

(2) Press the  $\blacktriangle$  or  $\blacktriangledown$  button to change the set value.

The  $\blacktriangle$  button is to increase and the  $\blacktriangledown$  button is to decrease the set value.

●Press the ▲ button once to increase the value by one digit, press and hold to continuously increase.

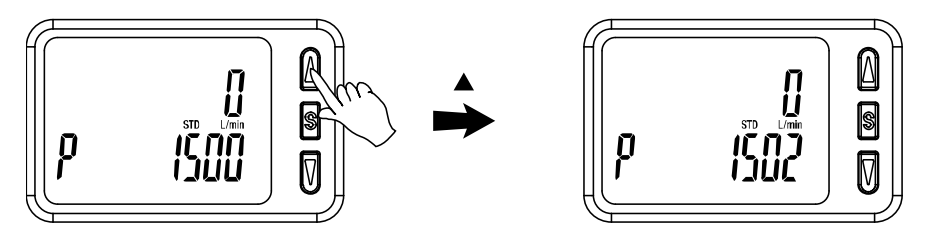

●Press the ▼ button once to reduce the value by one digit, press and hold to continuously reduce.

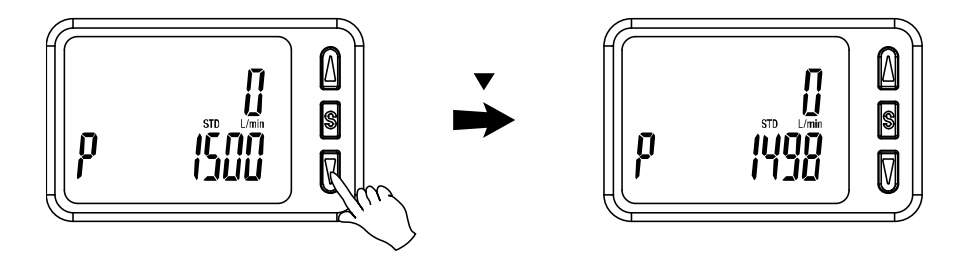

- •When ▲ and ▼ buttons are pressed simultaneously for 1 second or more, the set value is displayed as [ - ], and the set value will be set to the same as the displayed value automatically (snap shot function) (Refer to page 66). Afterwards, it is possible to adjust the value by pressing ▲ or ▼ button.
- (3) Press the S button to complete the setting.

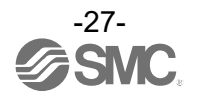

#### [Window comparator mode]

The Flow switch turns on within a set flow range (from P1L to P1H). Set P1L, the lower limit of the switch operation, and P1H, the upper limit of the switch operation and WH1 (hysteresis) following the instructions given above.

When reversed output is selected, the main screen displays [n1L] and [n1H].

[Accumulated output mode] Set each P1 (set value), referring to setting method of page 27. (When reversed output is selected, the main screen displays [n1]).

Refer to the switch output modes list for the relationship between the set values and operation (page 35).

\*: Setting of the normal/ reverse output switching and hysteresis/window comparator mode switching are performed using the function selection mode [F 1] OUT1 setting.

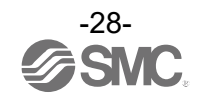

## Change of Set Flow and Hysteresis [Simple setting mode]

#### Simple setting mode

In the simple setting mode, the set value, hysteresis and delay time can be changed while checking the current flow value (main display).

#### <Operation>

- [Hysteresis mode]
- (1) Press the S button for <u>1 second or longer</u> (but less than 3 seconds) in measurement mode. [SEt] is displayed on the main display.

When the button is released while in the [SEt] display, the current flow value is displayed on the main display,  $[P_1]$  or  $[n_1]$  is displayed on the sub display (left) and the set value is displayed on the sub display (right).

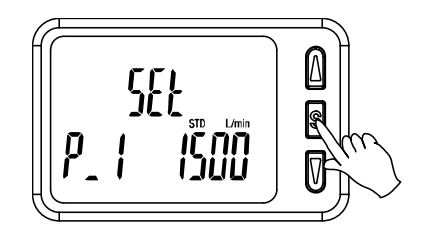

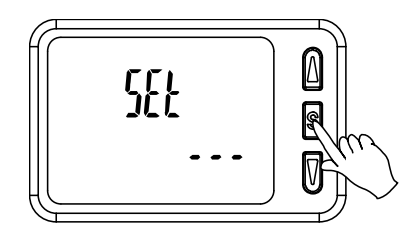

 When [F 1] and [F 2] are set to accumulated pulse output, error output or output OFF [---] will be displayed in the sub screen when [SEt] is displayed. It is not possible to move to the Simple setting mode.

(2) Change the set value using the ▲ or ▼ button, and press the SET button to set the value. Then, the setting moves to hysteresis setting.

(The snap shot function can be used. (Refer to page 66))

(3) Change the set value with the ▲ or ▼ button, and press the S button to set the value. Then, the setting moves to the setting of OUT2.

(The snap shot function can be used. (Refer to page 66))

- (4) Like the setting of OUT1, the setting returns to the setting of OUT2 by pressing the S button after setting the set value and hysteresis.
- (5) Press and hold the S button for 2 seconds or longer to complete the simple setting. (If the button is pressed for less than 2 seconds, the setting will be returned to P\_1.)
  - \*1: Selected items of (1) to (4) become valid after pressing the S button.
  - \*2: After enabling the setting by pressing the S button, it is possible to return to measurement mode by pressing the S button for <u>2 seconds or longer</u>.
  - \*3: When the output mode is set to accumulated pulse, error output or output OFF (refer to page 37), the simple setting mode cannot be used.

(the setting returns to measurement mode by releasing the button when [SEt] is displayed.)

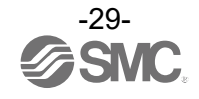

#### [Window comparator mode]

Set P1L, the lower limit of the switch operation, and P1H, the upper limit of the switch operation, and WH1 (hysteresis) following the instructions given above. (refer to setting method on page 29) (When reversed output is selected, the main screen displays n1L and n1H.)

[Accumulated output mode] Set each P1 (set value), referring to the Setting method on page 29. (When reversed output is selected, the main screen displays n1.)

Refer to the switch output modes list for the relationship between the set values and operation (page 35).

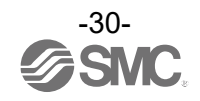

# **Change the Function Settings [Function selection mode]**

Function selection mode

In this mode, each function setting can be changed separately.

In measurement mode, press the S button for 3 seconds or longer to display [F 0].

Press the  $\blacktriangle$  or  $\blacktriangledown$  button to select the function to be changed.

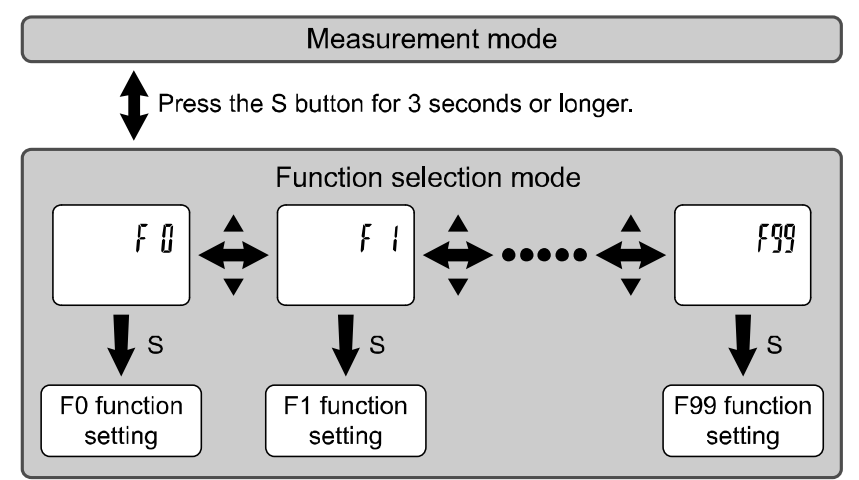

Press the S button for 2 seconds or longer to return to measurement mode.

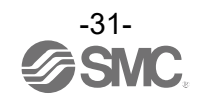

#### ■Default setting

|                                                                                                    | Function (Main display)                                            | Default Settings             | Applicable |  |
|----------------------------------------------------------------------------------------------------|--------------------------------------------------------------------|------------------------------|------------|--|
| (Main display)                                                                                                    | (Left sub display)                                                 | (Right sub display)          | Page       |  |
|                                                                                                    | [rEF ] Select display units                                        | [Std] Standard condition     |            |  |
| [F 0]                                                                                                    | [Unit] Units selection function *1                                 | [ L] L/min                   | Page 33    |  |
| Image: Construction (went display)         Uterault Settings           (Main display)         (Left sub display)         (Right sub display)           [F 0]         [Init] Units selection function *1         [L] L/min           [F 0]         [Unit] Units selection function *1         [L] L/min           [Iout1] Select output mode         [HYS] Hysteresis mode         [I 1P] Normal output           [Iout1] Select output mode         [HYS] Hysteresis mode         [Iout2] Select input switch operation           [Iout1] Select switch mode         [I 1D] Ioumin (PF3A703H)         [Io00] 6000 L/min (PF3A703H)           [If 1]         [H_1] Setting of Hysteresis         [Io01] 500 L/min (PF3A703H)           [Idut1] Delay time setting         [Io00] 0.00 s         [Io00] 6000 L/min (PF3A703H)           [Idut1] Delay time setting         [Io00] 0.00 s         [Io00] 500 L/min (PF3A703H)           [Idut1] Delay time setting         [Io00] 1500 L/min (PF3A703H)         [Io00] 500 L/min (PF3A703H)           [Idut2] Select display colour         [IfSG] Green when ON         Red when OFF (OUT1           [F 2]         [Iou12] Select switch operation         [Io00] 1500 L/min (PF3A703H)           [IF 2]         [Io12] Select switch operation         [Io00] 1500 L/min (PF3A703H)           [F 2]         [Io12] Select switch operation         [Io00] 1500 L/min (PF3A703H) |                                                                    |                              |            |  |
|                                                                                                    | [oUt1] Select output mode                                          | [ HYS] Hysteresis mode       |            |  |
| [F 0]<br>[F 1]                                                                                                    | [1ot ] Select switch mode                                          | [ 1_P] Normal output         |            |  |
|                                                                                                    |                                                                    | [1500] 1500 L/min (PF3A703H) |            |  |
|                                                                                                    | [P_1] Select input switch operation                                | [3000] 3000 L/min (PF3A706H) |            |  |
| [F 1]                                                                                                    |                                                                    | [6000] 6000 L/min (PF3A712H) |            |  |
| [F 1]                                                                                                    |                                                                    | [ 150] 150 L/min (PF3A703H)  | Page 35    |  |
| []                                                                                                    | [H_1 ] Setting of Hysteresis                                       | [ 300] 300 L/min (PF3A706H)  |            |  |
|                                                                                                    |                                                                    | [ 600] 600 L/min (PF3A712H)  |            |  |
|                                                                                                    | [dt1 ] Delay time setting                                          | [0.00] 0.00 s                |            |  |
|                                                                                                    |                                                                    | [1SoG] Green when ON         |            |  |
|                                                                                                    | [CoL ] Select display colour                                       | Red when OFF (OUT1)          |            |  |
|                                                                                                    | [oUt2] Select output mode                                          | [ HYS] Hysteresis mode       | *2         |  |
|                                                                                                    | [2ot ] Select switch mode                                          | [ 2_P] Normal output         |            |  |
|                                                                                                    |                                                                    | [1500] 1500 L/min (PF3A703H) |            |  |
|                                                                                                    | [P_2] Select input switch operation                                | [3000] 3000 L/min (PF3A706H) |            |  |
|                                                                                                    |                                                                    | [6000] 6000 L/min (PF3A712H) |            |  |
| [F 2]                                                                                                    |                                                                    | [ 150] 150 L/min (PF3A703H)  |            |  |
|                                                                                                    | [H_2 ] Setting of Hysteresis                                       | [ 300] 300 L/min (PF3A706H)  |            |  |
|                                                                                                    |                                                                    | [ 600] 600 L/min (PF3A712H)  |            |  |
|                                                                                                    | [dt2 ] Delay time setting                                          | [0.00] 0.00 s                |            |  |
|                                                                                                    |                                                                    | [1SoG] Green when ON         |            |  |
|                                                                                                    | [CoL] Select display colour                                        | Red when OFF (OUT1)          |            |  |
| [F 3]                                                                                                    | [FiL ] Select digital filter                                       | [ 1.0] 1 second              | Page 44    |  |
| [F 5]                                                                                                    | [FUnC] Select FUNC<br>(switching analogue output/external input)*3 | [AoUt] Analogue output       | Page 45    |  |
| [F10]                                                                                                    | [SUb ] Select sub display (Line name setting *4)                   | [dEF] Default setting        | Page 48    |  |
| [F13]                                                                                                    | [rEv ] Select Reverse display                                      | [ oFF] Reverse display OFF   | Page 50    |  |
| [F14]                                                                                                    | [CUt ] Select Zero cut-off setting                                 | [ 1.0] 1%F.S. cut            | Page 51    |  |
| [F30]                                                                                                    | [SAvE] Accumulated value hold                                      | [ oFF] Not stored            | Page 55    |  |
| [F80]                                                                                                    | [diSP] Display OFF mode                                            | [ on] Display ON             | Page 56    |  |
| [F81]                                                                                                    | [Pin ] Security code                                               | [ oFF] Not used              | Page 57    |  |
| [F90]                                                                                                    | [ALL] Setting of all functions                                     | oFF] Not used                | Page 59    |  |
| [F96]                                                                                                    | [S_in] Check of input signal [] No input signal                    |                              | Page 61    |  |
| [F98]                                                                                                    | [tESt] Setting of output check                                     | [ n] Normal output           | Page 62    |  |
| [F99]                                                                                                    | [ini ] Reset to the default settings                               | [ oFF] Not used              | Page 65    |  |

\*1: Setting is only possible for models with the units selection function.

\*2: [F 2] The OUT2 setting can be set on the product screen, but since there is no OUT2 switch output function as an output specification, it is not possible to output the ON/OFF signal to an external device.

\*4: When Line name is selected, a suitable line name can be input.

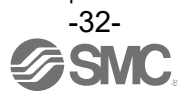

<sup>\*3:</sup> When the 1 switch output type (output specification symbol is L) is used, [F5] is displayed as [---] and cannot be set.
1 to 5 V or 0 to 10 V can be selected when the analogue voltage output type is used.
Analogue output free range function can be selected.

#### [F 0] Reference condition/Units selection function/Switch output function

#### **Reference condition**

Standard condition or normal condition can be selected.

Standard condition and normal condition are defined as follows:

•Standard condition: Displayed flow rate which is converted to volume at 20°C, 101.3 kPa (absolute pressure).

•Normal condition: Displayed flow rate which is converted to volume at 0°C, 101.3 kPa (absolute pressure).

#### Units selection function

With the units selection function, the selectable display units are L/min or cfm (ft $^3$ /min).

This setting is only available for models with the units selection function.

\*: This function is not displayed for models without unit selection function.

\*: For the product without the unit selection function, [L] is shown in the sub display on the left.

#### Switch output type

The switch output function can be selected (NPN or PNP output).

#### <Operation>

Display  $[F_0]$  by pressing  $\blacktriangle$  or  $\blacktriangledown$  button in function selection mode.

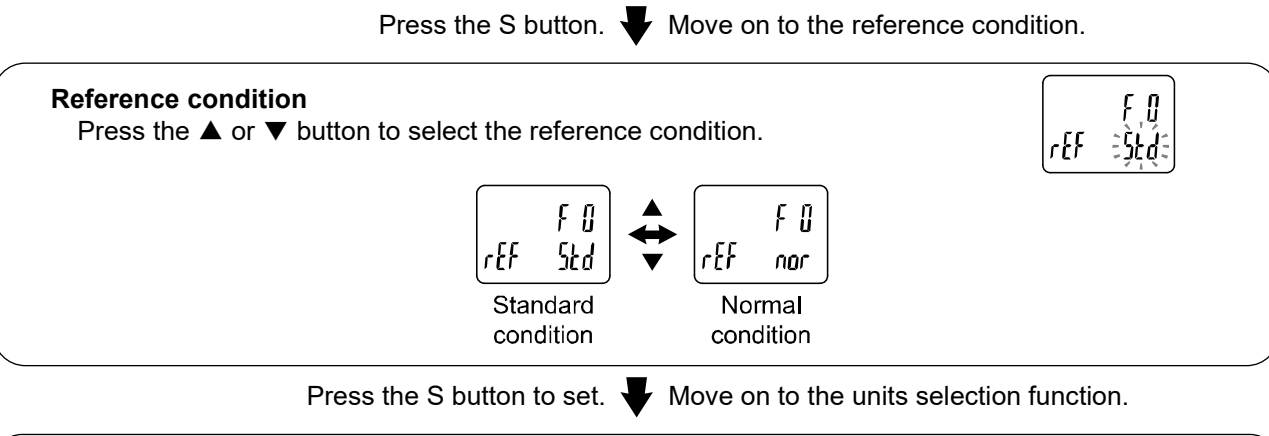

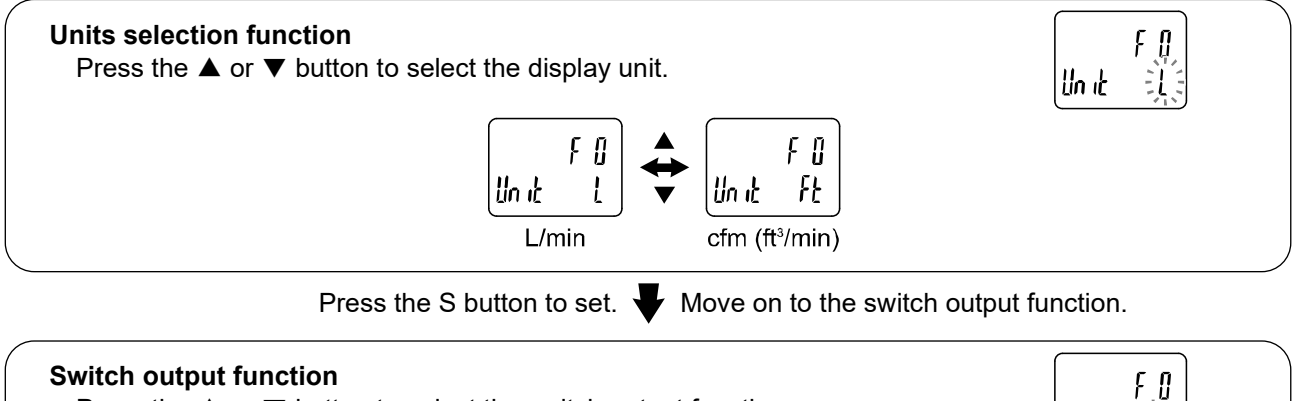

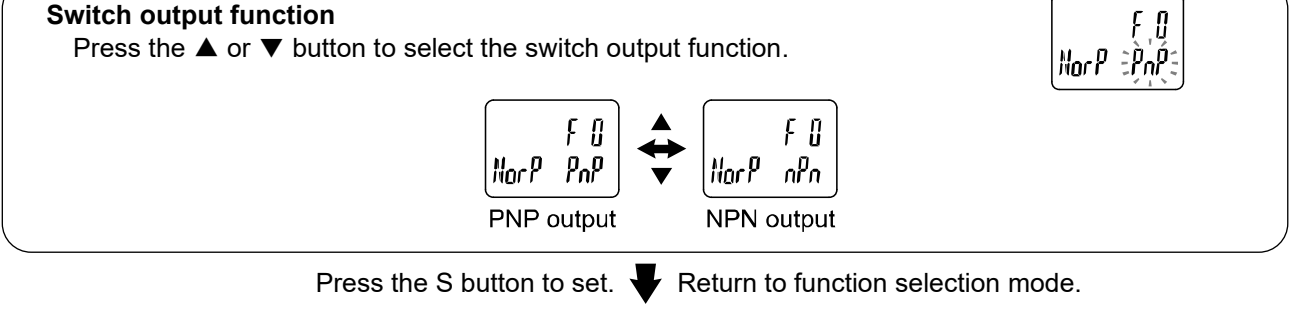

 $[{\sf F}\ 0]\ {\sf Reference\ condition/Units\ selection\ function/Switch\ output\ function\ completed}$ 

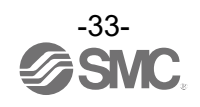

| Models                                                   | Models             |                    | PF3A703H                                         | PF3A706H                             | PF3A712H                  |  |
|----------------------------------------------------------|--------------------|--------------------|--------------------------------------------------|--------------------------------------|---------------------------|--|
|                                                          | Rated flow range   |                    | 1.1 to 105.9 cfm                                 | 2.2 to 211.8 cfm                     | 4.5 to 424 cfm            |  |
|                                                          | Setting flow       | Instantaneous flow | 1.1 to 111.2 cfm                                 | 2.2 to 222.4 cfm                     | 4.5 to 445.0 cfm          |  |
| Flow                                                     | range              | Accumulated flow   | 0 to 999,999,999,999 ft <sup>3</sup> 0 to 999,99 |                                      | 9,999,990 ft <sup>3</sup> |  |
| rate Setting<br>min. unit                                | Instantaneous flow | 0.1 cfm            | 0.2 cfm                                          | 0.5 cfm                              |                           |  |
|                                                          | min. unit          | Accumulated flow   | 1 ft <sup>3</sup>                                | 10 ft <sup>3</sup>                   |                           |  |
| Accumulated                                              |                    | I pulse conversion | 1, 1                                             | 0 ft <sup>3</sup>                    | 10, 100 ft <sup>3</sup>   |  |
| Display<br>controllable<br>range<br>Display<br>min. unit | Instantaneous flow | 0 to 111.2 cfm     | 0 to 222.4 cfm                                   | 0 to 445.0 cfm                       |                           |  |
|                                                          | range              | Accumulated flow   | 0 to 999,999,999,999 ft <sup>3</sup>             | 0 to 999,999,999,990 ft <sup>3</sup> |                           |  |
|                                                          | Display            | Instantaneous flow | 0.1 cfm                                          | 0.2 cfm                              | 0.5 cfm                   |  |
|                                                          | min. unit          | Accumulated flow   | 1 ft <sup>3</sup>                                | 10                                   | ft <sup>3</sup>           |  |

#### Flow specification when [Ft] is selected by the units selection function

\*: Flow rate in the specification is the value at standard condition.

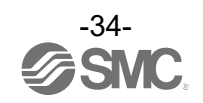

#### ■[F 1] Setting of OUT1

Set the output mode of OUT1.

#### Switch output modes

Select the output mode required from the table below.

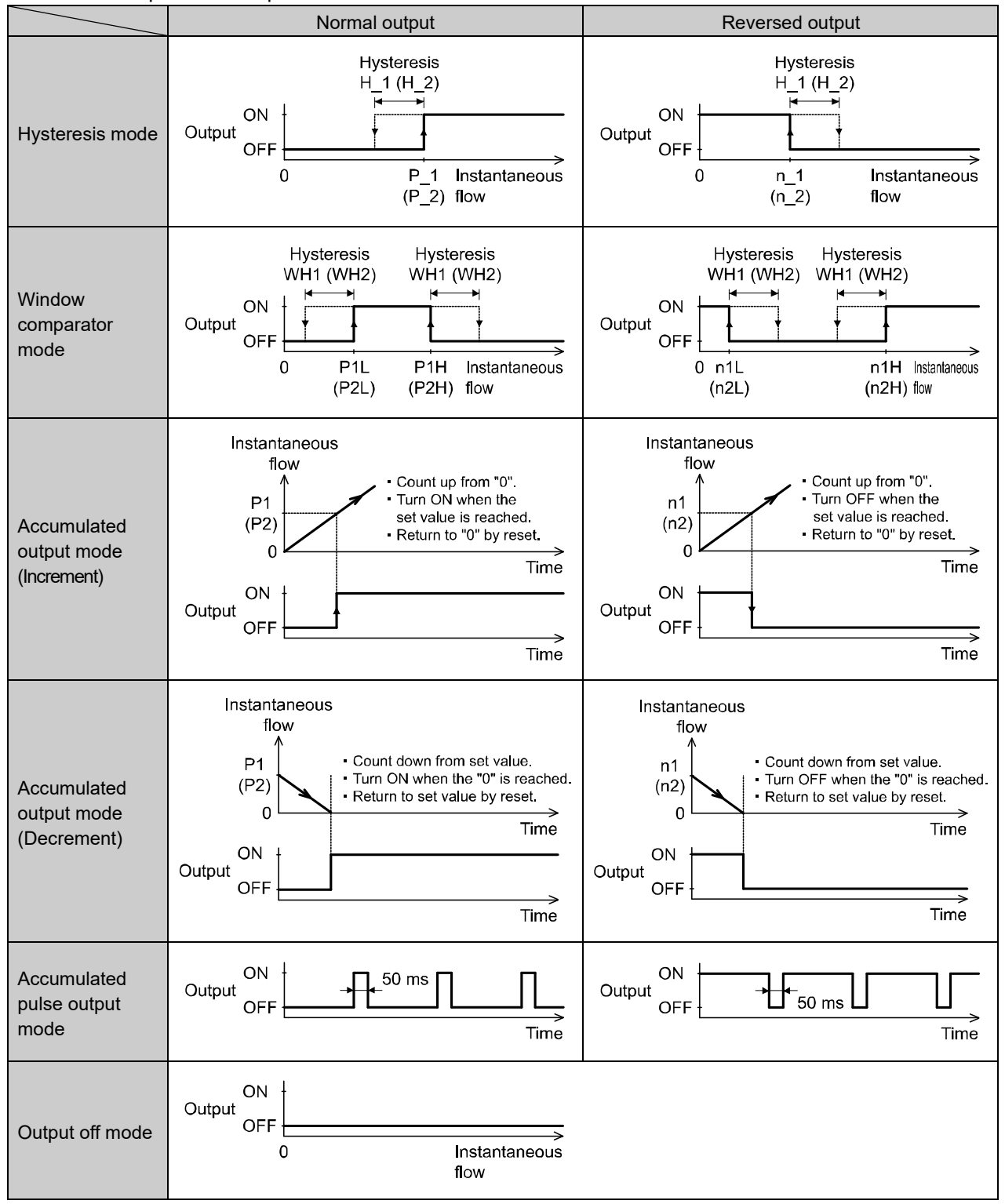

\*: The operation may become unstable if hysteresis mode or window comparator mode are used during fluctuating flow conditions. In this case, maintain an interval between the set values and start using after confirming stable operation.

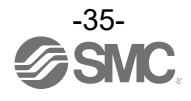
#### Flow setting chart

Refer to the list of switch output modes for the setting procedure. Mark the procedure path with a pen or a marker.

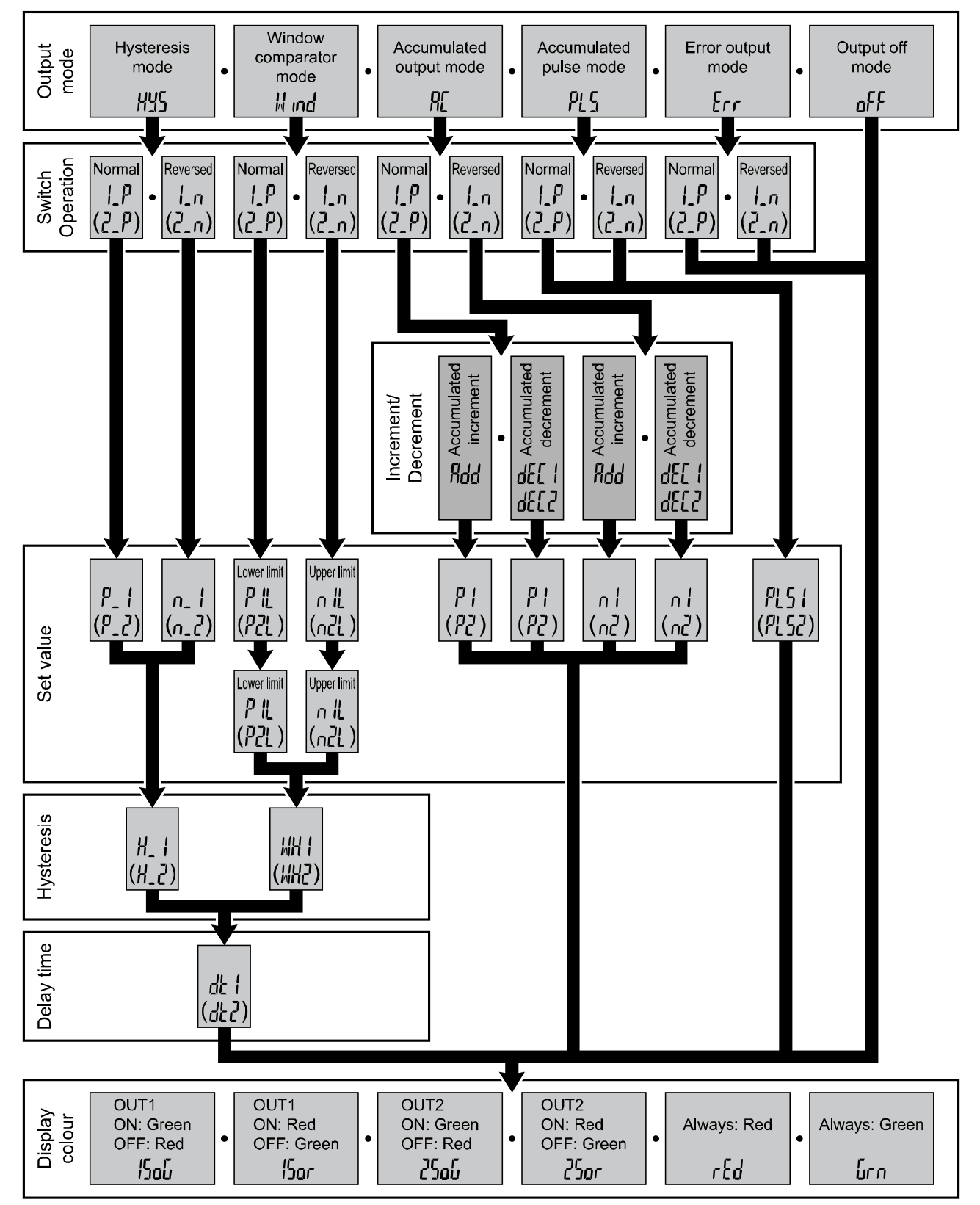

Enter the items you selected, following the procedure below.

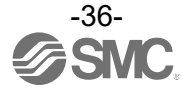

Follow the setting flow chart.

<Operation>

Display  $[F_1]$  by pressing  $\blacktriangle$  or  $\triangledown$  button in function selection mode.

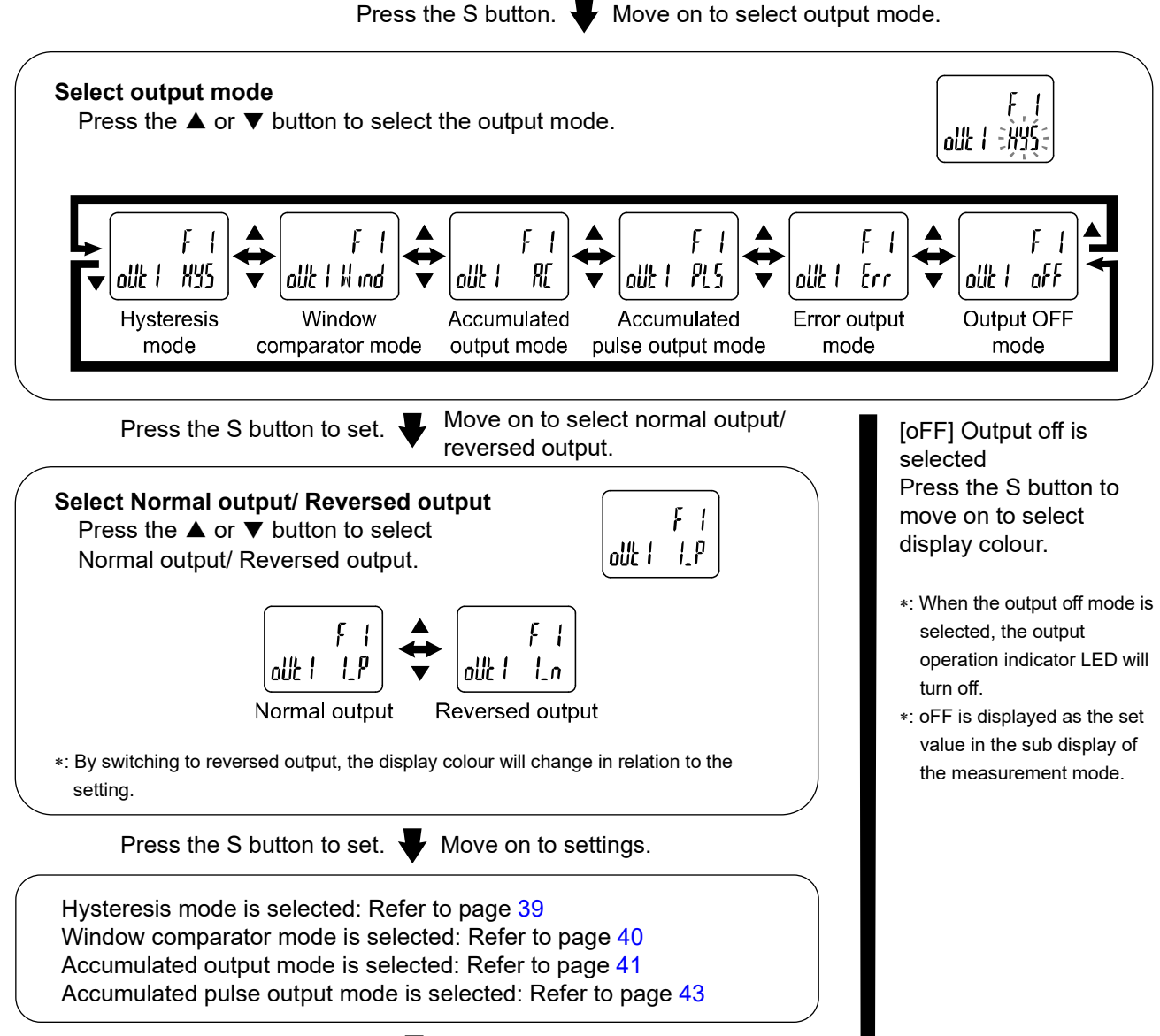

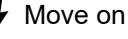

Move on to select display colour.

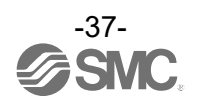

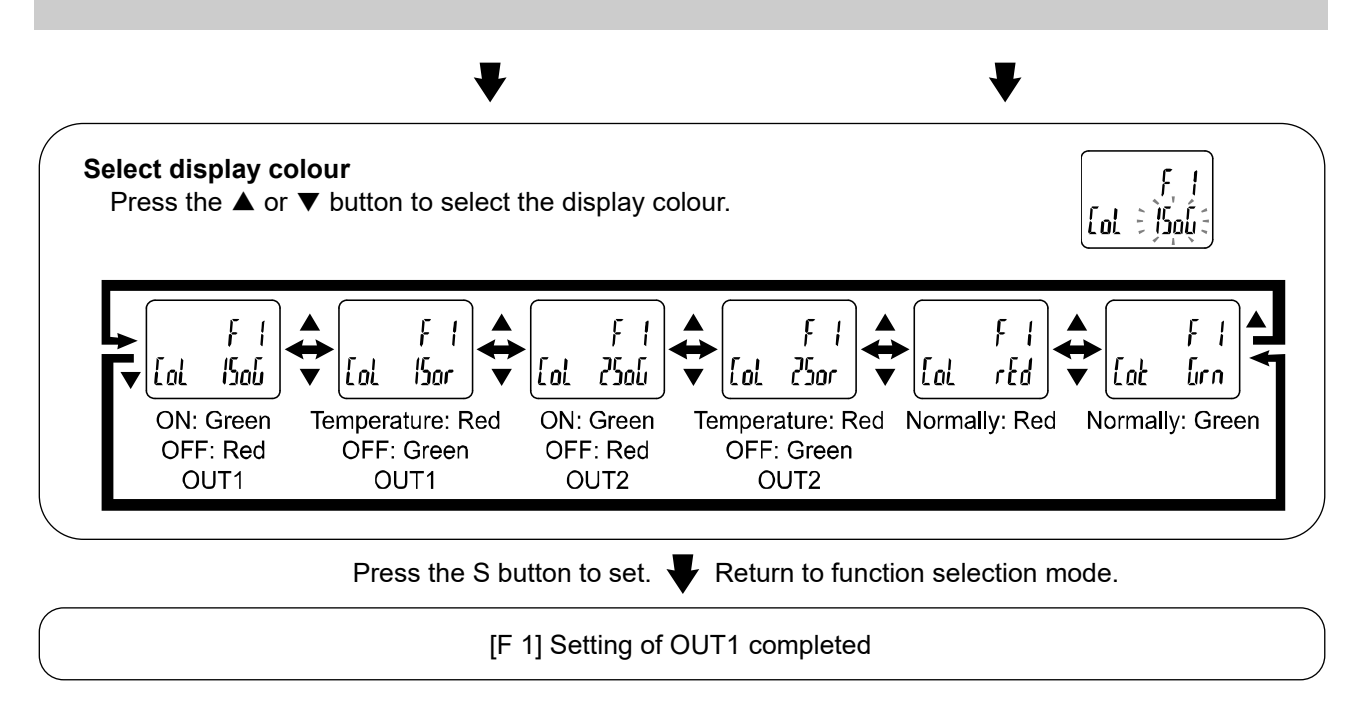

\*: Selected item becomes valid after pressing S button.

\*: After enabling the setting by pressing S button, it is possible to return to the measurement mode by keeping pressing S button.

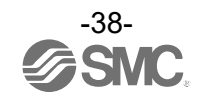

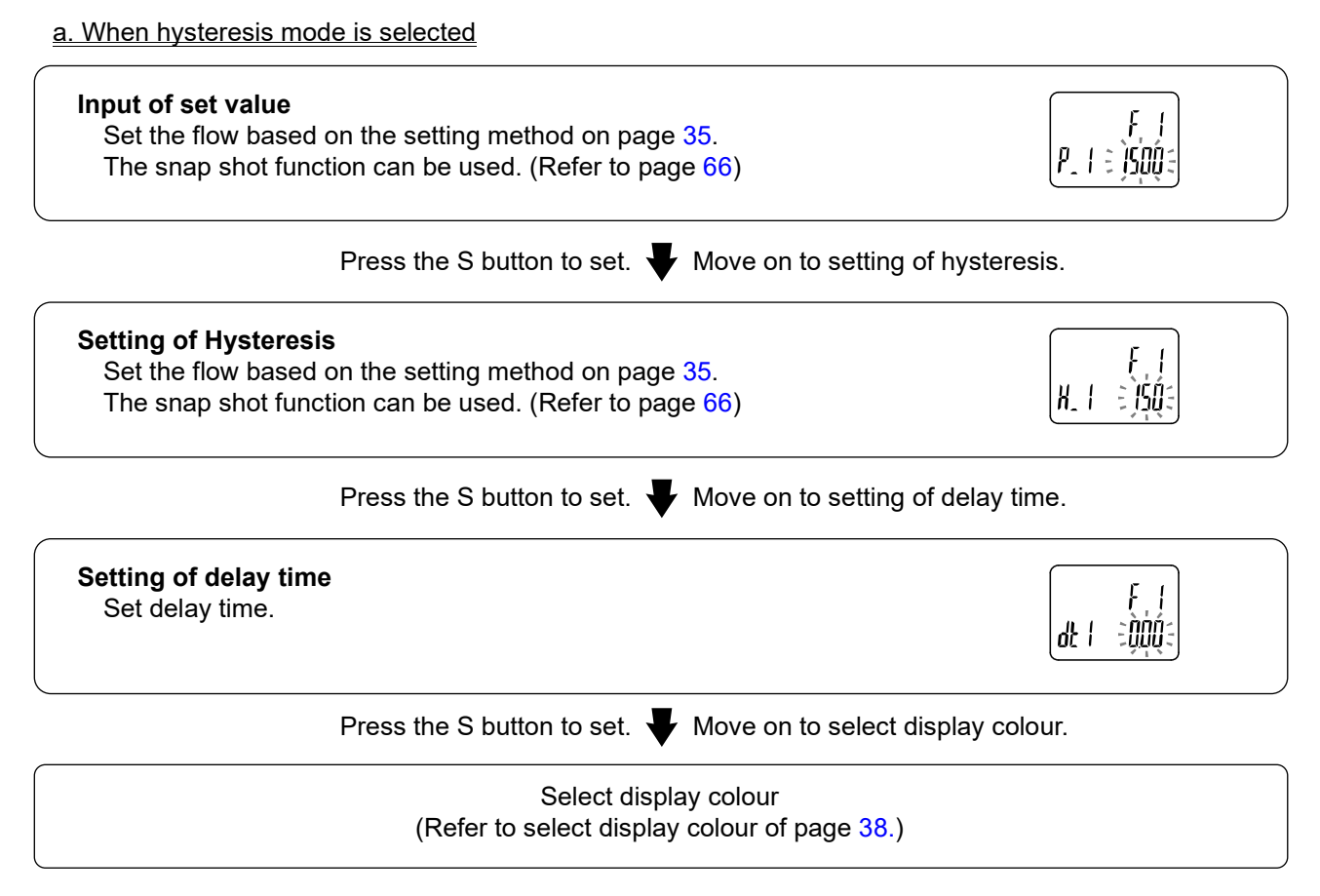

\*: Example for 3000 L/min type the above

\*: The set value and hysteresis settings limit each other.

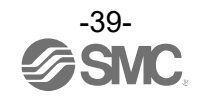

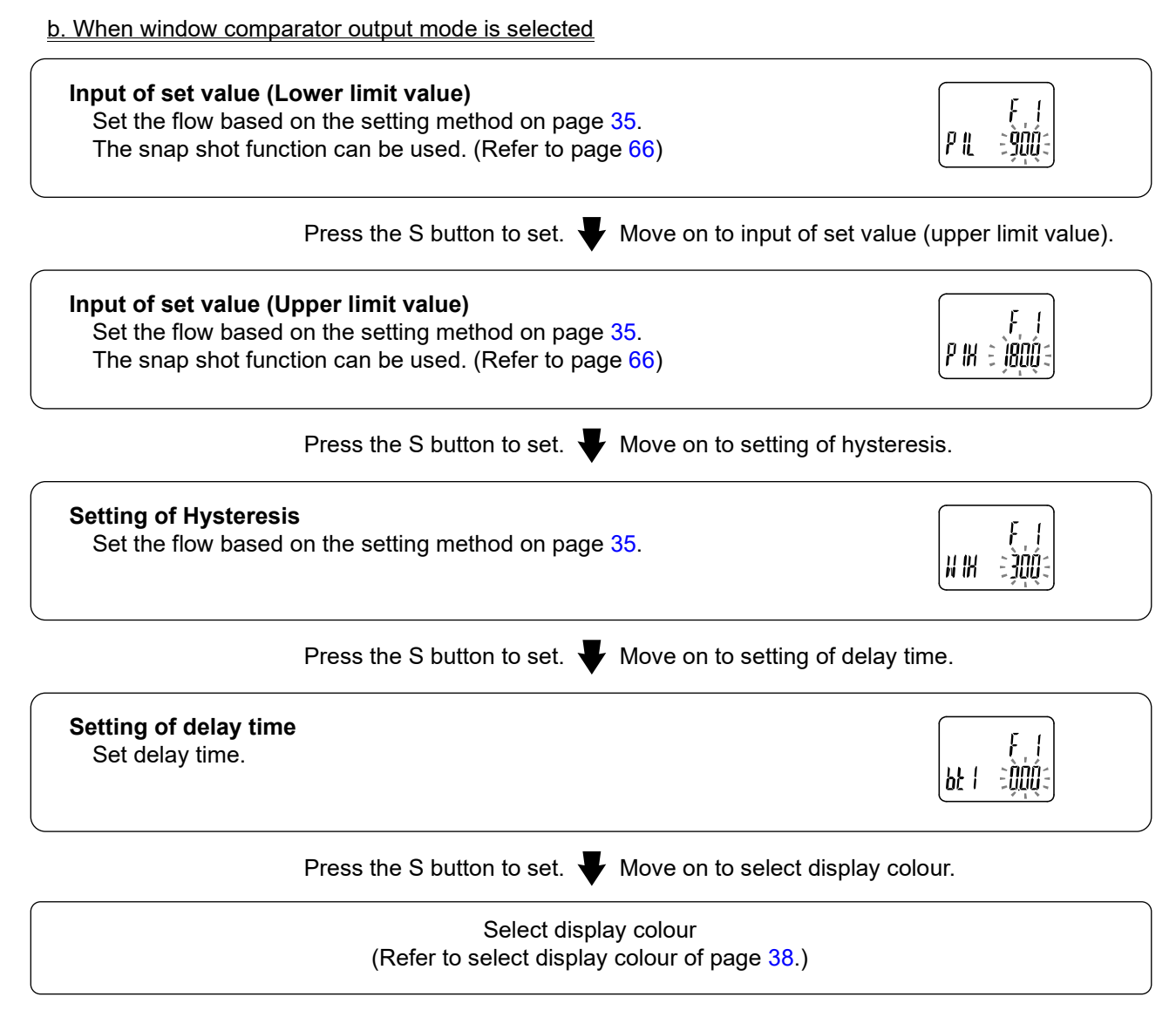

\*: Example for 3000 L/min type the above

\*: The set value and hysteresis settings limit each other.

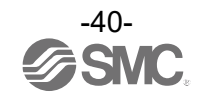

#### c. When Accumulated output mode is selected

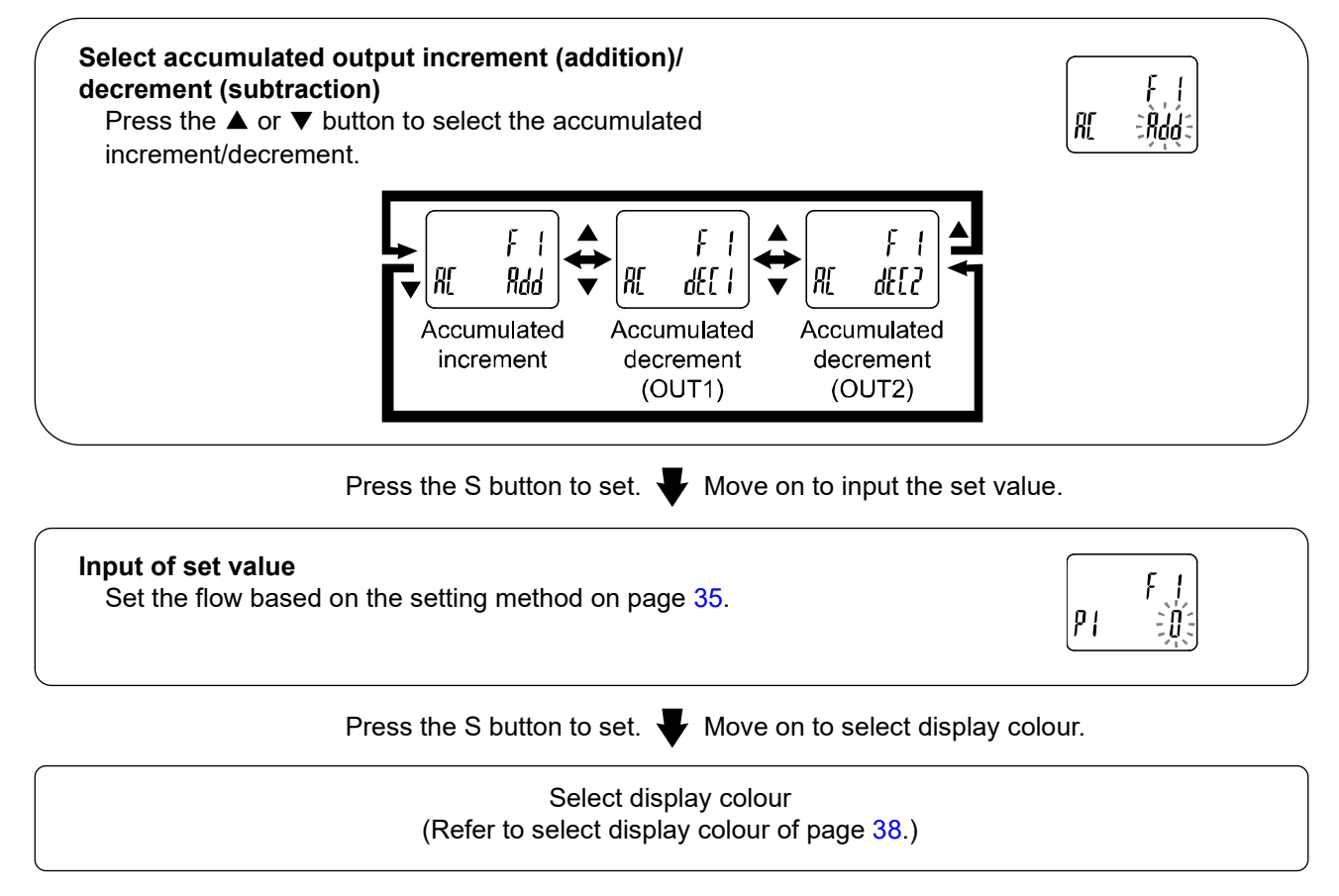

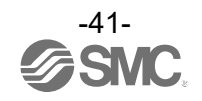

#### •Setting range of the accumulated flow output

The accumulated output setting range is displayed by the set value of the 4 digits and the units. Set the value by key operation in the sub display. The upper 4 digits of the value is displayed by shifting of the digit. Refer to the table below for details of the set value and display.

|                    |                 | Sub coroon diaplay |                     |  | Cub core on display |                |  | _ |
|--------------------|-----------------|--------------------|---------------------|--|---------------------|----------------|--|---|
| Key                | Set             | Sub scre           | en display          |  | Key                 | Set            |  |   |
| operation          | value           | Value              | Units<br>indication |  | operation           | value          |  |   |
| ~                  | 0               | 0                  | L                   |  | ^                   |                |  |   |
|                    | to              | to                 |                     |  |                     | te             |  |   |
| ¥                  | 1,000           | 1.000              | x10 <sup>3</sup> L  |  | *                   | 1,00           |  |   |
|                    | to              | to                 |                     |  |                     | te             |  |   |
|                    | 9,990           | 9.990              | x10 <sup>3</sup> L  |  |                     | 9,90           |  |   |
|                    | to              | to                 |                     |  |                     | te             |  |   |
|                    | 99,990          | 99.99              | x10 <sup>3</sup> L  |  |                     | 99,90          |  |   |
|                    | to              | to                 |                     |  |                     | te             |  |   |
|                    | 1,000,000       | 1.000              | x10 <sup>6</sup> L  |  |                     | 1,000,00       |  |   |
|                    | to              | to                 |                     |  |                     | te             |  |   |
| •                  | 10,000,000      | 10.00              | x10 <sup>6</sup> L  |  | •                   | 10,000,00      |  |   |
| •                  | to              | to                 |                     |  | •                   | te             |  |   |
| •                  | 99,990,000      | 99.99              | x10 <sup>6</sup> L  |  | •                   | 99,990,00      |  |   |
|                    | to              | to                 |                     |  |                     | te             |  |   |
|                    | 999,900,000     | 999.9              | x10 <sup>6</sup> L  |  |                     | 999,900.00     |  |   |
|                    | to              | to                 |                     |  |                     | te             |  |   |
|                    | 1,000,000,000   | 1.000              | x10 <sup>9</sup> L  |  |                     | 1,000,000,00   |  |   |
|                    | to              | to                 |                     |  |                     | te             |  |   |
|                    | 10,000,000,000  | 10.00              | x10 <sup>9</sup> L  |  |                     | 10,000,000,00  |  |   |
|                    | to              | to                 |                     |  |                     | te             |  |   |
|                    | 99,990,000,000  | 99.99              | x10 <sup>9</sup> L  |  |                     | 99,990,000,00  |  |   |
| $\uparrow$         | to              | to                 |                     |  | <u>↑</u>            | te             |  |   |
| $\bigtriangledown$ | 999,900,000,000 | 999.9              | x10 <sup>9</sup> L  |  | $\nabla$            | 999,900,000,00 |  |   |

Accumulated minimum unit: 10 L

Accumulated minimum unit: 100 L

Sub screen display Units Value indication 0 0 L to 0 0 1.000 x10<sup>3</sup> L 0 to 0 9.900 x10<sup>3</sup> L 0 to 0 99.90 x10<sup>3</sup> L 0 to 0 1.000 x10<sup>6</sup> L to 0 0 10.00 x10<sup>6</sup> L 0 to 0 99.99 x10<sup>6</sup> L 0 to 999.9 x10<sup>6</sup> L 0 0 to 0 1.000 x10<sup>9</sup> L to 0 0 10.00 x10<sup>9</sup> L 0 to 0 99.99 x10<sup>9</sup> L 0 to 0 999.9 x10<sup>9</sup> L

\*: The units on the right side of the sub screen will flash.

\*: When the units are set to [Ft] with [F 0], the units display "L" will be turned ON.

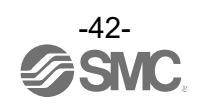

#### d. When accumulated pulse output mode is selected

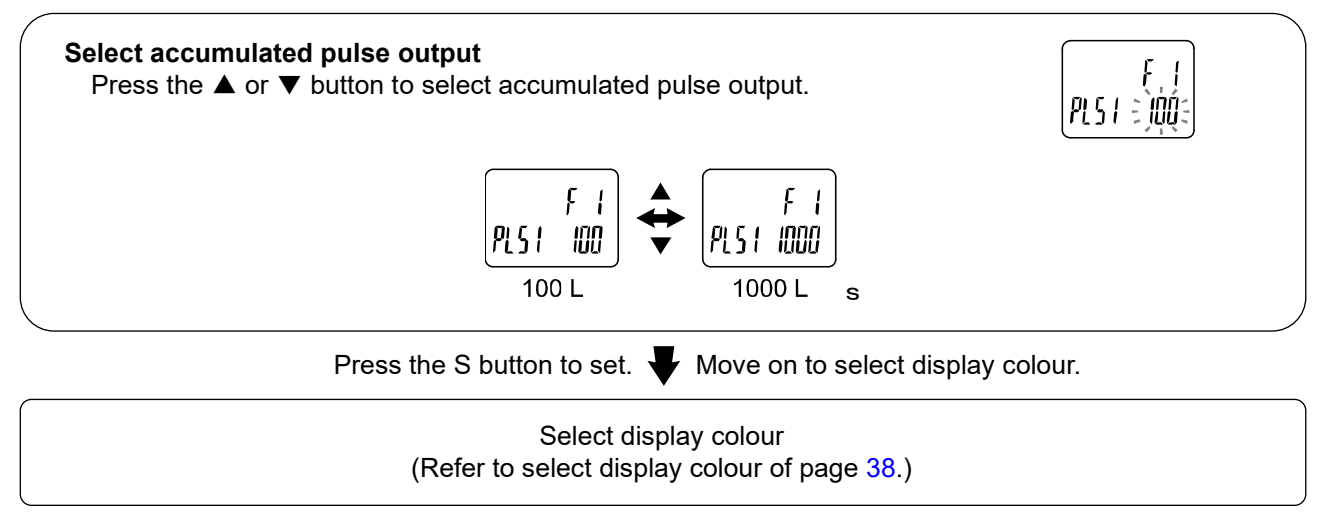

\*: When the accumulated pulse output mode is selected, the output operation indicator LED will turn off.

\*: When flow rate is less than the rated flow range, the accumulated pulse output will not operate.

\*: When the flow exceeds the maximum display range, the accumulated pulse output will be equivalent to the maximum display value.

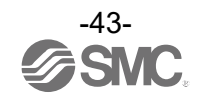

## ■[F 3] Select digital filter

The digital filter of the switch output and analogue output can be selected. Output chattering can be prevented by setting the digital filter.

## <Operation>

Display  $[F_3]$  by pressing  $\blacktriangle$  or  $\checkmark$  button in function selection mode.

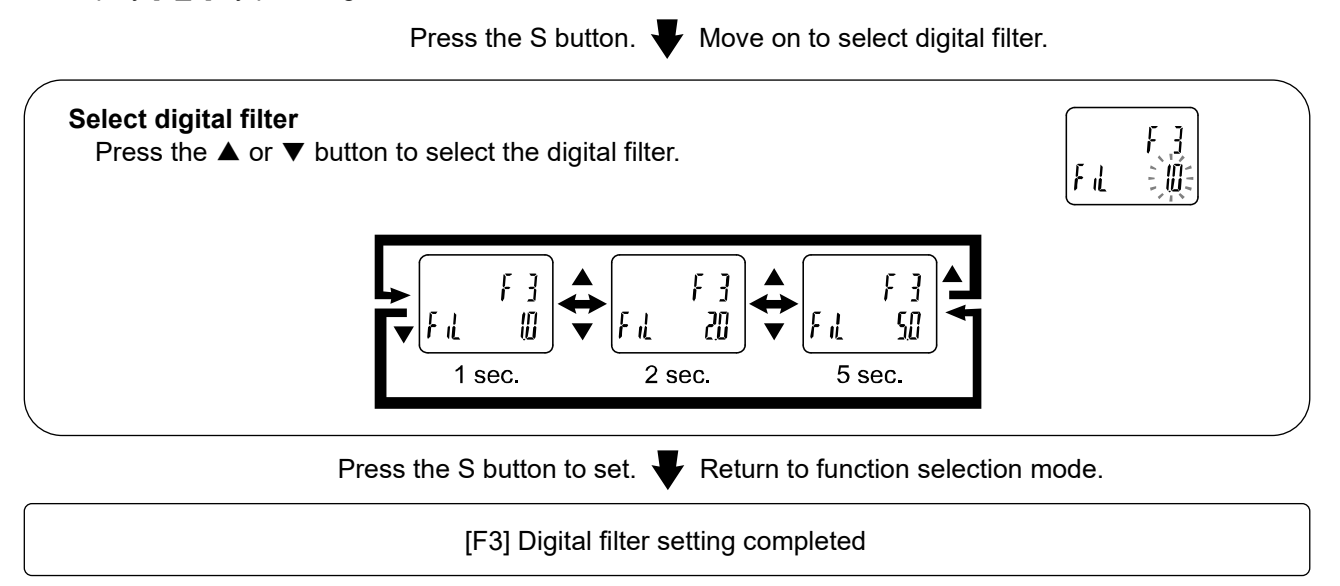

\*: Each set value is a guideline for 90% response time.

\*: Both the switch output and flow display are affected.

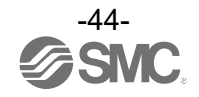

## [F 5] FUNC setting

Analogue output or external input can be selected.

•When analogue output is selected

1 to 5 V or 0 to 10 V can be selected when the analogue voltage output type is used.

The flow value corresponding to 5 V (10 V) or 20 mA can be selected with the analogue output free range function.

•When external input is selected

The Accumulated Flow, Peak Value and Bottom Value can be reset remotely.

•Accumulated Flow External Reset: A function to reset the Accumulated Flow value when an external input signal is applied.

In accumulated increment mode, the accumulated flow value will reset to zero, and then increase from zero.

In accumulated decrement mode, the accumulated flow value will reset to a set value, and then decrease from the set value.

- \*: When the Accumulated Value is memorized, every time the Accumulated Value External Reset is activated, the memory will be accessed. Take into consideration the maximum number of times the memory can be accessed is 1.5 million times. The total of External Input times and Accumulated Value Memorizing time interval should not exceed 1.5 million times.
- •Peak/ Bottom value reset: A function to clear the peak value or bottom value when an external input signal is applied.

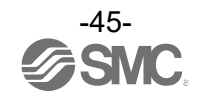

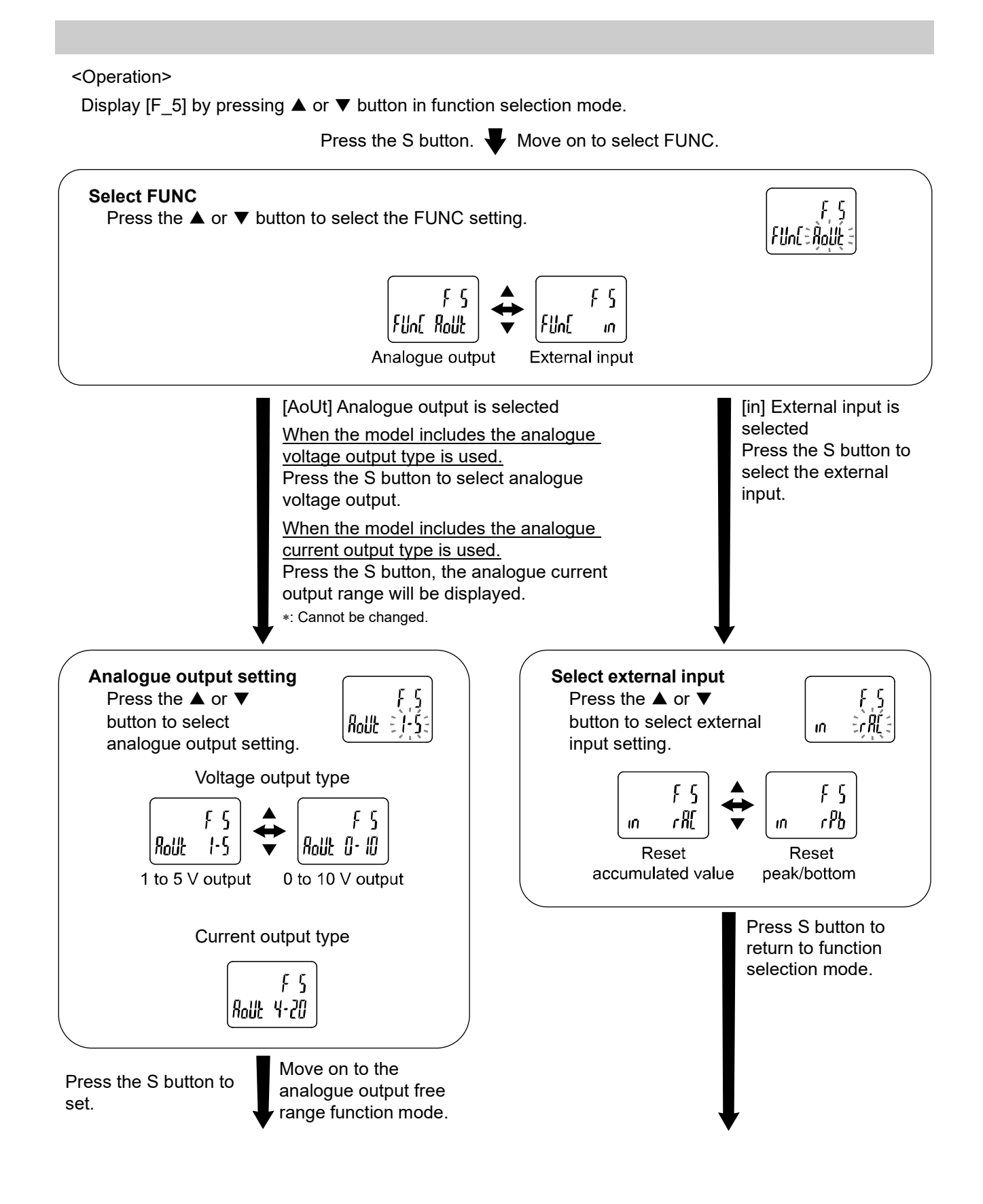

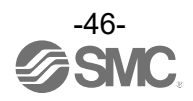

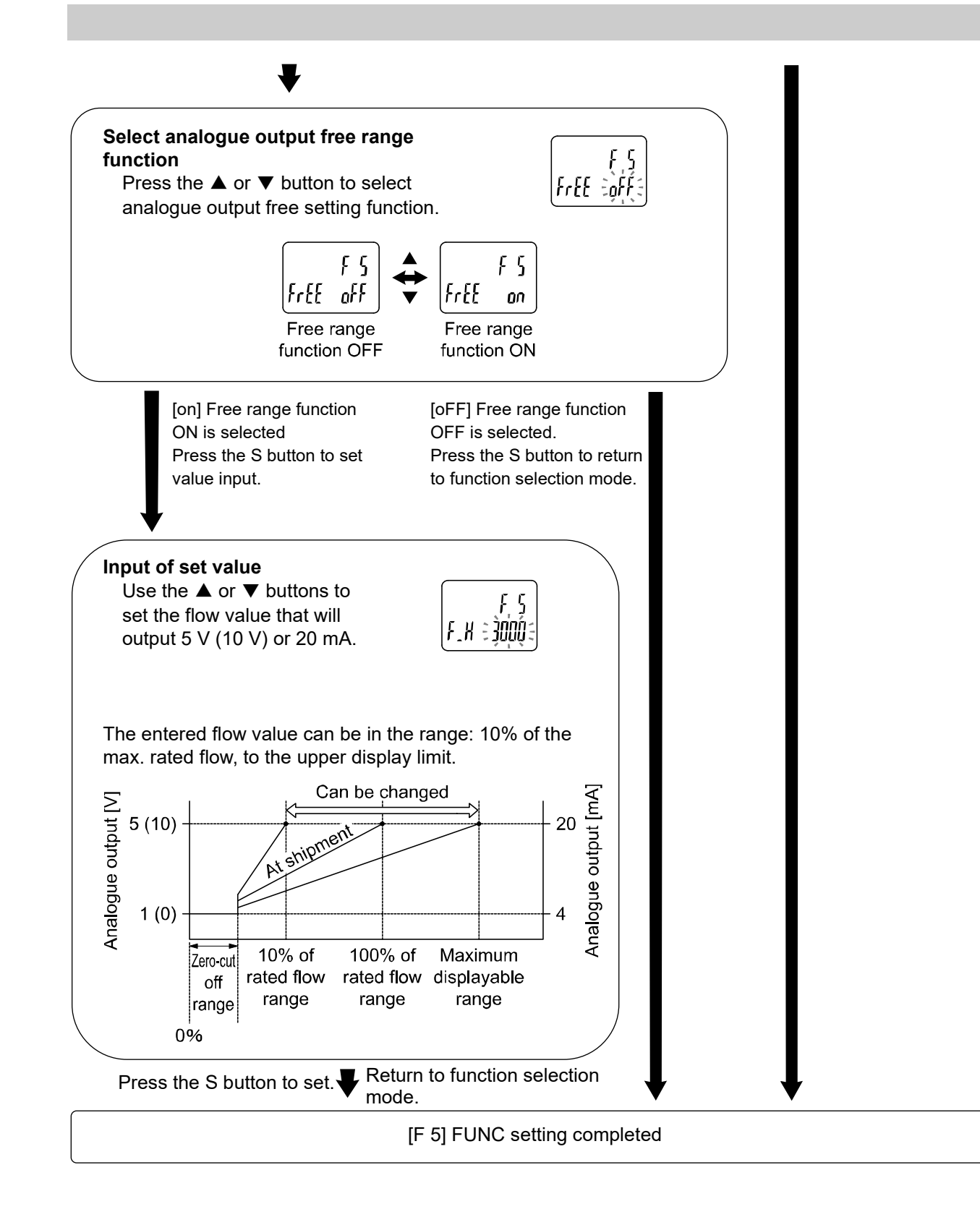

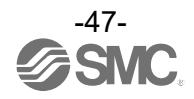

## [F10] Sub display setting (Line name setting)

Add the displayed item to the sub display.

- •Default setting: Accumulated value, OUT setting, peak value, and bottom value are displayed.
- •Addition of line name: Line name can be added to the default display.
- A line name can be input. (up to 9 characters and/or numbers).
- •Addition of display OFF: Display off can be added to the default display.
- \*: Addition of line name and display off cannot be set at the same time.
- <Operation>

Display [F10] by pressing  $\blacktriangle$  or  $\blacktriangledown$  button in function selection mode.

Press the S button.  $\blacktriangledown$  Move on to sub display setting.

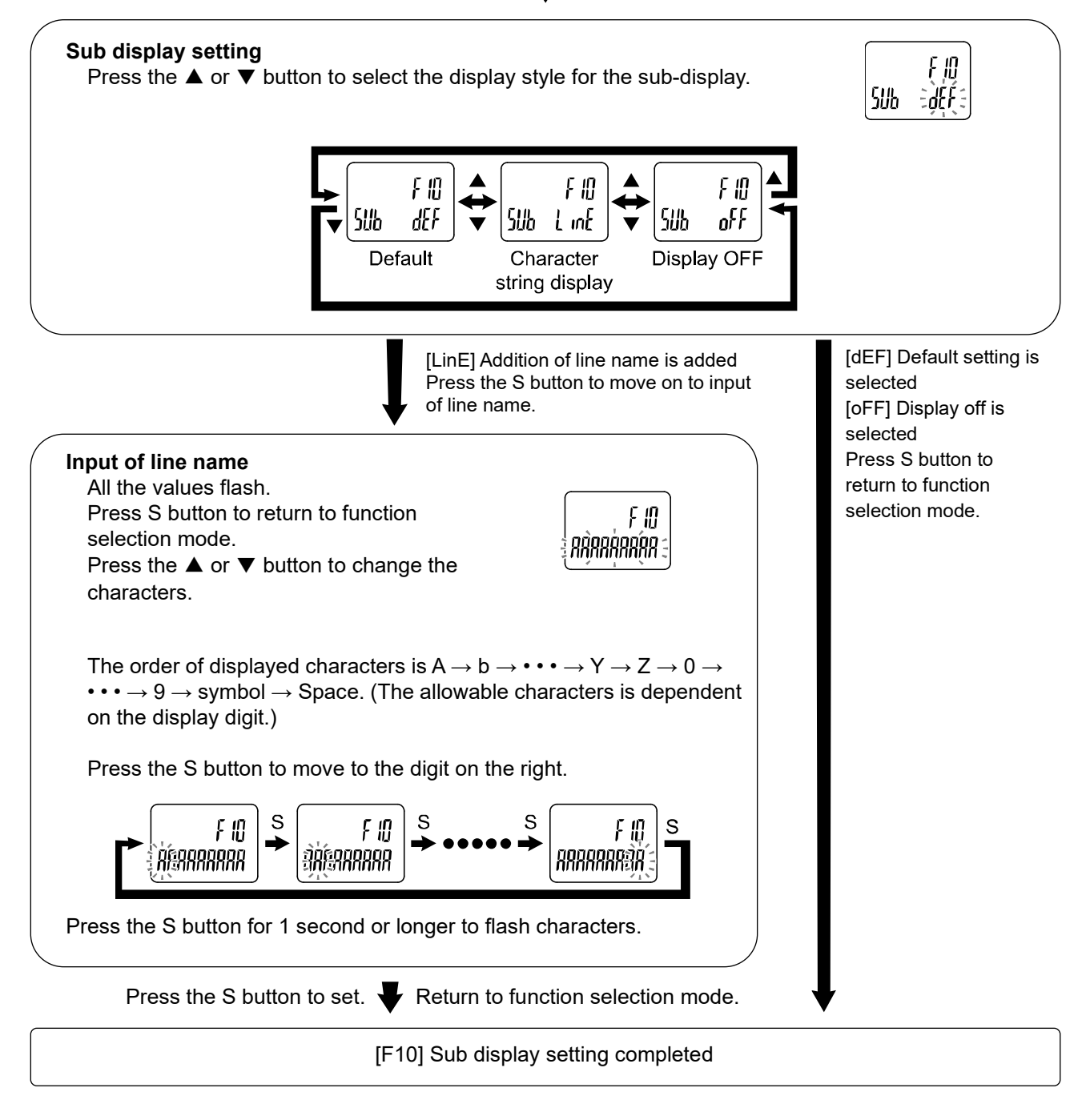

#### Characters for entering the line name

Maximum number of digits for entering the line name is 9 digits. However, the number of allowable characters is dependent on the number of the digit.

| Characters       | R      | R     | R     | R     | R     | R      | R     | R     | R     |
|------------------|--------|-------|-------|-------|-------|--------|-------|-------|-------|
| Number of digits | 1      | 2     | 3     | 4     | 5     | 6      | 7     | 8     | 9     |
| seg              | 11 seg | 7 seg | 7 seg | 7 seg | 7 seg | 11 seg | 7 seg | 7 seg | 7 seg |

\*: 1st. and 6th. digits are displayed in 11 seg. Others are displayed in 7 seg.

| Character for 7 segment display                                                             |  |  |  |  |  |
|---------------------------------------------------------------------------------------------|--|--|--|--|--|
| Character changes as below by pressing the $\blacktriangle$ or $\blacktriangledown$ button. |  |  |  |  |  |
|                                                                                             |  |  |  |  |  |
| ,                                                                                           |  |  |  |  |  |
| ~y~Q~¦~Z~Z~Z~Y~S~S~V~S~S~                                                                   |  |  |  |  |  |
| ⇔ _ ⇔ - ⇔ ັ ⇔ SPACE ⇔ Return to ∦                                                           |  |  |  |  |  |
|                                                                                             |  |  |  |  |  |

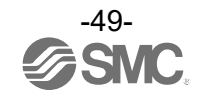

## [F13] Setting for reverse display mode

This function is used to rotate display upside down. It is used to correct the display when it is upside down due to installation of the product. When the reverse display function is ON, the function of the  $\blacktriangle$  and  $\checkmark$  buttons are reversed.

#### <Operation>

Display [F13] by pressing  $\blacktriangle$  or  $\blacktriangledown$  button in function selection mode.

Press the S button. Verse on to select reverse display.

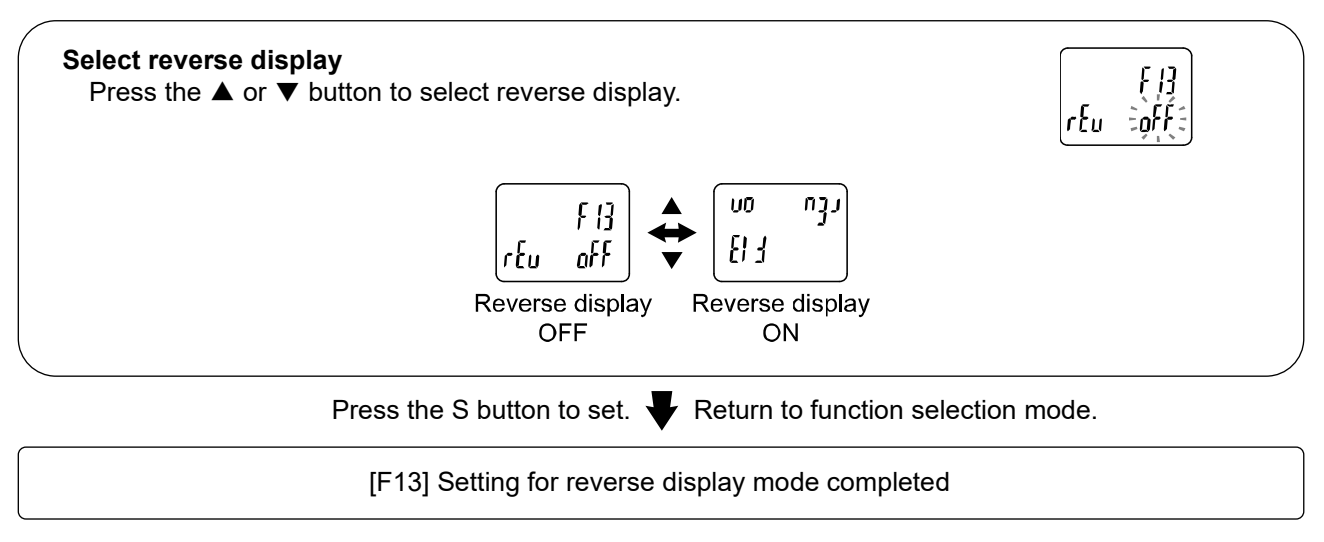

\*: When reverse display function is ON, the characters of the sub display appear upside down.

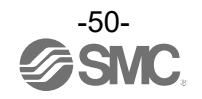

## [F14] Zero cut-off setting

When the flow is close to 0 L/min., the product rounds the value and zero will be displayed. Flow value will be displayed even when the flow rate is 0 L/min. when the pressure is high or depending on

the installation orientation.

Zero cut-off function makes the display zero.

The range to display zero can be changed.

< Operation >

Display [F14] by pressing ▲ or ▼ button in function selection mode.

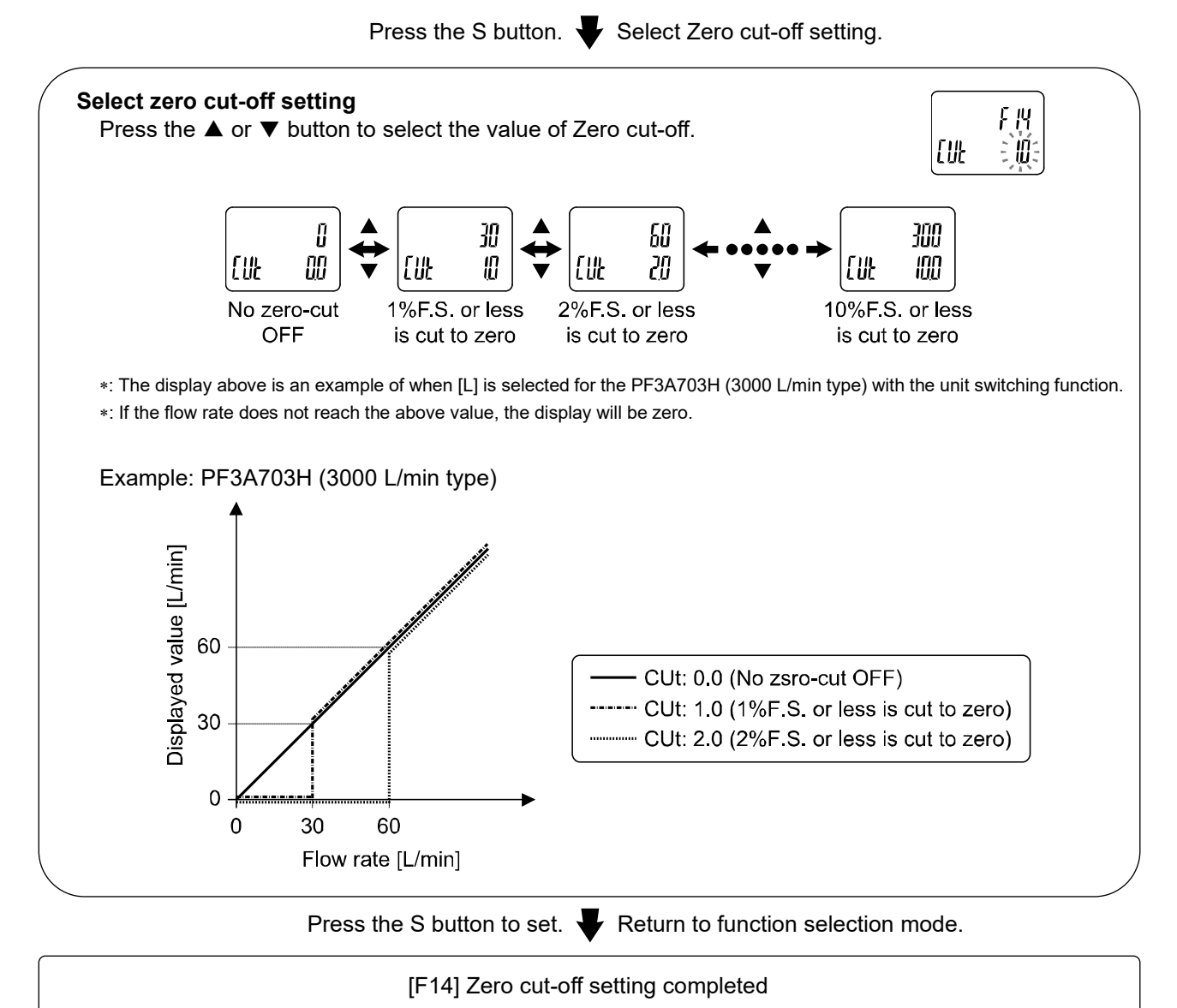

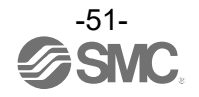

| Zero cut-off | Zero cut-off | f Displayable flow range                                               |                                                                        |                                                                           |
|--------------|--------------|------------------------------------------------------------------------|------------------------------------------------------------------------|---------------------------------------------------------------------------|
| set value    | range        | PF3A703H                                                               | PF3A706H                                                               | PF3A712H                                                                  |
| 0.0 *        | 0%F.S.       | 0 to 3150 L/min                                                        | 0 to 6300 L/min                                                        | 0 to 12600 L/min                                                          |
| 1.0          | 0 to 1%F.S.  | 30 to 3150 L/min<br>(Displays 0 when the<br>value is below 30 L/min)   | 60 to 6300 L/min<br>(Displays 0 when the<br>value is below 60 L/min)   | 120 to 12600 L/min<br>(Displays 0 when the<br>value is below 120 L/min)   |
| 2.0          | 0 to 2%F.S.  | 60 to 3150 L/min<br>(Displays 0 when the<br>value is below 60 L/min)   | 120 to 6300 L/min<br>(Displays 0 when the<br>value is below 120 L/min) | 240 to 12600 L/min<br>(Displays 0 when the<br>value is below 240 L/min)   |
| 3.0          | 0 to 3%F.S.  | 90 to 3150 L/min<br>(Displays 0 when the<br>value is below 90 L/min)   | 180 to 6300 L/min<br>(Displays 0 when the<br>value is below 180 L/min) | 360 to 12600 L/min<br>(Displays 0 when the<br>value is below 360 L/min)   |
| 4.0          | 0 to 4%F.S.  | 120 to 3150 L/min<br>(Displays 0 when the<br>value is below 120 L/min) | 240 to 6300 L/min<br>(Displays 0 when the<br>value is below 240 L/min) | 480 to 12600 L/min<br>(Displays 0 when the<br>value is below 480 L/min)   |
| 5.0          | 0 to 5%F.S.  | 150 to 3150 L/min<br>(Displays 0 when the<br>value is below 150 L/min) | 300 to 6300 L/min<br>(Displays 0 when the<br>value is below 300 L/min) | 600 to 12600 L/min<br>(Displays 0 when the<br>value is below 600 L/min)   |
| 6.0          | 0 to 6%F.S.  | 180 to 3150 L/min<br>(Displays 0 when the<br>value is below 180 L/min) | 360 to 6300 L/min<br>(Displays 0 when the<br>value is below 360 L/min) | 720 to 12600 L/min<br>(Displays 0 when the<br>value is below 720 L/min)   |
| 7.0          | 0 to 7%F.S.  | 210 to 3150 L/min<br>(Displays 0 when the<br>value is below 210 L/min) | 420 to 6300 L/min<br>(Displays 0 when the<br>value is below 420 L/min) | 840 to 12600 L/min<br>(Displays 0 when the<br>value is below 840 L/min)   |
| 8.0          | 0 to 8%F.S.  | 240 to 3150 L/min<br>(Displays 0 when the<br>value is below 240 L/min) | 480 to 6300 L/min<br>(Displays 0 when the<br>value is below 480 L/min) | 960 to 12600 L/min<br>(Displays 0 when the<br>value is below 960 L/min)   |
| 9.0          | 0 to 9%F.S.  | 270 to 3150 L/min<br>(Displays 0 when the<br>value is below 270 L/min) | 540 to 6300 L/min<br>(Displays 0 when the<br>value is below 540 L/min) | 1080 to 12600 L/min<br>(Displays 0 when the<br>value is below 1080 L/min) |
| 10.0         | 0 to 10%F.S. | 300 to 3150 L/min<br>(Displays 0 when the<br>value is below 300 L/min) | 600 to 6300 L/min<br>(Displays 0 when the<br>value is below 600 L/min) | 1200 to 12600 L/min<br>(Displays 0 when the<br>value is below 1200 L/min) |

•Settable flow range when [L] is selected by the units selection function

\*: The zero-cut range of the accumulated value and accumulated pulse value should be 1% F.S. or more. However, please note that if the zero-cut set value is 0.0, any value below 1% F.S. will be cut.

\*: When setting the flow value and hysteresis within zero cut-off settable range, the on-off point varies depending on the settable range. For details, please refer to switch output (OUT) value and hysteresis are set within Zero cut-off range (page 54).

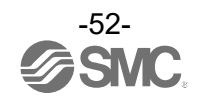

| Zero cut-off | Zero cut-off | ff Set point range                                                    |                                                                       |                                                                       |
|--------------|--------------|-----------------------------------------------------------------------|-----------------------------------------------------------------------|-----------------------------------------------------------------------|
| set value    | range        | PF3A703H                                                              | PF3A706H                                                              | PF3A712H                                                              |
| 0.0 *        | 0%F.S.       | 0 to 111.2 cfm                                                        | 0 to 222.4 cfm                                                        | 0 to 445.0 cfm                                                        |
| 1.0          | 0 to 1%F.S.  | 1.1 to 111.2 cfm<br>(Displays 0 when the<br>value is below 1.1 cfm)   | 2.2 to 222.4 cfm<br>(Displays 0 when the<br>value is below 2.2 cfm)   | 4.5 to 445.0 cfm<br>(Displays 0 when the<br>value is below 4.5 cfm)   |
| 2.0          | 0 to 2%F.S.  | 2.2 to 111.2 cfm<br>(Displays 0 when the<br>value is below 2.2 cfm)   | 4.4 to 222.4 cfm<br>(Displays 0 when the<br>value is below 4.4 cfm)   | 8.5 to 445.0 cfm<br>(Displays 0 when the<br>value is below 8.5 cfm)   |
| 3.0          | 0 to 3%F.S.  | 3.2 to 111.2 cfm<br>(Displays 0 when the<br>value is below 3.2 cfm)   | 6.4 to 222.4 cfm<br>(Displays 0 when the<br>value is below 6.4 cfm)   | 13.0 to 445.0 cfm<br>(Displays 0 when the<br>value is below 13.0 cfm) |
| 4.0          | 0 to 4%F.S.  | 4.3 to 111.2 cfm<br>(Displays 0 when the<br>value is below 4.3 cfm)   | 8.6 to 222.4 cfm<br>(Displays 0 when the<br>value is below 8.6 cfm)   | 17.0 to 445.0 cfm<br>(Displays 0 when the<br>value is below 17.0 cfm) |
| 5.0          | 0 to 5%F.S.  | 5.3 to 111.2 cfm<br>(Displays 0 when the<br>value is below 5.3 cfm)   | 10.6 to 222.4 cfm<br>(Displays 0 when the<br>value is below 10.6 cfm) | 21.5 to 445.0 cfm<br>(Displays 0 when the<br>value is below 21.5 cfm) |
| 6.0          | 0 to 6%F.S.  | 6.4 to 111.2 cfm<br>(Displays 0 when the<br>value is below 6.4 cfm)   | 12.8 to 222.4 cfm<br>(Displays 0 when the<br>value is below 12.8 cfm) | 25.5 to 445.0 cfm<br>(Displays 0 when the<br>value is below 25.5 cfm) |
| 7.0          | 0 to 7%F.S.  | 7.5 to 111.2 cfm<br>(Displays 0 when the<br>value is below 7.5 cfm)   | 15.0 to 222.4 cfm<br>(Displays 0 when the<br>value is below 15.0 cfm) | 30.0 to 445.0 cfm<br>(Displays 0 when the<br>value is below 30.0 cfm) |
| 8.0          | 0 to 8%F.S.  | 8.5 to 111.2 cfm<br>(Displays 0 when the<br>value is below 8.5 cfm)   | 17.0 to 222.4 cfm<br>(Displays 0 when the<br>value is below 17.0 cfm) | 34.0 to 445.0 cfm<br>(Displays 0 when the<br>value is below 34.0 cfm) |
| 9.0          | 0 to 9%F.S.  | 9.6 to 111.2 cfm<br>(Displays 0 when the<br>value is below 9.6 cfm)   | 19.2 to 222.4 cfm<br>(Displays 0 when the<br>value is below 19.2 cfm) | 38.5 to 445.0 cfm<br>(Displays 0 when the<br>value is below 38.5 cfm) |
| 10.0         | 0 to 10%F.S. | 10.6 to 111.2 cfm<br>(Displays 0 when the<br>value is below 10.6 cfm) | 21.2 to 222.4 cfm<br>(Displays 0 when the<br>value is below 21.2 cfm) | 42.5 to 445.0 cfm<br>(Displays 0 when the<br>value is below 42.5 cfm) |

•Flow specification when [Ft] is selected by the units selection function.

\*: The zero-cut range of the accumulated value and accumulated pulse value should be 1% F.S. or more. However, please note that if the zero-cut set value is 0.0, any value below 1% F.S. will be cut.

\*: When setting the flow value and hysteresis within zero cut-off settable range, the on-off point varies depending on the settable range. For details, please refer to switch output (OUT) value and hysteresis are set within Zero cut-off range (page 54).

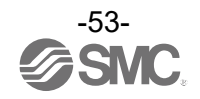

•When the set value and hysteresis of the switch output (OUT1/2) is set within the zero-cut range. The operating point of the switch output will be changed, depending on the zero-cut setting value. However, please note that the set value and hysteresis of the switch output will not be changed. To maintain the on-off point, set the value and hysteresis without the zero cut-off range.

<Example: PF3A703H (3000 L/min type>

Common setting

| Output mode      | Hysteresis mode |
|------------------|-----------------|
| Switch operation | Normal output   |
| Set value (P_1)  | 80              |
| Hysteresis (H_1) | 30              |

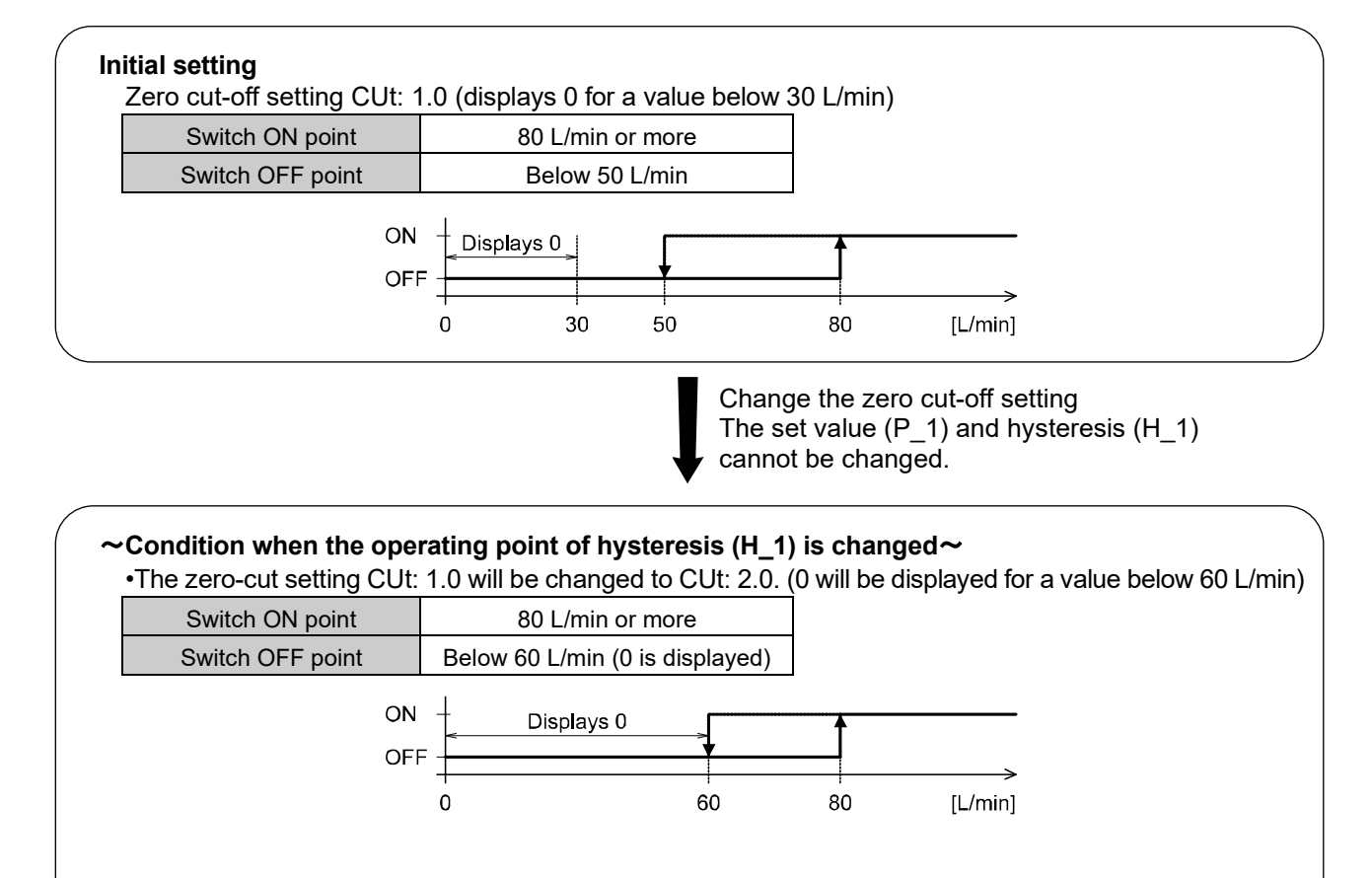

~Condition when the operating point of the set point (P\_1) and hysteresis (H\_1) is changed ~

•The zero-cut setting CUt: 1.0 will be changed to CUt: 3.0. (0 will be displayed for a value below 90 L/min)

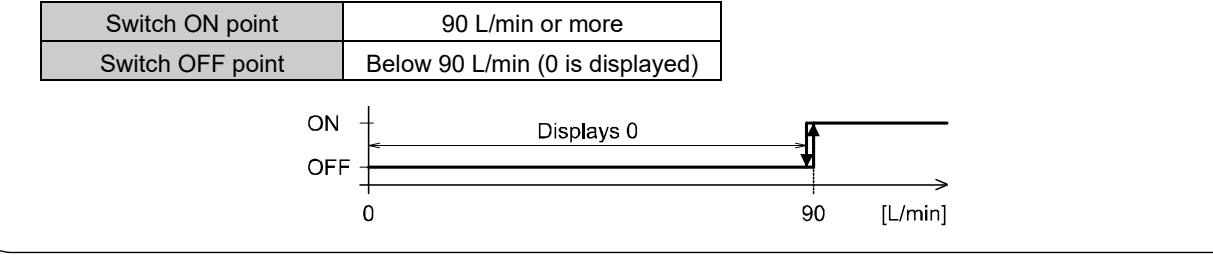

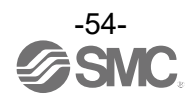

#### [F30] Setting of accumulated value hold In the default setting, the accumulated flow value is not held when the power supply is turned off. This function enables the accumulated flow value to be stored in permanent memory every 2 or 5 minutes. \*: When using the accumulated value hold function, calculate the product life from the operating conditions, and use the product within its life. Maximum updating time of the accumulated value is 1.5 million times. If the product is operated 24 hours per day, the product life will be as follows. •Data memorized every 5 minutes: 5 minutes x 1.5 million times = 7.5 million minutes = 14.3 years •Data memorized every 2 minutes: 2 minutes x 1.5 million times = 3 million minutes = 5.7 years If the Accumulated Flow External Reset is repeatedly used, the product life will be shorter than calculated life. <Operation> Display [F30] by pressing $\blacktriangle$ or $\triangledown$ button in function selection mode. Press the S button. Very Move on to select accumulated value hold. Select accumulated value hold F 30 Press the $\blacktriangle$ or $\checkmark$ button to select the accumulate value hold. SRuE EoFF F 30 F 30 F 30 SRuE 20 SO aff SRuE SRuE Not hold Every 2 min. Every 5 min Return to function selection mode. Press the S button to set.

[F 30] Setting of accumulated value hold completed

- \*: The value is stored in memory every 2 or 5 minutes. If the power supply is turned off, the accumulated flow since the last time it was stored will be lost.
- \*: When the power supply is turned on again, the accumulated flow count will start from the last value recorded at B.

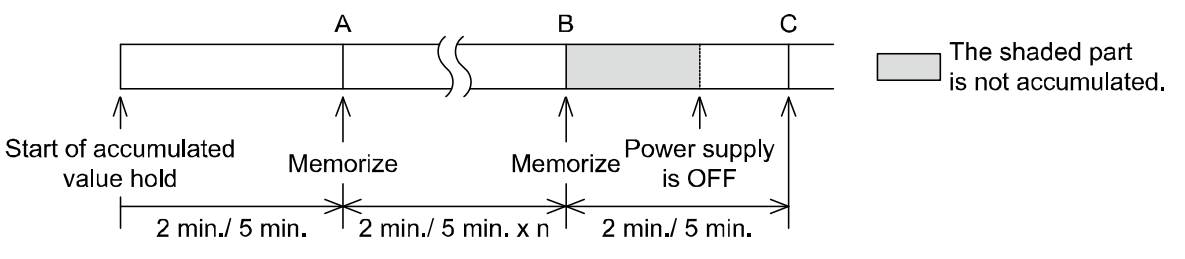

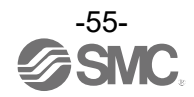

## [F80] Set display OFF mode

This function will turn the display OFF if no buttons are pressed for 30 seconds. However when a flow monitor (PFG3 series) is connected, the displayed value might be different, due to an error. When the flow monitor display is used, it is recommended to set this product to the display OFF mode.

## <Operation>

Display [F80] by pressing  $\blacktriangle$  or  $\blacktriangledown$  button in function selection mode.

Press the S button. Very Move on to select display OFF mode. Select display OFF mode F80 Press the  $\blacktriangle$  or  $\blacktriangledown$  button to select display OFF function. d (5P Eon F80 F80 d iSP 'd 15P aFF on **Display OFF Display ON** Press the S button to set. Return to function selection mode. [F80] Set display OFF mode completed

\*: In display OFF mode, the under bar of sub display flashes.

\*: When any button is activated, the display will turn on. If no button operation is performed within 30 seconds, the display will turn off again.

|   |    |   |   | ٦ |
|---|----|---|---|---|
|   |    |   |   |   |
|   | ς. | ı | , |   |
| 2 |    |   |   | 1 |
| - | -  | _ | - | * |

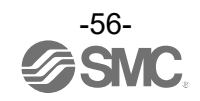

## [F81] Security code

The security code can be turned on and off and the security code can be changed when unlocked.

< Operation >

Display [F81] by pressing  $\blacktriangle$  or  $\blacktriangledown$  button in function selection mode.

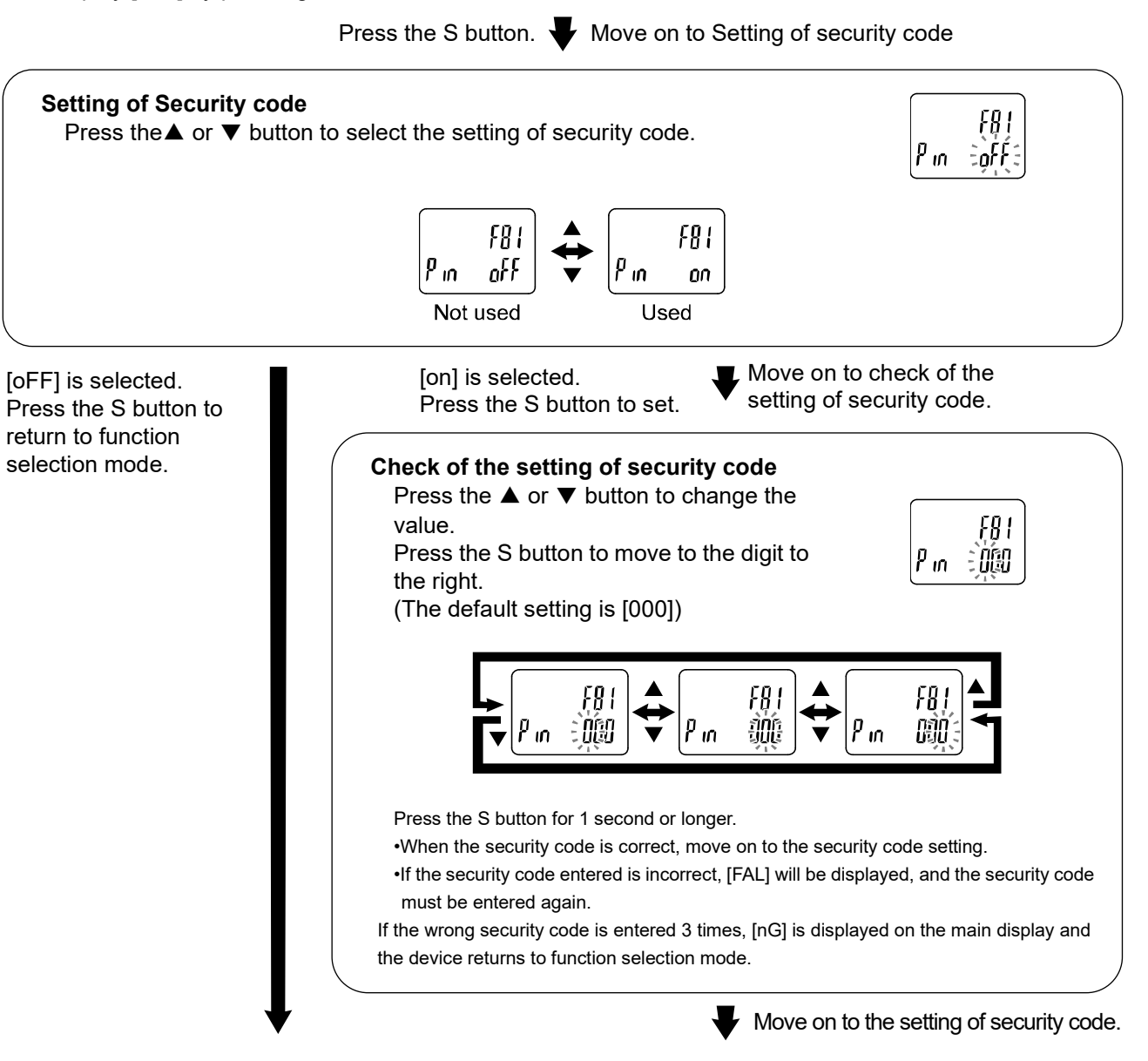

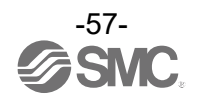

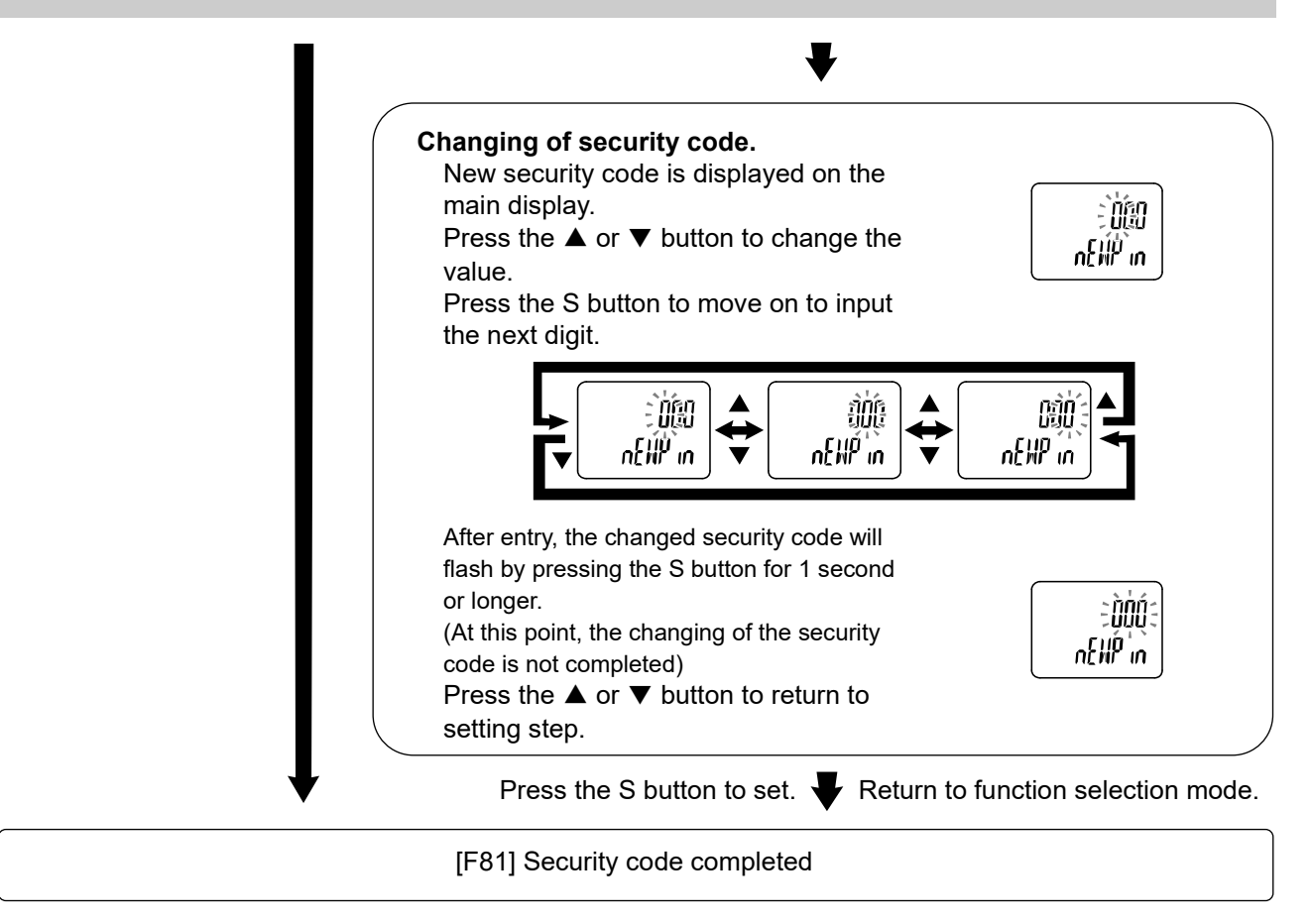

If the security code function is enabled, it is necessary to input a security code to release the key lock.

\*: If a key is not pressed for 30 seconds while entering the security code, function selection mode will return.

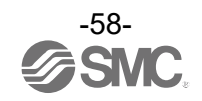

## [F90] Setting of all functions

Each time the S button is pressed, the function steps in the order shown in the following table.

## <Operation>

Display [F90] by pressing  $\blacktriangle$  or  $\blacktriangledown$  button in function selection mode.

Press the S button.  $\clubsuit$  Move on to the suction signal input check.

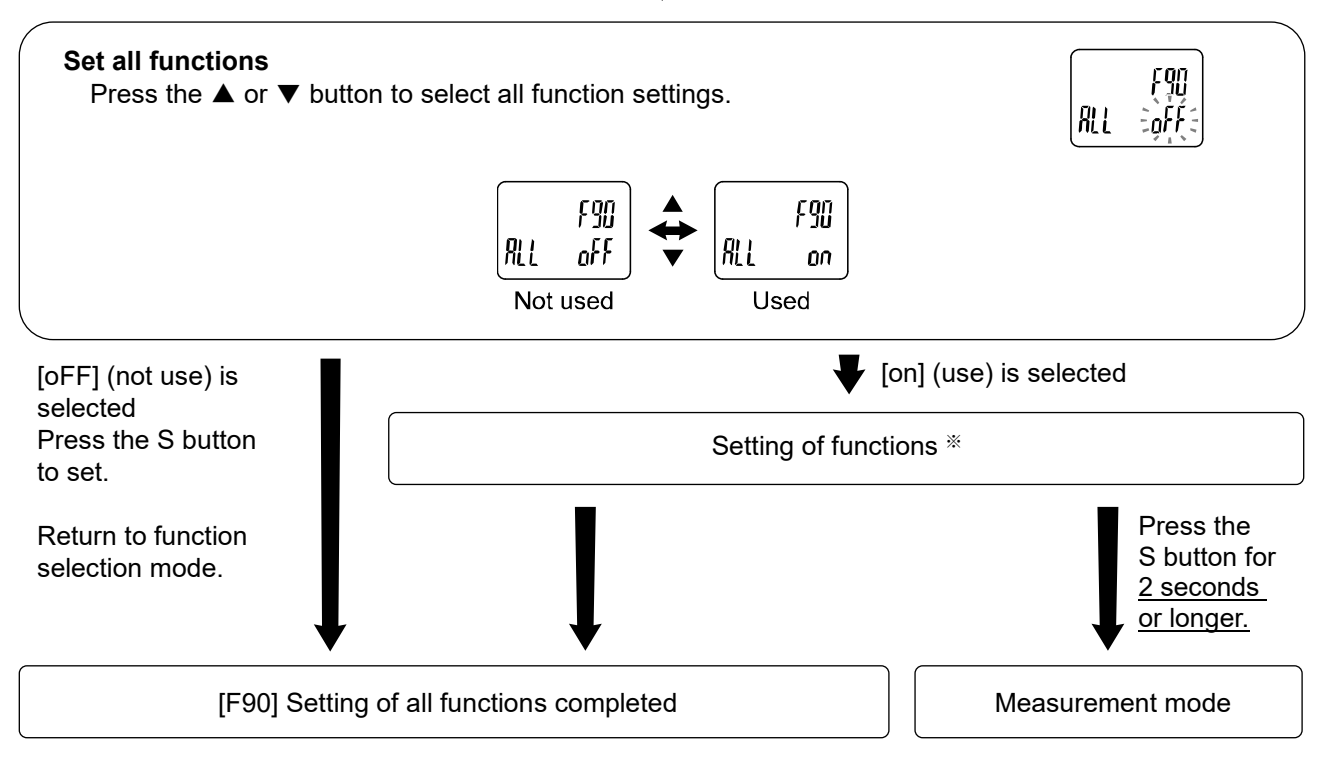

\*: Setting of each function

Every time the S button is pressed, the display moves to the next function in order of "Function setting" on page 60. Set by pressing  $\blacktriangle$  and  $\blacktriangledown$  button.

For details of how to set each function, refer to the relevant setting of function section in this manual.

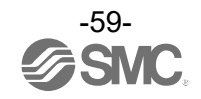

| Order | Function                               | Applicable model                                                                                                    |
|-------|----------------------------------------|----------------------------------------------------------------------------------------------------|
|       | Reference condition                    | All models                                                                                                    |
| [F 0] | Unit selection function                | Model with units selection function                                                                                           |
|       | Select NPN/PNP                         | All models                                                                                                    |
|       | OUT1 output mode                       | All models                                                                                                    |
| (F 1) | OUT1 switch operation                  | All models<br>(When setting mode is selected, except output off mode)                                                         |
|       | OUT1 set value                         | All models<br>(When setting mode is selected, except accumulated pulse<br>output mode and output off mode)                    |
|       | OUT1 hysteresis                        | All models<br>(in hysteresis mode or window comparator mode)                                                                  |
|       | OUT1 delay time input                  | All models<br>(in hysteresis mode or window comparator mode)                                                                  |
|       | OUT1 display colour                    | All models                                                                                                    |
|       | OUT2 output mode                       | Model with OUT2 switch output                                                                                                 |
|       | OUT2 switch operation                  | Model with OUT2 switch output<br>(When setting mode is selected, except output off mode)                                      |
| [F 2] | OUT2 set value                         | Model with OUT2 switch output<br>(When setting mode is selected, except accumulated pulse<br>output mode and output off mode) |
| *1    | OUT2 hysteresis                        | Model with OUT2 switch output<br>(in hysteresis mode or window comparator mode)                                               |
|       | OUT2 delay time input                  | Model with OUT2 switch output<br>(in hysteresis mode or window comparator mode)                                               |
|       | OUT2 display colour                    | All models                                                                                                    |
| [F 3] | Select digital filter                  | All models                                                                                                    |
| [F 5] | Select FUNC                            | Model with OUT2/Analogue output/External input                                                                                |
| [F10] | Select sub display (Line name setting) | All models                                                                                                    |
| [F13] | Select reverse display                 | All models                                                                                                    |
| [F14] | Select zero cut-off setting            | All models                                                                                                    |
| [F30] | Select accumulated value hold          | All models                                                                                                    |
| [F80] | Setting of display OFF mode            | All models                                                                                                    |
| [F81] | Setting of Security code               | All models                                                                                                    |

\*1: [F 2] The OUT2 setting can be changed on the product screen, but there is no OUT2 switch output function for this product.

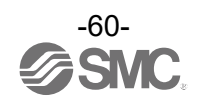

## [F96] Check of input signal

When the external input is selected by the FUNC setting, the ON/OFF of the input signal can be checked. \*: However when analogue output is selected, the ON/OFF of the input signal cannot be checked.

#### <Operation>

Display [F96] by pressing ▲ or ▼ button in function selection mode.

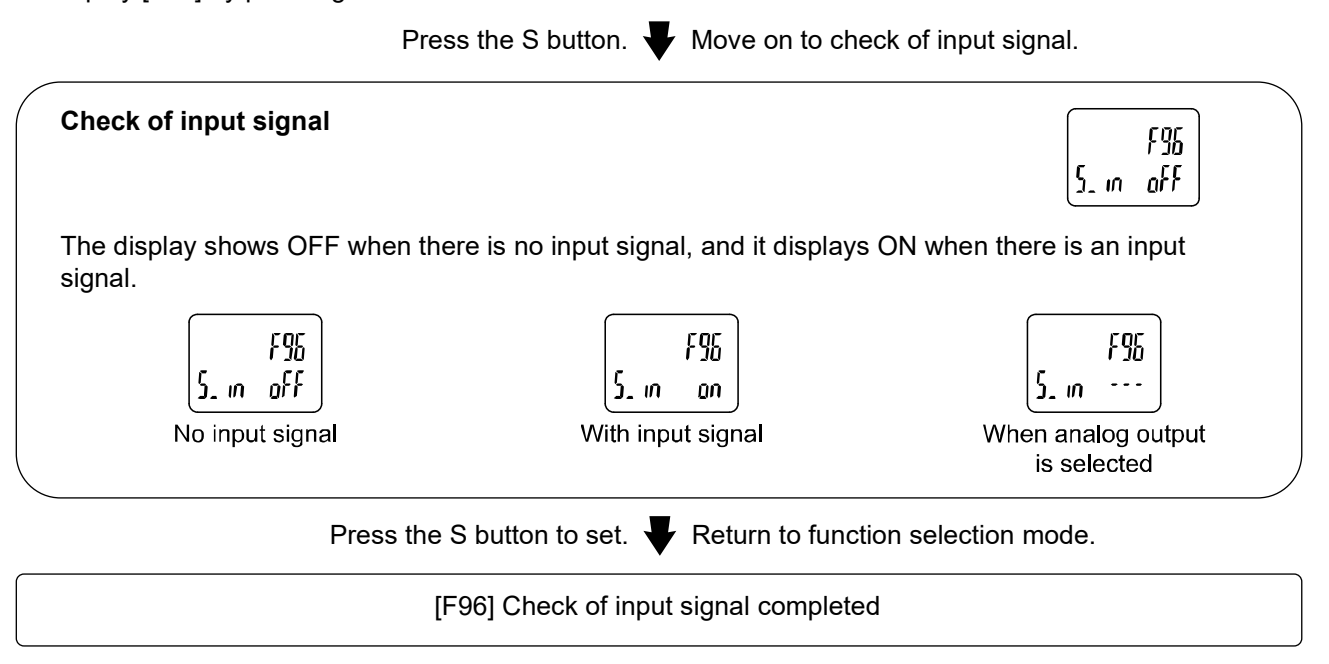

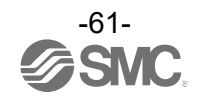

## [F98] Setting of output check

The operation of the output can be checked by switching the output ON/OFF by pressing a button, without the need for a flow of fluid.

## < Operation >

Display [F98] by pressing ▲ or ▼ button in function selection mode.

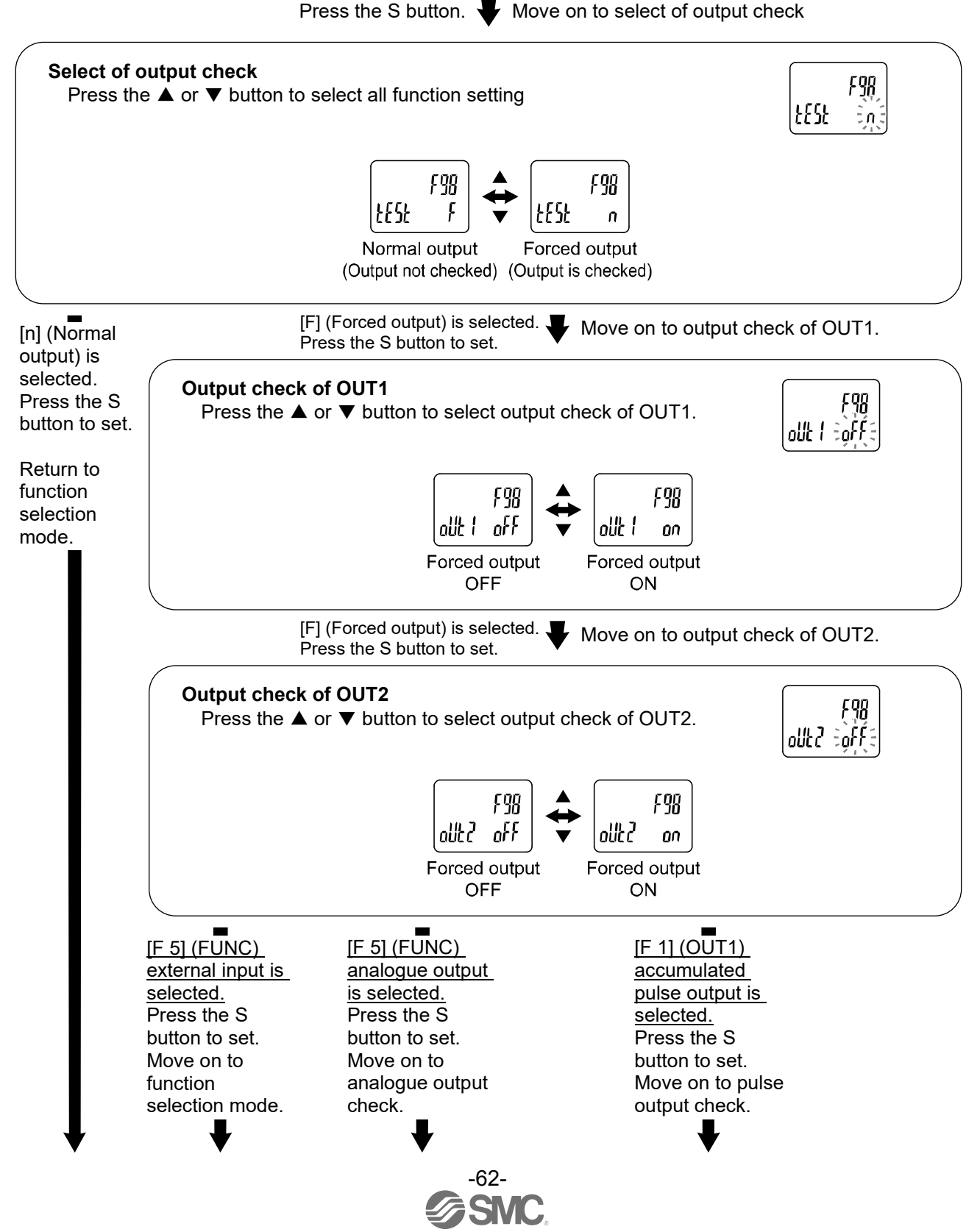

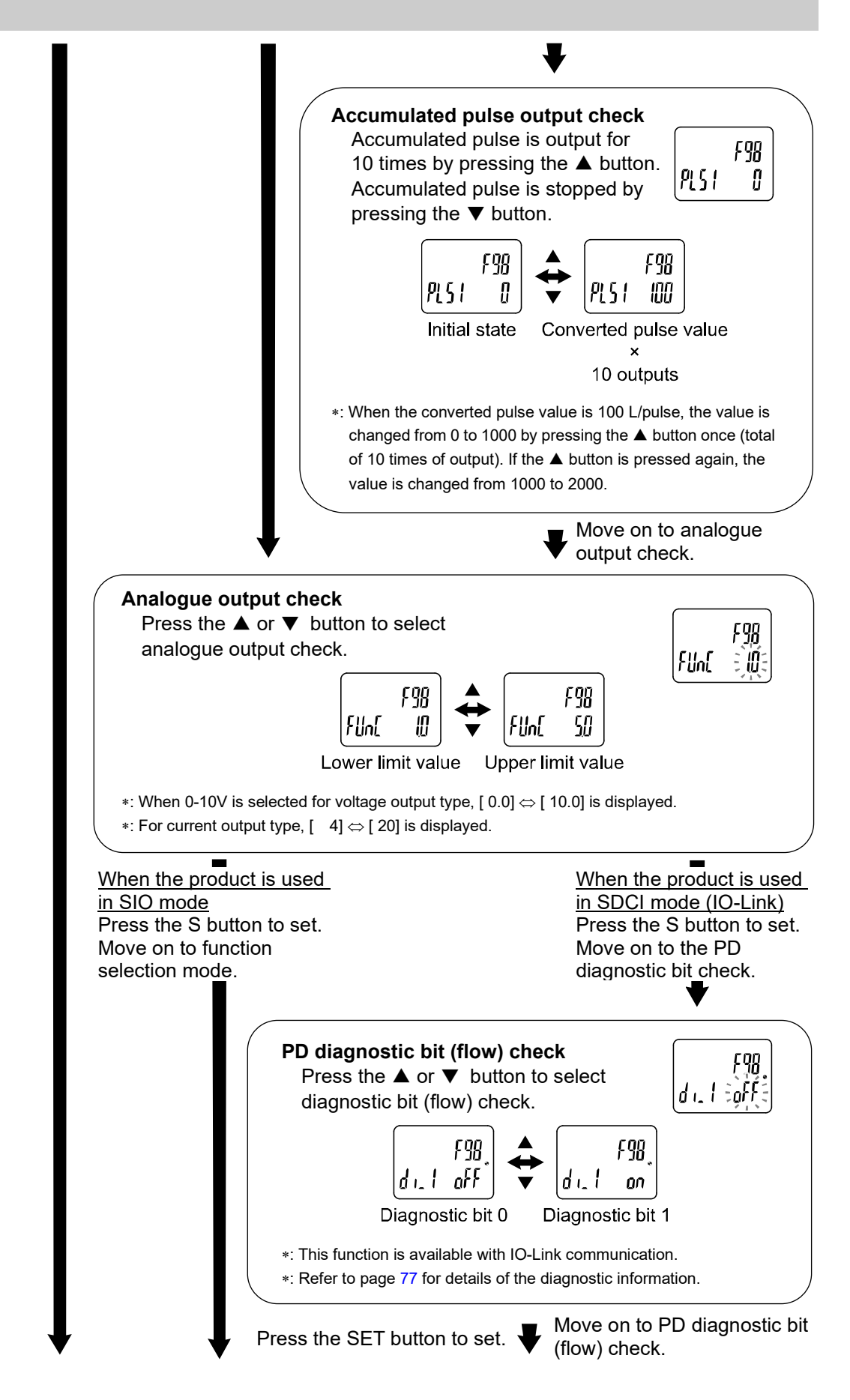

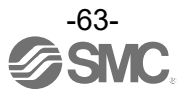

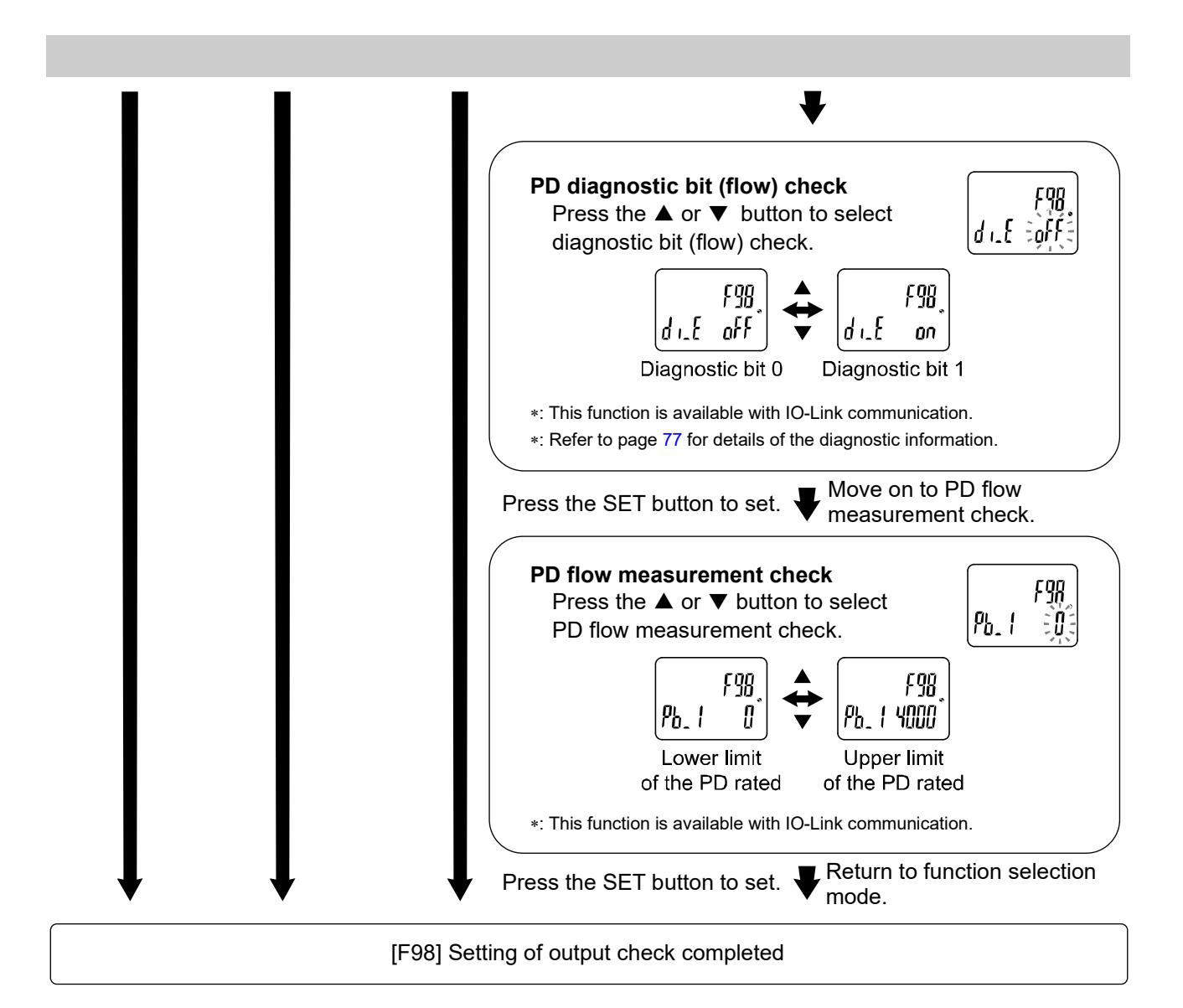

\*: Measurement mode can return from any setting item by pressing the S button for 2 seconds or longer.

- \*: An increase or decrease in flow will have no effect on the output while the output operation is being performed.
- \*: PD stands for Process data. Refer to page 71 for further details of the PD.

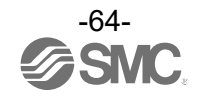

## [F99] Reset to the default settings

If the Flow switch settings are uncertain, the default values can be restored.

<Operation>

Display [F99] by pressing  $\blacktriangle$  or  $\blacktriangledown$  button in function selection mode.

Press the S button.  $\clubsuit$  Move on to reset to factory default settings.

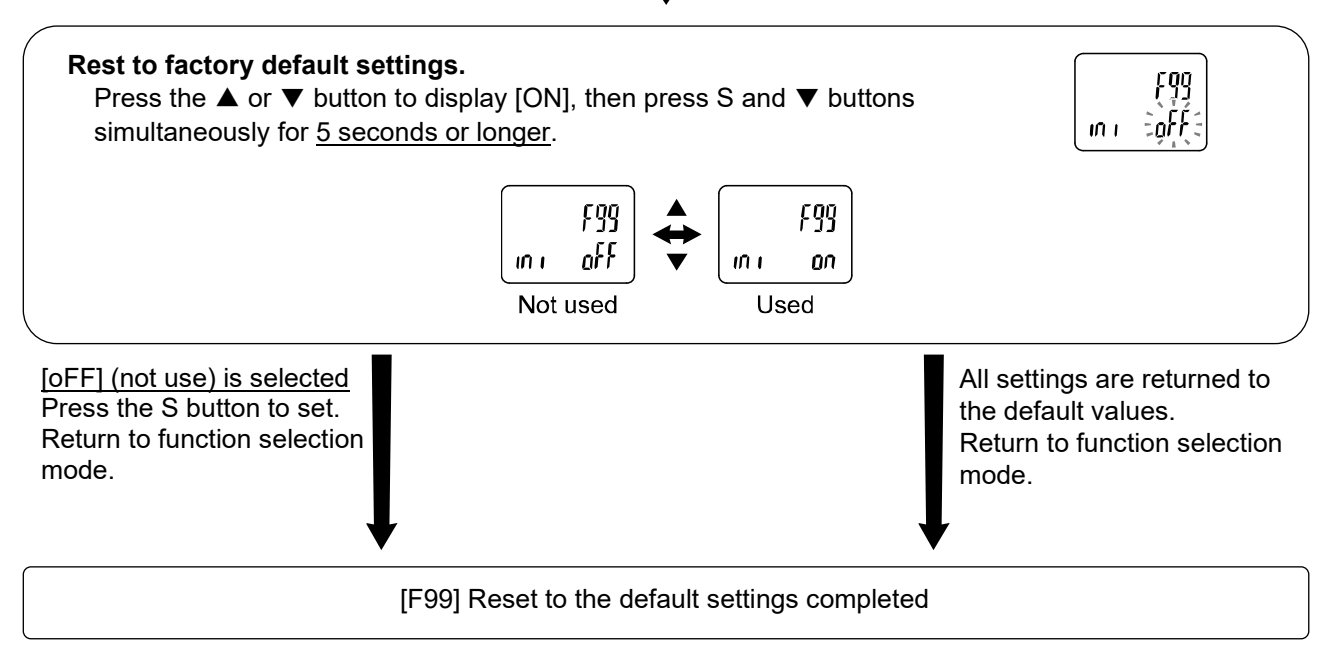

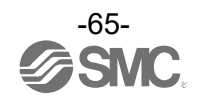

# **Other Settings**

Reset operation

The Accumulated Flow, Peak Value and Bottom Value can be reset.

To reset the accumulated value, press the  $\mathbf{\nabla}$  and S buttons for 1 second or longer.

## Snap shot function

The current flow rate value can be stored to the switch output ON/OFF set point.

When the items on the Sub display (left) are selected in either 3 step setting mode, Simple setting mode or Setting of each function mode, by pressing the  $\blacktriangle$  and  $\blacktriangledown$  buttons simultaneously for 1 second or longer, the value of the sub display (right) will show "----", and the values corresponding to the current flow rate are automatically displayed.

| Output mode Configurable items |               | Sub display (left)                           | Snap shot function |
|--------------------------------|---------------|----------------------------------------------|--------------------|
|                                | OUT set value | P_1 (n_1), P_2 (n_2)                         | 0                  |
| Hysteresis mode                | Hysteresis    | H_1, H_2                                     | 0                  |
| Window comparator mode         | OUT set value | P1L (n1L), P1H (n1H)<br>P2L (n2L), P2H (n2H) | 0                  |
|                                | Hysteresis    | WH1, WH2                                     | ×                  |

## •OUT1 set value

The value is set to the same value as the display value (current flow rate value).

(There is a range which cannot be set to the current flow rate depending on the hysteresis difference. In that case, the value is set to the closest value.)

## Hysteresis

The hysteresis is calculated from the equation below and set.

Normal output: (OUT set value)-(current flow rate value)

Reverse output: (current flow rate value)-(OUT set value)

If the calculation result becomes 0 or less, [Err] is displayed on the sub display and the set value is not changed.

Afterwards, it is possible to adjust the value by pressing  $\blacktriangle$  or  $\blacktriangledown$  button.

## Change of the accumulated output

The accumulated flow display style can be changed temporarily while the sub display is assigned for the accumulated flow display.

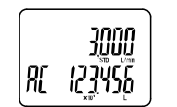

Assign the sub display for the accumulated value in measurement mode. The normal accumulated display consists of the mantissa part (maximum 6 digits) and [Power value display] indicated by the index part displayed by  $\times 10^9$  or  $\times 10^6$  or  $\times 10^3$ .

Power value is displayed

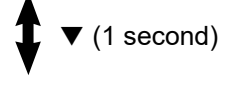

The upper digits and lower digits are displayed in turn by pressing the ▼ button during [Power value display] for 1 second. [Alternating display]

Ever 3 seconds A[ Dpper digits A[ Dpper digits A[ Dpper digits

Displayed in turn

\*: If the accumulated value does not reach the upper digits (more than 7 digits), only the lower digits are displayed.

\*: If a button operation is not performed for 30 seconds during the alternating display, the display will flash.

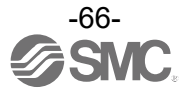

Key-lock function

The key lock function is used to prevent errors occurring due to unintentional changes of the set values. If S button is pressed while the keys are locked, [LoC] is displayed on the sub display (left) for <u>approximately 1 second.</u>

(Each setting and peak/ bottom values are displayed with ▲ and ▼ buttons.)

## <Operation – Without security code input>

(1) Press the S button for <u>5 seconds or longer</u> in measurement mode. When [oPE] is displayed on the main display, release the button.

The current setting [LoC] or [UnLoC] will be displayed on the sub display.

(To release key-lock repeat the above operation)

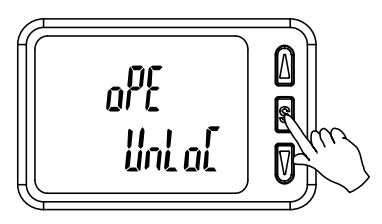

(2) Select the key locking/un-locking using the ▲ or ▼ button, and press the S button to set.

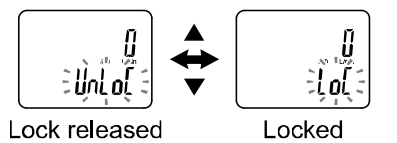

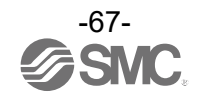

## <Operation – Without security code input>

#### Locking

(1) Press the S button for <u>5 seconds or longer</u> in measurement mode. When [oPE] is displayed on the main display, release the button.

The current setting [LoC] or [UnLoC] will be displayed on the sub display.

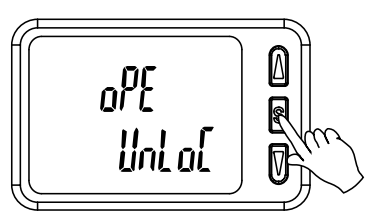

(2) Select the key locking/ un-locking with ▲ or ▼ button, and press the S button to set.

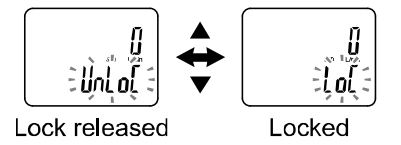

#### •Unlocking

(1) Press the S button for <u>5 seconds or longer</u> in measurement mode. When [oPE] is displayed on the main display, release the button.

The current setting [LoC] or [UnLoC] will be displayed on the sub display.

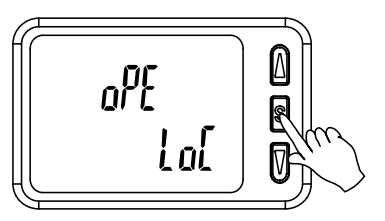

(2) Select the un-locking [UnL] with ▲ or ▼ button. Setting is recognized by pressing the S button, then security code is required. When the security code is set, select the un-lock [UnLoC] with ▲ or ▼ button. Setting is recognized by pressing the S button, then the security code is required. If the security code is not set, select the un-lock [UnLoC]. Locking is released by pressing the S button.

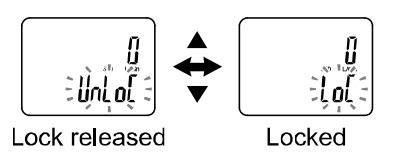

(3) For the input method, refer to [F81] Security code (checking of the setting of security code) (page 57).

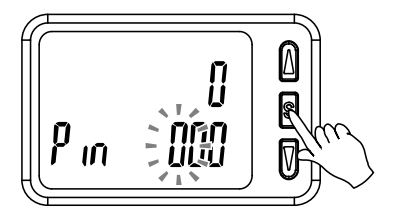

(4) If inputted security code is correct, the indication of the main display changes to [UnLoC], and pressing one of ▲, S or ▼ button releases key lock and the measurement mode returns.
If the security code entered is incorrect, [FAL] will be displayed on the main screen, and the security code must be entered again. If an incorrect security code is entered 3 times, [LoC] will be displayed on the main screen and the device will return to measurement mode.

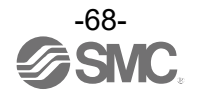

# Maintenance

How to reset the product after a power loss or when the power has been unexpectedly removed

The settings for the product are retained in memory prior to the power loss or de-energizing of the product. The output condition is also recoverable to that prior to the power loss or de-energizing. However, this may change depending on the operating environment. Therefore, check the safety of the whole installation before operating the product.

If the installation is using accurate control, wait until the product has warmed up (approximately 10 to 15 minutes) before operation.

# **Forgotten the Security Code**

If you have forgotten your security code, please contact SMC directly.

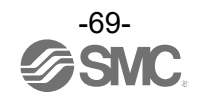

# **IO-Link Specifications**

## Outline of IO-Link functions

## $\circ$ Communication function

This product can check the temperature measurement value, diagnostic information and switch output status using cyclic data communication via the IO-Link system.

## oProduct status monitoring function

This function monitors the product status via the IO-Link.

•Several errors (e.g. internal hardware errors) can be monitored.

•Detects multiple warning conditions (flow rate error, Internal failure, etc.).

## •Data storage function

The Data storage function stores the IO-Link device parameter settings to the IO-Link master. With the IO-Link data storage function, the IO-Link device can be replaced easily without re-setting the equipment construction or setting parameters

When the device parameter is set and downloaded to the device using the IO-Link setting tool, the parameter will be uploaded to the data storage in the master by the system command after download (backup instruction by the communication command).

When the device is replaced with the same type of IO-Link device due to failure, the parameter settings stored in the master are downloaded automatically, device can be operated with the parameter settings of the previous device.

Device parameter setting is applicable to 3 types of back-up levels of the master setting ("Inactive", "back-up/Restore", "Restore").

"Back-up" implies the activation of upload and "restore" implies download.

| IO-Link type                  | Device                                  |
|-------------------------------|-----------------------------------------|
| IO-Link version               | V1.1                                    |
| Communication speed           | COM2 (38.4 kbps)                        |
| Min. cycle time               | 3.3 ms                                  |
| Process data length           | Input Data: 4 byte, Output Data: 0 byte |
| On request data communication | Available                               |
| Data storage function         | Available                               |
| Event function                | Available                               |

## Communication specifications

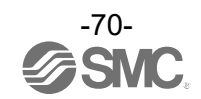

## Process data

Process data is the data which is exchanged periodically between the master and device. This product process data consists of switch output status, error diagnostics, fixed output and flow measurement value.

(Refer to the table below.)

| Bit offset | Item                    | Notes                                                      |
|------------|-------------------------|------------------------------------------------------------|
| 0          | OUT1 output             | 0: OFF 1: ON                                               |
| 1          | OUT2 output             | 0: OFF 1: ON                                               |
| 8          | Measurement diagnostics | 0: Within range 1: Out of range (HHH)                      |
| 14         | Fixed output            | 0: Normal output 1: Fixed output (Setting of output check) |
| 15         | Error Diagnosis         | 0: Error not generated 1: Error generated                  |
| 16 to 31   | Flow measurement value  | With sign: 16 bit                                          |

| Bit offset | 31                          | 30 | 29 | 28 | 27 | 26 | 25 | 24 | 23 | 22 | 21 | 20 | 19 | 18 | 17 | 16 |
|------------|-----------------------------|----|----|----|----|----|----|----|----|----|----|----|----|----|----|----|
| Item       | Flow measurement value (PD) |    |    |    |    |    |    |    |    |    |    |    |    |    |    |    |

| Bit offset | 15        | 14     | 13          | 12          | 11 | 10   | 9           | 8           | 7 | 6 | 5 | 4    | 3             | 2 | 1 | 0 |
|------------|-----------|--------|-------------|-------------|----|------|-------------|-------------|---|---|---|------|---------------|---|---|---|
| Item       | Error     | Fixed  | Decemention |             |    | Flow | Decemention |             |   |   |   | OUT2 | OUT1          |   |   |   |
|            | diagnosis | output |             | Reservation |    |      | diagnosis   | Reservation |   |   |   |      | Switch output |   |   |   |

•The process data of this product is Big-Endian type.

When the transmission method of the upper communication is Little-Endian, the byte order will be changed.

Refer to the table below for the Endian type of the major upper communication.

| Endian type        | Upper communication protocol                        |
|--------------------|-----------------------------------------------------|
| Big-Endian type    | Such as PROFIBUS and PROFINET                       |
| Little-Endian type | Such as EtherNET/IP, EtherCAT and CC-Link IE Field. |

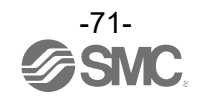
|         |       |               | Flow value       |    |                           |      |      |                  | PD value |       |                           |    |    |      |
|---------|-------|---------------|------------------|----|---------------------------|------|------|------------------|----------|-------|---------------------------|----|----|------|
| Series  | Unit  | Flow<br>range | Rated flow range |    | Display/settable<br>range |      |      | Rated flow range |          |       | Display/settable<br>range |    |    |      |
|         |       |               | Min.             | to | Max.                      | Min. | to   | Max.             | Α        | to    | В                         | С  | to | D    |
|         | L/min | 3,000 L       | 30               | to | 3000                      | 30   | ) to | 3150             | 4        | l0 to | 4000                      | 40 | to | 4200 |
|         |       | 6,000 L       | 60               | to | 6000                      | 60   | ) to | 6300             | 4        | l0 to | 4000                      | 40 | to | 4200 |
|         |       | 12,000 L      | 120              | to | 12000                     | 120  | ) to | 12600            | 4        | IO to | 4000                      | 40 | to | 4200 |
| PF3A7#H |       | 3,000 L       | 1.1              | to | 105.9                     | 1.1  | to   | 111.2            | 2        | l0 to | 4000                      | 40 | to | 4200 |
|         | cfm   | 6,000 L       | 2.2              | to | 211.9                     | 2.2  | to 2 | 222.4            | 4        | l0 to | 4000                      | 40 | to | 4200 |
|         |       | 12,000 L      | 4.0              | to | 424.0                     | 4.0  | ) to | 445.0            | 4        | 0 to  | 4000                      | 40 | to | 4200 |

oUnit specification and flow measurement value (PD)

\*: The flow ranges and relationship between the fluid and PD are shown in the figures below.

## •Relationship between flow rate and PD

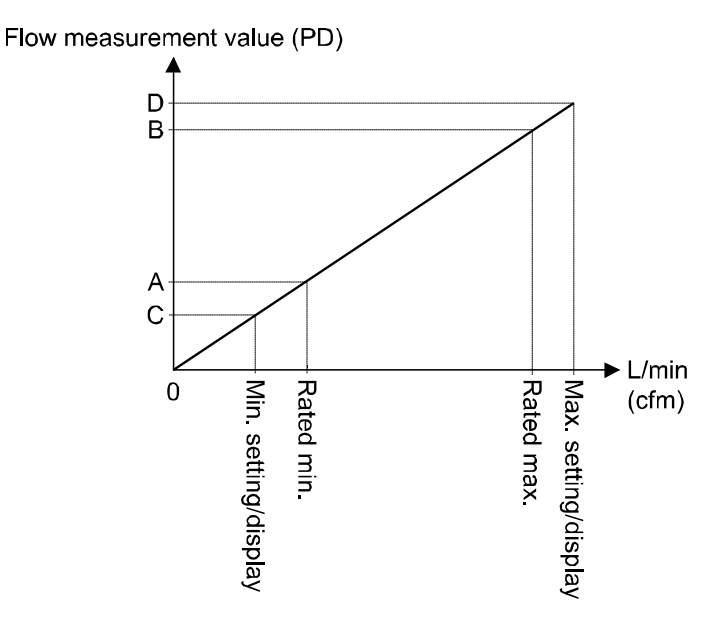

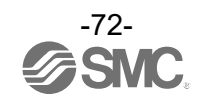

oConversion formula of the process data and flow measurement value

(1) Conversion formula from the process data to the flow measurement value:  $Pr = a \times (PD) + b$ 

- (2) Conversion formula from the flow gauge measurement value to the process data: (PD) = (Pr b) / a
  - Pr: Flow measurement value and pressure set value PD: Flow measurement value (process data) a: Inclination b: Intercept

[Inclination and intercept to the unit specification]

| Series  | Unit  | Flow range | Inclination a | Intercept b |
|---------|-------|------------|---------------|-------------|
|         |       | 3000 L     | 0.75          | 0           |
|         | L/min | 6000 L     | 1.50          | 0           |
|         |       | 12000 L    | 3.00          | 0           |
| PF3A/#H |       | 3000 L     | 0.026475      | 0           |
|         | cfm   | 6000 L     | 0.05295       | 0           |
|         |       | 12000 L    | 0.106         | 0           |

[Calculation example]

(1) Conversion from the process data to the flow measurement value (For PF3A703H series, unit L/min, flow range 3000 L and PD = 2800)

Pr = a × (PD) + b = 0.75 × 2800 + 0 = 2100 [L/min]

(2) Conversion from the flow measurement value to the process data (For PF3A706H series, unit L/min, flow range 6000 L and Pr = 5250 [L/min])

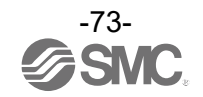

# IO-Link parameter setting

#### ∘IODD file

IODD (I/O Device Description) is a definition file which provides all properties and parameters required for establishing functions and communication of the device.

IODD includes the main IODD file and a set of image files such as vendor logo, device picture and device icon.

The IODD file is shown below.

| Product No.       | IODD file *                            |  |  |  |  |
|-------------------|----------------------------------------|--|--|--|--|
| PF3A7*H-**-L*-*** | SMC-PF3A7*H-**-L*-***-yyyymmdd-IODD1.1 |  |  |  |  |

\*: "\*"indicates the product No., and the product No. applicable to each IODD file input.

\*: "yyyymmdd" indicates the file preparation date. yyyy is the year, mm is the month and dd is the date.

The IODD file can be downloaded from the SMC Web site (https://www.smcworld.com).

#### Service data

The tables below indicates the parameters which can be read or written by simple access parameter (direct parameters page) and ISDU parameters which are applicable to various parameters and commands.

| DPP1 address | Access | Parameter name | Initial value (dec)                       | Content                                                          |  |
|--------------|--------|----------------|-------------------------------------------|------------------------------------------------------------------|--|
| 0x07         | 5      | ) (an dan ID   | 0,0002(424)                               |                                                                  |  |
| 0x08         | ĸ      | vendor ID      | 0X0083(131)                               | "SMC Corporation"                                                |  |
| 0x09         |        |                | 0X0190(400)<br>0X0191(401)<br>0X0192(402) | PF3A703H-xx-Lx-xxx<br>PF3A703H-xx-L3x-xxx<br>PF3A703H-xx-L4x-xxx |  |
| 0x0A         | R      | Device ID      | 0X0193(403)<br>0X0194(404)<br>0X0195(405) | PF3A706H-xx-Lx-xxx<br>PF3A706H-xx-L3x-xxx<br>PF3A706H-xx-L4x-xxx |  |
| 0x0B         |        |                | 0X0196(406)<br>0X0197(407)<br>0X0198(408) | PF3A712H-xx-Lx-xxx<br>PF3A712H-xx-L3x-xxx<br>PF3A712H-xx-L4x-xxx |  |

Direct parameters page 1

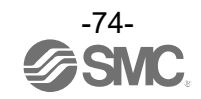

| Index<br>(dec) | Sub<br>index | Access *1 | Parameters                      | Initial value                  | Remarks                                                                                           |
|----------------|--------------|-----------|---------------------------------|--------------------------------|---------------------------------------------------------------------------------------------------|
| 0x0002<br>(2)  | 0            | W         | System command                  | -                              | Refer to "System command" on page 75.                                                             |
| 0x000C<br>(12) | 0            | R/W       | Device access lock              | 0x0000                         | Refer to "Device access lock parameter" on page 76.                                               |
| 0x0010<br>(16) | 0            | R         | Vendor name                     | SMC Corporation                |                                                                                                   |
| 0x0011<br>(17) | 0            | R         | Vendor text                     | www.smcworld.com               |                                                                                                   |
| 0x0012<br>(18) | 0            | R         | Product name                    | Example:<br>PF3A703H-xx-Lx-xxx |                                                                                                   |
| 0x0013<br>(19) | 0            | R         | Product ID                      | Example:<br>PF3A703H-xx-Lx-xxx |                                                                                                   |
| 0x0014<br>(20) | 0            | R         | Product text                    | FloW sensor                    |                                                                                                   |
| 0x0015<br>(21) | 0            | R         | Serial number                   | Example:<br>"xxxxxxx"          | <ul><li>Initial value is indicated as 8-digit.</li><li>16 octets fixed character string</li></ul> |
| 0x0016<br>(22) | 0            | R         | Hardware version                | HW-Vx.y                        | x: Large revision number<br>y: Small revision number                                              |
| 0x0017<br>(23) | 0            | R         | Software version                | FW-Vx.y                        | x: Large revision number<br>y: Small revision number                                              |
| 0x0024<br>(36) | 0            | R         | Device status<br>parameter      | -                              | Refer to "Device state parameters" on page 76.                                                    |
| 0x0025<br>(37) | 0            | R         | Device detailed state parameter | -                              | Refer to "Device detailed state parameter" on page 77.                                            |
| 0x0028<br>(40) | 0            | R         | Process data input              | -                              | The latest value of process data can be read.                                                     |

# ISDU parameters

\*1: R: Read, W: Wright

•System command (index 2)

In the ISDU index 0x002 SystemCommand (system command), the command shown in the table below will be issued.

The button of each system command is displayed on the IO-Link setting tool (excluding "ParamDownloadStore").

Click the button to send the system command to the product.

Writable commands are shown below.

Data type: 8 bit UInteger

| Value | Function definition    | Description                                                                                   |
|-------|------------------------|-----------------------------------------------------------------------------------------------|
| 128   | Device Reset           | Restarts the device                                                                           |
| 129   | Application Reset      | Reset of the peak/bottom value (flow rate/temperature)<br>Reset of the accumulated flow value |
| 130   | Restore Factory Reset  | Initialize the set value to the default value                                                 |
| 170   | Flow peak bottom Reset | Reset of peak/bottom value (flow rate)                                                        |
| 190   | Integrated flow Reset  | Reset of the accumulated flow value                                                           |

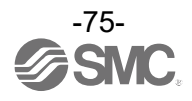

•Device access lock parameter (index 12)

The contents are as follows.

Data type: 16 bit Record

| Value | Contents                                    |  |  |  |  |  |  |
|-------|---------------------------------------------|--|--|--|--|--|--|
| 0     | Key lock release, DS unlock (Initial value) |  |  |  |  |  |  |
| 2     | Key lock release, DS lock                   |  |  |  |  |  |  |
| 8     | Key lock, DS unlock                         |  |  |  |  |  |  |
| 10    | Key lock, DS lock                           |  |  |  |  |  |  |

#### [Key lock]

This function prevents the user from physically changing the setting of the flow switch (button operation is not accepted).

Even when key lock function is activated, settings can be changed by IO-Link communication. Restoration by data storage (overwriting parameter data) can be performed.

## [Lock data storage (DS lock)]

Locking "Data storage" will invalidate the data storage function of the flow switch. In this case, access will be denied for backup and restoration of data storage.

• Device state parameters (index 36)

Readable device states are as follows.

Data type: 8 bit UInteger

| Value | State definition                | Description                             |
|-------|---------------------------------|-----------------------------------------|
| 0     | Normal operation                | -                                       |
| 1     | Maintenance inspection required | Not available                           |
| 2     | Outside specification range     | Outside the flow measurement range      |
| 3     | Function check                  | Not available                           |
| 4     | Failure                         | Internal failure of digital flow switch |

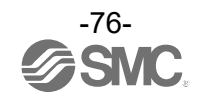

# •Device detail status parameters (index 37) Detailed event contents of readable device status are as follows.

| A     | Event content                                  | Event cla    | ssification | Eventeede  |  |
|-------|------------------------------------------------|--------------|-------------|------------|--|
| Array |                                                | Definition   | Value       | Event code |  |
| 1     | Internal failure of digital flow switch        | Error        | 0xF4        | 0x8D02     |  |
| 2     | Internal failure of digital flow switch        | Error        | 0xF4        | 0x8D03     |  |
| 3     | Internal failure of digital flow switch        | Error        | 0xF4        | 0x8D04     |  |
| 4     | Internal failure of digital flow switch        | Error        | 0xF4        | 0x8D05     |  |
| 5     | Internal failure of digital flow switch        | Error        | 0xF4        | 0x8D01     |  |
| 6     | Internal failure of digital flow switch        | Error        | 0xF4        | 0x8D06     |  |
| 7     | Internal failure of digital flow switch        | Error        | 0xF4        | 0x8D08     |  |
| 8     | Flow sensor error                              | Error        | 0xF4        | 0x8CD0     |  |
| 9     | Temperature sensor error                       | Error        | 0xF4        | 0x8CD1     |  |
| 10    | Outside the accumulated flow value measurement | warning      | 0xE4        | 0x8D80     |  |
| 11    | Outside the instantaneous flow measurement     | warning      | 0xE4        | 0x8C10     |  |
| 12    | Test event A                                   | warning      | 0xE4        | 0x8CA0     |  |
| 13    | Test event B                                   | warning      | 0xE4        | 0x8CA1     |  |
| 14    | Data storage upload request                    | notification | 0x54        | 0xFF91     |  |

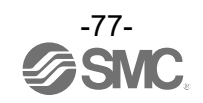

| Index |        | Sub   | Access |                                      | Deremeter                                          | Data    | Initial | Data | Caturalus *4                                                                                                    | Domerko                                                                                                    |
|-------|--------|-------|--------|--------------------------------------|----------------------------------------------------|---------|---------|------|----------------------------------------------------------------------------------------------------|----------------------------------------------------------------------------------------------------|
| dec   | hex    | index | *1     | T diameter                           |                                                    | 1900 v2 | value   | *3   | Set value                                                                                                    | Remarks                                                                                                    |
| 1000  | 0x03E8 | 0     | R/W    | Unit<br>(Selection of display unit)  |                                                    | U8      | 0       | Y    | 0: L/min (L)<br>1: cfm (ft <sup>3</sup> )                                                                                                    | When the unit selection function is<br>not included,<br>a read/write to an un-selectable item<br>is rejected. |
| 1010  | 0x03F2 | 0     | R/W    | CoL<br>(Selection of display colour) |                                                    | U8      | 2       | Y    | 0: rEd (Constantly red)<br>1: Grn (Constantly green)<br>2: 1SoG<br>(OUT1 turns green at ON)<br>3: 1Sor<br>(OUT1 turns red at ON)<br>4: 2SoG<br>(OUT2 turns green at ON)<br>5: 2Sor<br>(OUT2 turns red at ON)                                                                                         | Setting of display colour                                                                                     |
| 1020  | 0x03FC | 0     | R/W    | NorP<br>(Sele<br>PNP/                | ction of switch output<br>NPN)                     | U8      | 1       | Y    | 0: NPN<br>1: PNP                                                                                                    | Setting the switch output                                                                                     |
| 1030  | 0x0406 | 0     | R/W    | Chan                                 | ge by FUNC                                         | U8      | 0       | Y    | 0: Aout (Analogue output)<br>1: in (Exterior input)                                                                                                    | FUNC terminal function setting                                                                                |
| 1070  | 0x042E | 0     | R/W    | Reference condition                  |                                                    | U8      | 0       | Y    | 0: std<br>(Standard condition)<br>1: nor<br>(Normal condition)                                                                                                    |                                                                                                    |
| 1210  | 0x04BA | 1     | R/W    |                                      | oUt1<br>(Selection of output<br>mode)              | U8      | 0       | Y    | <ul> <li>0: HYS <ul> <li>(Hysteresis)</li> </ul> </li> <li>1: Wind <ul> <li>(Window comparator)</li> </ul> </li> <li>2: AC <ul> <li>(Accumulated output)</li> </ul> </li> <li>3: PLS <ul> <li>(Accumulated pulse)</li> </ul> </li> <li>4: Err (Error output)</li> <li>5: oFF (Output OFF)</li> </ul> |                                                                                                    |
|       |        | 2     | R/W    |                                      | 1ot<br>(Selection of output<br>type)               | U8      | 0       | Y    | 0: 1_P (Normal output)<br>1: 1_n (Reverse output)                                                                                                    | Setting of OUT1 output normal and reserved output                                                             |
|       |        | 1     | R/W    | bu                                   | P_1 (n_1)<br>(Selection of output<br>set value)    | S16     | 2000    | Y    | Setting range<br>Refer to "Settable<br>range list".<br>(Page 82)                                                                                                    | Setting of OUT1 output set value<br>(Hysteresis)                                                              |
|       |        | 2     | R/W    | OUT1 sett                            | H_1<br>(Setting of OUT1<br>hysteresis)             | U16     | 200     | Y    | Setting range<br>Refer to "Settable<br>range list".<br>(Page 82)                                                                                                    | Setting of OUT1 hysteresis<br>(Hysteresis)                                                                    |
| 1220  | 0x04C4 | 3     | R/W    |                                      | P1L (n1L)<br>(Lower limit of<br>window comparator) | S16     | 1200    | Y    | Setting range<br>Refer to "Settable<br>range list".<br>(Page 82)                                                                                                    | Setting of OUT1 output set value<br>(Lower limit of window comparator)                                        |
|       |        | 4     | R/W    |                                      | P1H (n1H)<br>(Upper limit of<br>window comparator) | S16     | 2400    | Y    | Setting range<br>Refer to "Settable<br>range list".<br>(Page 82)                                                                                                    | Setting of OUT1 output set value<br>(Upper limit of window comparator)                                        |
|       |        | 5     | R/W    |                                      | WH1<br>(Window comparator<br>hysteresis)           | U16     | 400     | Y    | Setting range<br>Refer to "Settable<br>range list".<br>(Page 82)                                                                                                    | Setting of OUT1 hysteresis<br>(Window comparator)                                                             |
|       |        | 6     | R/W    |                                      | dt1<br>(Delay time)                                | U16     | 0       | Y    | Settable values<br>0x0000 to 0x1770<br>(0 to 6000)                                                                                                    | Setting of OUT1 delay time<br>10 ms increment                                                                 |

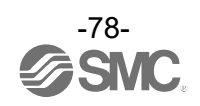

| Index |         | Sub   | Access | Descenter    |                                                            | Data                                            | a<br>Initial                  | Data          | 0 1 1 14                                                                                                    |                                                                                                  |                                                                                   |                                                                                 |
|-------|---------|-------|--------|--------------|------------------------------------------------------------|-------------------------------------------------|-------------------------------|---------------|----------------------------------------------------------------------------------------------------|--------------------------------------------------------------------------------------------------|-----------------------------------------------------------------------------------|---------------------------------------------------------------------------------|
| dec   | hex     | index | *1     | *1 Parameter |                                                            | type<br>*2                                      | value                         | storage<br>*3 | Set value **                                                                                                    | Remarks                                                                                          |                                                                                   |                                                                                 |
| 1410  | 0x0582  | 1     | R/W    |              | oUt2<br>(Selection of output<br>mode)                      | U8                                              | 0                             | Y             | <ul> <li>Ø: HYS<br/>(Hysteresis)</li> <li>1: Wind<br/>(Window comparator)</li> <li>2: AC<br/>(Accumulated output)</li> <li>3: PLS<br/>(Accumulated pulse)</li> <li>4: Err (Error output)</li> <li>5: oFF (Output OFF)</li> </ul> |                                                                                                  |                                                                                   |                                                                                 |
|       |         | 2     | R/W    |              | 2ot<br>(Selection of output<br>type)                       | U8                                              | 0                             | Y             | 0: 2_P (Normal output)<br>1: 2_n (Reverse output)                                                                                                    | Setting of OUT2 output normal and reserved output                                                |                                                                                   |                                                                                 |
|       |         | 1     | R/W    | δι           | b                                                          | P_2 (n_2)<br>(Selection of output<br>set value) | S16                           | 2000          | Y                                                                                                    | Setting range<br>Refer to "Settable<br>range list".<br>(Page 82)                                 | Setting of OUT2 output set value<br>(Hysteresis)                                  |                                                                                 |
|       |         | 2     | R/W    | OUT2 setti   | H_2<br>(Setting of OUT2<br>hysteresis)                     | U16                                             | 200                           | Y             | Setting range<br>Refer to "Settable<br>range list".<br>(Page 82)                                                                                                    | Setting of OUT2 hysteresis<br>(Hysteresis)                                                       |                                                                                   |                                                                                 |
| 1420  | 0x058C  | 3     | R/W    |              | P2L (n2L)<br>(Lower limit of<br>window comparator)         | S16                                             | 1200                          | Y             | Setting range<br>Refer to "Settable<br>range list".<br>(Page 82)                                                                                                    | Setting of OUT2 output set value<br>(Lower limit of window comparator)                           |                                                                                   |                                                                                 |
|       |         | 4     | R/W    |              | P2H (n2H)<br>(Upper limit of<br>window comparator)         | S16                                             | 2400                          | Y             | Setting range<br>Refer to "Settable<br>range list".<br>(Page 82)                                                                                                    | Setting of OUT2 output set value<br>(Upper limit of window comparator)                           |                                                                                   |                                                                                 |
|       |         | 5     | R/W    |              | WH2<br>(Window comparator<br>hysteresis)                   | U16                                             | 400                           | Y             | Setting range<br>Refer to "Settable<br>range list".<br>(Page 82))                                                                                                    | Setting of OUT2 hysteresis<br>(Window comparator)                                                |                                                                                   |                                                                                 |
|       |         | 6     | R/W    |              | dt2<br>(Delay time)                                        | U16                                             | 0                             | Y             | Settable values<br>0x0000 to 0x1770<br>(0 to 6000)                                                                                                    | Setting of OUT2 delay time<br>10 ms increment                                                    |                                                                                   |                                                                                 |
| 1200  | Av0514  | 1     | 1 R/W  |              | R∕M ®,tting                                                |                                                 | AC1_L<br>(OUT1 set value (L)) | S16           | 0                                                                                                    | Y                                                                                                | Setting range<br>0x0000 to 0x270F<br>(0 to 9999)                                  | Setting of OUT1 set value<br>Unit specification (Unit):<br>When "L" is selected |
| 1300  | 0x0514  | 2     | R/W    | ted flow se  | ted flow se                                                | AC1_L<br>(OUT1 index (L))                       | S16                           | 0             | Y                                                                                                    | Setting range<br>0x0000 to 0x0008<br>(0 to 8)                                                    | Setting of OUT1 index value<br>Unit specification (Unit):<br>When "L" is selected |                                                                                 |
| 1210  | 0.00515 | 1     | R/W    | accumula     | AC1_Ft <sup>3</sup><br>(OUT1 set value (Ft <sup>3</sup> )) | S16                                             | 0                             | Y             | Setting range<br>0x0000 to 0x270F<br>(0 to ¥9999)                                                                                                    | Setting of OUT1 set value<br>Unit specification (Unit):<br>When "Ft <sup>3</sup> " is selected   |                                                                                   |                                                                                 |
| 1310  | OXOSIE  | 2     | R/W    | OUT1         | AC1_Ft <sup>3</sup><br>(OUT1 index (Ft <sup>3</sup> ))     | S16                                             | 0                             | Y             | Setting range<br>0x0000 to 0x0008<br>(0 to 8)                                                                                                    | Setting of OUT1 index value<br>Unit specification (Unit):<br>When "Ft <sup>3</sup> " is selected |                                                                                   |                                                                                 |
| 1500  | AVAEDC  | 1     | R/W    | etting       | AC2_L<br>(OUT2 set value (L))                              | S16                                             | 0                             | Y             | Setting range<br>0x0000 to 0x270F<br>(0 to 9999)                                                                                                    | Setting of OUT2 set value<br>Unit specification (Unit):<br>When "L" is selected                  |                                                                                   |                                                                                 |
| 1300  | UNUDUC  | 2     | R/W    | ated flow s  | AC2_L<br>(OUT2 index (L))                                  | S16                                             | 0                             | Y             | Setting range<br>0x0000 to 0x0008<br>(0 to 8)                                                                                                    | Setting of OUT2 index value<br>Unit specification (Unit):<br>When "L" is selected                |                                                                                   |                                                                                 |
| 1510  | 0x05EE  | 1     | R/W    | 2 accumul    | AC2_Ft <sup>3</sup><br>(OUT2 set value (Ft <sup>3</sup> )) | S16                                             | 0                             | Y             | Setting range<br>0x0000 to 0x270F<br>(0 to 9999)                                                                                                    | Setting of OUT2 set value<br>Unit specification (Unit):<br>When "Ft <sup>3</sup> " is selected   |                                                                                   |                                                                                 |
| 1510  | UNUJEU  | 2     | R/W    | OUT2         | AC2_Ft <sup>3</sup><br>(OUT2 index (Ft <sup>3</sup> ))     | S16                                             | 0                             | Y             | Setting range<br>0x0000 to 0x0008<br>(0 to 8)                                                                                                    | Setting of OUT2 index value<br>Unit specification (Unit):<br>When "Ft <sup>3</sup> " is selected |                                                                                   |                                                                                 |

#### • Product individual parameters (continued)

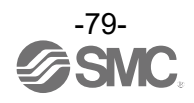

| Ir   | ndex   | Sub   | Access | ess Deremeter                           |                                      | Data | Initial | Data |                                                                                                    |                                                                   |
|------|--------|-------|--------|-----------------------------------------|--------------------------------------|------|---------|------|----------------------------------------------------------------------------------------------------|-------------------------------------------------------------------|
| dec  | hex    | index | *1     |                                         | Parameter                            | *2   | value   | *3   | Set value 4                                                                                                    | Remarks                                                           |
| 1320 | 0x0528 | 0     | R/W    | ated<br>value<br>Td                     | LS1_L                                | U8   | 0       | Y    | 0: 100 (L/pulse)<br>1: 1000 (L/pulse)                                                                          |                                                                   |
| 1330 | 0x0532 | 0     | R/W    | OUT1 accumula<br>pulse converted        | LS1_Ft <sup>3</sup>                  | U8   | Ø       | Y    | 3000/6000 L range<br>0: 1 (L/pulse)<br>1: 10 (L/pulse)<br>12000 L range<br>0: 10 (L/pulse)<br>1: 100 (L/pulse) | Accumulated pulse converted value                                 |
| 1520 | 0x05F0 | 0     | R/W    | ated<br>⁄alue<br><sub>7</sub> d         | LS1_L                                | U8   | 0       | Y    | 0: 100 (L/pulse)<br>1: 1000 (L/pulse)                                                                          | setting                                                           |
| 1530 | 0x05FA | 0     | R/W    | OUT2 accumula<br>pulse converted \<br>권 | LS1_F <sup>2</sup>                   | U8   | 0       | Y    | 3000/6000 L range<br>0: 1 (L/pulse)<br>1: 10 (L/pulse)<br>12000 L range<br>0: 10 (L/pulse)<br>1: 100 (L/pulse) |                                                                   |
| 1600 | 0x0640 | 0     | R/W    | AC<br>(Setting of<br>flow outp          | of the accumulated<br>put direction) | U8   | 0       | Y    | 0: Add (Addition)<br>1: dEC1<br>(Subtraction OUT1)<br>2: dEC2<br>(Subtraction OUT2)                            | Setting of the accumulated flow output direction                  |
| 1800 | 0x0708 | 0     | R/W    | FiL<br>(Digital fi                      | îilter)                              | U8   | 0       | Y    | 0: 1.0 sec<br>1: 2.0 sec<br>2: 5.0 sec                                                                         | Set digital filter                                                |
| 2000 | 0×07D0 | 1     | R/W    | Sub<br>(Setting<br>display)             | of lower level                       | U8   | 0       | Y    | 0: dEF (Default)<br>1: LinE (Line name)<br>2: oFF (Display is OFF)                                             | Setting of the lower level display                                |
| 2000 | 000700 | 2     | R/W    | dEF<br>[Selectio<br>during dB           | on of display items<br>EF setting]   | U8   | 20      | Y    | Refer to "Selection of<br>display items" when dEF<br>is set". (Page 83)                                        | [Setting of display items of lower<br>display during dEF setting] |
| 2020 | 0x07E4 | 0     | R/W    | rEv<br>(Reserve                         | ed Display setting)                  | U8   | 0       | Y    | 0: oFF (Normal display)<br>1: on (Reversed display)                                                            | Reserved Display setting                                          |
| 2030 | 0x07EE | 0     | R/W    | Cut<br>(Zero cut                        | it-off setting)                      | U8   | 0       | Y    | Setting range<br>0x0000 to 0x000A<br>(0 to 10)                                                                 | 1.0% increments                                                   |
| 2040 | 0x07F8 | 0     | R/W    | in<br>(Externa                          | al input setting)                    | U8   | 0       | Y    | 0: rAC<br>(Reset accumulation)<br>1: rPb<br>(Reset peak/bottom)                                                | External input setting                                            |
| 2100 | 0x0834 | 0     | R/W    | AoUt<br>(Setting                        | of analogue output)                  | U8   | 0       | Y    | 0: 1 to 5 V<br>1:0 to 10 V                                                                                     | Setting of analogue output<br>(Voltage output type only)          |
|      |        | 1     | R/W    | FrEE<br>(Setting                        | of free range mode)                  | U8   | 0       | Y    | 0: oFF (Unused)<br>1: on (Used)                                                                                | Setting of free range mode                                        |
| 2110 | 0x083E | 2     | R/W    | F_H<br>(Set valu                        | ue of free range)                    | S16  | 4000    | Y    | Setting range<br>0x0190 to 0x1068<br>(400 to 4200)                                                             | Set value of free range<br>Rated value 10% to 105%                |
| 2200 | 0x0898 | 0     | R/W    | SAVE<br>(Accumu<br>hold sett            | ulated flow value<br>ting)           | U8   | 0       | Y    | 0: oFF (Not held)<br>1: 2.0 min<br>2: 5.0 min                                                                  |                                                                   |
| 2400 | 0x0960 | 0     | R/W    | diSP<br>(Display                        | OFF setting)                         | U8   | 0       | Y    | 0: on<br>1: oFF                                                                                                |                                                                   |

#### • Product individual parameters (continued)

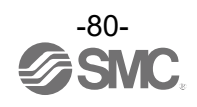

| Ir   | Index Su  |       | Access     |                      |                                         | Data                 | ata<br>Initial | Data |                                                                                   |                                                        |
|------|-----------|-------|------------|----------------------|-----------------------------------------|----------------------|----------------|------|-----------------------------------------------------------------------------------|--------------------------------------------------------|
| dec  | hex       | index | *1         |                      | Parameter                               | 1990<br>1990<br>1990 | value          | *3   | Set value 4                                                                       | Remarks                                                |
| 2410 | 00064     | 1     | R/W        | y code               | Pin<br>(Security code<br>Used/Not used) | U8                   | 0              | Y    | 0: oFF (Unused)<br>1: on (Used)                                                   |                                                        |
| 2410 | 0x096A    | 2     | R/W        | Securit              | PinCode<br>(Security code<br>setting)   | U16                  | 0              | Y    | Setting range<br>0x0000 to 0x03E7<br>(0 to 999)                                   |                                                        |
|      |           | 1     | R/W<br>R/W |                      | Line name<br>1st letter                 | U8                   | 0              | Y    |                                                                                   | 11 seg                                                 |
|      |           | 2     | R/W        |                      | Line name<br>2nd letter                 | U8                   | 0              | Y    | 7se                                                                               | 7seg                                                   |
|      |           | 3     | R/W        |                      | Line name<br>3rd letter                 | U8                   | 0              | Y    |                                                                                   | 7seg                                                   |
|      |           | 4     | R/W        | creen                | Line name<br>4th letter                 | U8                   | 0              | Y    |                                                                                   | 7seg                                                   |
| 2420 | 0x0974    | 5     | R/W        | level s              | Line name<br>5th letter                 | U8                   | 0              | Y    | Refer to "「Line name:<br>communication data".<br>(Page 84)                        | 7seg                                                   |
|      |           | 6     | R/W        | Lower                | Line name<br>6th letter                 | U8                   | 0              | Y    | (Page 84)<br>11<br>7s                                                             | 11seg                                                  |
|      |           | 7     | R/W        |                      | Line name<br>7th letter                 | U8                   | 0              | Y    |                                                                                   | 7seg                                                   |
|      |           | 8     | R/W        |                      | Line name<br>8th letter                 | U8                   | 0              | Y    |                                                                                   | 7seg                                                   |
|      |           | 9     | R/W        |                      | Line name<br>9th letter                 | U8                   | 0              | Y    |                                                                                   | 7seg                                                   |
| 7000 | 0x1B58    | 0     | W          | iication<br>out test | Communication OUT output test           | U8                   | -              | Ν    | 0: Normal output<br>1: Fixed output                                               | The PD becomes 1 when a fixed output has been received |
| 7010 | 0x1B62    | 0     | W          | Commur<br>OUT out    | Toggle output<br>command                | U8                   | -              | N    | Refer to table "Toggle<br>output command".<br>(Page 82)                           |                                                        |
| 7100 | 0x1BBC    | 0     | R          | Analo                | ogue output value                       | U16                  | -              | Ν    | 0x0000 to 0x0BB8<br>(0 to 3000)                                                   | Analogue output type only                              |
| 8000 | 0x1F40    | 0     | R          |                      | Inclination of flow rate<br>PD a        | F32                  | -              | N    | Refer to "Inclination<br>and intercept to the<br>unit specification"<br>(Page 73) |                                                        |
| 8010 | 10 0x1F4A | 0     | R          | ment related         | Flow rate PD<br>intercept b             | F32                  | -              | Ν    | Refer to "Inclination<br>and intercept to the<br>unit specification"<br>(Page 73) |                                                        |
| 8020 | 0x1F54    | 0     | R          | urer                 | Flow peak value                         | S16                  | -              | Ν    | 0x0000 to 0x1068                                                                  |                                                        |
| 8030 | 0x1F5E    | 0     | R          | leas                 | Flow bottom value                       | S16                  | -              | N    | (0 to 4200)                                                                       |                                                        |
| 8010 | 0x1E68    | 1     | R          | Σ                    | Accumulated<br>mantissa                 | S16                  | -              | Ν    | 0x0000 to 0x270F<br>(0 to 9999)                                                   | Accumulated mantissa x accumulated                     |
| 0040 | 0711.00   | 2     | R          |                      | Accumulated index                       | S16                  | -              | N    | 0x0000 to 0x0008<br>(0 to 8)                                                      | index = current accumulated flow                       |

# • Product individual parameters (continued)

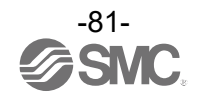

#### \*1: "R" means Read and "W" means Write. \*2: Refer to the table below for the symbol.

| Symbol | Data type<br>(IO-Link standard) | Data length<br>Bit [byte] | Description           |  |
|--------|---------------------------------|---------------------------|-----------------------|--|
| U8     | L Unte no T                     | 8[1]                      |                       |  |
| U16    | Untegeri                        | 16[2]                     | Unsigned Integer      |  |
| S16    | IntegerT                        | 16[2]                     | Signed integer        |  |
| F32    | Float32T                        | 32[4]                     | Floating point number |  |

\*3: "Y" indicates that the parameter setting data is saved to the master, and "N" indicates that the parameter is not saved.

\*4: Read/write to un-selectable items will be rejected depending on the product No.

#### [Set range list]

| Item      | Setting range<br>(PD) |                  |                  |  |  |  |  |  |
|-----------|-----------------------|------------------|------------------|--|--|--|--|--|
|           | 3000 L                | 6000 L           | 12000 L          |  |  |  |  |  |
| P_1/P_2   | 0x0028 to 0x1068      | 0x0028 to 0x1068 | 0x0028 to 0x1068 |  |  |  |  |  |
| (n_1/n_2) | (40 to 4200)          | (40 to 4200)     | (40 to 4200)     |  |  |  |  |  |
| H_1/H_2   | 0x0000 to 0x1040      | 0x0000 to 0x1040 | 0x0000 to 0x1040 |  |  |  |  |  |
|           | (0 to 4160)           | (0 to 4160)      | (0 to 4160)      |  |  |  |  |  |
| P1L/P2L   | 0x0028 to 0x1068      | 0x0028 to 0x1068 | 0x0028 to 0x1068 |  |  |  |  |  |
| (n1L/n2L) | (40 to 4200)          | (40 to 4200)     | (40 to 4200)     |  |  |  |  |  |
| P1H/P2H   | 0x0028 to 0x1068      | 0x0028 to 0x1068 | 0x0028 to 0x1068 |  |  |  |  |  |
| (n1H/n2H) | (40 to 4200)          | (40 to 4200)     | (40 to 4200)     |  |  |  |  |  |
| WH1/WH2   | 0x0000 to 0x0820      | 0x0000 to 0x0820 | 0x0000 to 0x0820 |  |  |  |  |  |
|           | (0 to 2080)           | (0 to 2080)      | (0 to 2080)      |  |  |  |  |  |

# [Toggle output command]

| Item           |      | Value | Notes                                              |
|----------------|------|-------|----------------------------------------------------|
| Measured value | ;    | 0     |                                                    |
|                | OUT1 | 16    | Connected with hardware output                     |
|                | OUT2 | 17    | (Not connected as OUT2 does not have the hardware) |
| Analogue outpu | t    | 80    |                                                    |
| Diagnosis bit  |      | 224   |                                                    |
| Error bit      |      | 255   |                                                    |

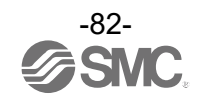

| -     |                      |                                |                                                     |
|-------|----------------------|--------------------------------|-----------------------------------------------------|
| Value |                      | Setting content                | Supplemental information                            |
| 0     |                      | HYS mode set value             |                                                     |
| 1     |                      | HYS mode hysteresis            |                                                     |
| 2     |                      | Wind mode lower side set value |                                                     |
| 3     |                      | Wind mode upper side set value |                                                     |
| 4     | OUT1                 | Wind mode hysteresis           |                                                     |
| 5     |                      | Accumulated output mode        |                                                     |
| 6     |                      | Accumulated pluse output mode  |                                                     |
| 7     |                      | Err mode                       |                                                     |
| 8     |                      | oFF mode                       | When the value which does not match the OUT* output |
| 9     |                      | HYS mode set value             | mode setting is written, acknowledgment is sent     |
| 10    |                      | HYS mode hysteresis            |                                                     |
| 11    |                      | Wind mode lower side set value |                                                     |
| 12    |                      | Wind mode upper side set value |                                                     |
| 13    | OUT2                 | Wind mode hysteresis           |                                                     |
| 14    |                      | Accumulated output mode        |                                                     |
| 15    |                      | Accumulated pluse output mode  |                                                     |
| 16    |                      | Err mode                       |                                                     |
| 17    |                      | oFF mode                       |                                                     |
| 18    | Flow bott            | om value                       |                                                     |
| 19    | Flow pea             | k value                        |                                                     |
| 20    | Accumula             | ated flow value                |                                                     |
| 21    | Switch ou<br>display | utput mode/communication mode  | SIO mode/SDCI mode (Refer to page 13)               |
| 22    | Option di            | splay                          | Line name, not displayed                            |

[dEF selection of display items during standard setting]

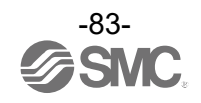

| Va<br>(16<br>num | lue<br>hex<br>nber) | 00 | 01 | 02 | 03 | 04 | 05 | 06 | 07     | 08 | 09 | 0A | 0B | 0C | ØD | ØE | ØF |
|------------------|---------------------|----|----|----|----|----|----|----|--------|----|----|----|----|----|----|----|----|
| y letter         | 7seg                | Q  |    |    |    |    | Ū  |    | Ų      |    |    |    |    |    |    |    | Q  |
| Displa           | 11seg               |    |    |    |    |    |    | U  |        |    |    |    |    |    |    |    |    |
| Va<br>(16<br>num | lue<br>hex<br>ıber) | 10 | 11 | 12 | 13 | 14 | 15 | 16 | 17     | 18 | 19 | 1A | 1B | 1C | 1D | 1E | 1F |
| / letter         | 7seg                |    |    |    |    |    |    |    |        |    |    | Π  |    | Π  |    |    |    |
| Display          | 11seg               |    |    | Ũ  |    | U  |    |    | И<br>Л |    | Ī  |    |    |    |    | J  |    |
| Va<br>(16<br>num | lue<br>hex<br>ıber) | 20 | 21 | 22 | 23 | 24 | 25 | 26 | 27     | 28 | 29 | 2A | 2B | 2C | 2D | 2E | 2F |
| y letter         | 7seg                |    | Π  | Π  | ۵  |    |    |    |        |    |    |    |    |    |    |    |    |
| Displa           | 11seg               |    |    | Ø  |    |    |    |    |        |    | K  | N  |    |    |    |    |    |

[Line name communication data]

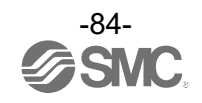

# Troubleshooting

If an operation failure of the product occurs, please confirm the cause of the troubles from the following table. If a cause applicable to the troubles cannot be identified and normal operation can be recovered by replacement with a new product, this indicates that the product itself was faulty. Problems with the product may be due to the operating environment (installation etc). Please consult SMC.

| Error indication                                                                                                    | Error indication Problem Possible causes Investigation method |                                                                                                    | Countermeasure                                                                                |
|----------------------------------------------------------------------------------------------------|---------------------------------------------------------------|----------------------------------------------------------------------------------------------------|-----------------------------------------------------------------------------------------------|
| <ul> <li>The Auto switch<br/>output does not<br/>turn off.<br/>The indicator light<br/>stays ON</li> <li>The switch output<br/>does not turn on</li> </ul> | Incorrect flow rate setting                                   | <ul> <li>(1) Check the flow rate setting.</li> <li>(2) Check the settings of the operation<br/>mode, hysteresis and output type.</li> <li>(in hysteresis mode or window<br/>comparator mode, and normal<br/>output/ reversed output)</li> </ul> | <ul><li>(1) Adjust the set flow rate.</li><li>(2) Change the response time setting.</li></ul> |
| Operation LED<br>stays OFF                                                                                                    | Product failure                                               |                                                                                                    | Replace the product                                                                           |
| The output does<br>not turn off.<br>Indicator light is                                                                                                    | Incorrect wiring                                              | Check the output wiring.<br>Check if the load is directly connected to<br>DC(+) or DC(-).                                                                                                    | Check and correct the wiring.                                                                 |
| normal                                                                                                    | Product failure                                               |                                                                                                    | Replace the product                                                                           |
|                                                                                                    | Incorrect wiring                                              | Check the output wiring.<br>Check if the load is directly connected to<br>DC(+) or DC(-).                                                                                                    | Check and correct the wiring.                                                                 |
| The output does<br>not turn on.                                                                                                    | Model Selection                                               | Check if PNP output is used when NPN should have been selected, or the other way around.                                                                                                    | Revise the model selection (output specification).                                            |
| normal                                                                                                    | Lead wire broken                                              | Check if there is bending stress applied<br>to any part of the lead wire.<br>(bending radius, tensile force to the lead<br>wire)                                                                                                    | Correct the wiring.<br>(Reduce the tensile force or<br>increase the bending radius.)          |
|                                                                                                    | Product failure                                               |                                                                                                    | Replace the product                                                                           |
| The switch output generates                                                                                                    | Incorrect wiring                                              | Check the wiring.<br>Check if the brown and blue wires are<br>connected to DC(+) and DC(-)<br>respectively, and if the output line is<br>secure (contact failure).                                                                              | Correct the connection on the power cord and the plug.                                        |
| Giatering.                                                                                                    | Incorrect flow rate setting                                   | <ul><li>(1) Check the flow rate setting.</li><li>(2) Check if the tolerance range is small.</li></ul>                                                                                                    | <ul><li>(1) Adjust the set flow rate.</li><li>(2) Make the tolerance wider.</li></ul>         |
| 1                                                                                                    | Product failure                                               |                                                                                                    | Replace the product                                                                           |

#### •Cross-reference for troubleshooting

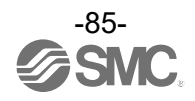

| Error indication                                                                                    | Problem Possible causes                                                       | Investigation method                                                                                                    | Countermeasure                                                                                                    |
|----------------------------------------------------------------------------------------------------|-------------------------------------------------------------------------------|----------------------------------------------------------------------------------------------------|----------------------------------------------------------------------------------------------------|
| •Over current error                                                                                 | Excess current<br>was applied to the<br>output (Er1)                          | <ol> <li>(1) Check if the output current is 80 mA<br/>or greater.</li> <li>(2) Check if the connected load<br/>complies with the specification.<br/>Check if the load is short circuited.</li> <li>(3) Check if the relay without surge<br/>protection is connected.</li> <li>(4) Check if the wiring is in the same<br/>route as (or bundled together with) a<br/>high-voltage or power line.</li> </ol> | <ul> <li>(1)(2) Connect the appropriate load.</li> <li>(3) Use a relay with a surge voltage suppressor or take measures to prevent surge.</li> <li>(4) Separate the wiring from the high-voltage and/or power line.</li> </ul>                              |
| (Er1) is displayed<br>•System error<br>(Er0, 4 to 16, 40)<br>is displayed<br>•"HHH" is<br>displayed | Incorrect internal<br>data processing of<br>the product<br>(Er0, 4 to 16, 40) | <ul> <li>(1) Check if there is noise interference<br/>(such as static electricity).<br/>Check if there is a noise source<br/>nearby.</li> <li>(2) Check if the power supply voltage is<br/>in the range 24 VDC ±10%.</li> </ul>                                                                                                    | <ul> <li>(1) Remove the noise and the noise source (or take measures to prevent noise interference), and reset the product (or turn off and then turn back on the power supply.</li> <li>(2) Check that the Power supply voltage is 24 VDC ±10%.</li> </ul> |
|                                                                                                    | Applied flow rate is<br>higher than the<br>upper limit (HHH)                  | <ul><li>(1) Check if the flow rate exceeds the upper limit of the set flow rate.</li><li>(2) Check if foreign matter has entered the piping.</li></ul>                                                                                                    | <ol> <li>(1) Reset applied flow rate to a<br/>level within the settable flow<br/>range.</li> <li>(2) Take measures to prevent<br/>foreign matter from entering<br/>the piping.</li> </ol>                                                                   |
|                                                                                                    | Product failure                                                               |                                                                                                    | Replace the product                                                                                                    |
|                                                                                                    | Incorrect power supply                                                        | Check if the power supply voltage is in the range 24 VDC ±10%.                                                                                                    | Power supply voltage is 24 VDC ±10%.                                                                                                    |
| The display is<br>unstable.                                                                         | Incorrect wiring                                                              | Check the power supply wiring<br>Check if the brown and blue wires are<br>connected to DC(+) and DC(-)<br>respectively, and if the wiring is secure                                                                                                    | Check and correct the wiring.                                                                                                    |
|                                                                                                    | Factory line<br>pressure is not<br>stable                                     | Check if the factory line pressure is changing.                                                                                                    | Setting of the response time may improve the condition.                                                                                                    |

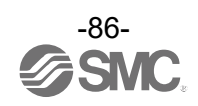

|                                                                           |                                                                                     |                                                                                                    | I                                                                                                    |
|---------------------------------------------------------------------------|-------------------------------------------------------------------------------------|----------------------------------------------------------------------------------------------------|----------------------------------------------------------------------------------------------------|
| Error indication                                                          | Problem Possible causes                                                             | Investigation method                                                                                                    | Countermeasure                                                                                                    |
|                                                                           | Incorrect power supply                                                              | Check if the power supply voltage is 24 VDC ±10%.                                                                                                   | Power supply voltage is 24 VDC ±10%.                                                                                                    |
| The display turns<br>off.<br>Part of the display                          | Incorrect wiring                                                                    | Check the power supply wiring<br>Check if the brown and blue wires are<br>connected to DC(+) and DC(-)<br>respectively, and if the wiring is secure | Check and correct the wiring.                                                                                                    |
| is missing.                                                               | Display off mode                                                                    | Check if display off mode is selected.                                                                                                    | Select the power saving mode again.                                                                                                    |
|                                                                           | Product failure                                                                     |                                                                                                    | Replace the product                                                                                                    |
| Display flashes                                                           | Incorrect wiring                                                                    | <ul><li>(1) Check the power supply wiring.</li><li>(2) Check if there is bending stress<br/>applied to any part of the lead wire.</li></ul>         | <ul><li>(1) Check and correct the wiring.</li><li>(2) Correct the wiring (bend radius and stress).</li></ul>                                                                                           |
|                                                                           | Foreign matter<br>entered                                                           | Confirmed foreign matter entry or sticking to the piping port.                                                                                      | Use a filter to prevent foreign<br>matter from entering or sticking.<br>Discharge the condensate of the<br>filter periodically.                                                                        |
| The flow rate<br>display accuracy<br>does not meet the<br>specifications. | Air leakage                                                                         | Check if air is leaking from the piping.                                                                                                    | Rework the piping.<br>If the tightening torque is<br>exceeded, the mounting screws,<br>brackets and the flow switch may<br>be damaged.                                                                 |
|                                                                           | Warming up<br>inadequate                                                            | Check if the product satisfies the<br>specified accuracy 10 minutes after<br>supplying power.                                                       | After energizing, the display and<br>output can drift. Allow the product<br>to warm up for 10 to 15 minutes.                                                                                           |
|                                                                           | Product failure                                                                     |                                                                                                    | Replace the product                                                                                                    |
| Display<br>measurement unit<br>cannot be<br>changed.                      | Model Selection<br>(model selected<br>does not have unit<br>conversion<br>function) | Check if the product number printed on<br>the product indicates Unit selection<br>function type.                                                    | Unit selection function is not<br>available for Fixed to SI units<br>type.<br>*: The unit conversion function is<br>not for use in Japan due to a<br>new measurement law.<br>*: Unit fixed to SI:L/min |
|                                                                           | Product failure                                                                     |                                                                                                    | Replace the product                                                                                                    |
| Buttons do not                                                            | Key-lock mode is activated.                                                         | Check if the key-lock function is turned on.                                                                                                    | Check the key-lock function.                                                                                                    |
|                                                                           | Product failure                                                                     |                                                                                                    | Replace the product                                                                                                    |
| There is noise.                                                           | Air leakage                                                                         | Check if air is leaking from the piping.                                                                                                    | Rework the piping.<br>If the tightening torque is<br>exceeded, the mounting screws<br>and the switch may be damaged.                                                                                   |
|                                                                           | Product failure                                                                     |                                                                                                    | Replace the product                                                                                                    |

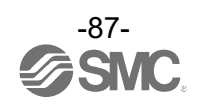

| Error indication | Problem Possible causes                                                              | Investigation method                                                                                                    | Countermeasure                                                                                                    |  |
|------------------|--------------------------------------------------------------------------------------|----------------------------------------------------------------------------------------------------|----------------------------------------------------------------------------------------------------|--|
| The operation is | Effect of line<br>pressure<br>fluctuation<br>because<br>hysteresis is too<br>narrow. | Check the set flow rate (hysteresis).                                                                                                    | Check the flow rate setting.                                                                                                    |  |
| (chattering)     | Incorrect wiring/<br>broken lead wire                                                | <ul> <li>(1) Check the power supply wiring.</li> <li>(2) Check if there is bending stress<br/>applied to any part of the lead wire.<br/>(bending radius, tensile force to the<br/>lead wire)</li> </ul> | <ul> <li>(1) Check and correct the wiring.</li> <li>(2) Correct the wiring.<br/>(Reduce the tensile force or<br/>increase the bending radius.)</li> </ul> |  |
|                  | Product failure                                                                      |                                                                                                    | Replace the product                                                                                                    |  |

# oTroubleshooting list (IO-Link communication)

| Problem                                   | Description           | Problem possible causes                                               | Investigation method                                                                                                    | Countermeasures                                                                                                    |
|-------------------------------------------|-----------------------|-----------------------------------------------------------------------|----------------------------------------------------------------------------------------------------|----------------------------------------------------------------------------------------------------|
| IO-Link indicator                         |                       | incorrect wiring                                                      | Check the connection of the connector.                                                                                                    | Correct the cable wiring.                                                                                                    |
| light<br>€: OFF                           | -                     | Power supply<br>error from the<br>IO-Link master                      | Check the power supply voltage from the IO-Link master.                                                                                         | Supply 18 to 30 VDC to the IO-Link master.                                                                                                    |
| IO-Link indicator<br>light<br>€: Flashing | Mad£ ***              | Communication is<br>not established.<br>IO-Link wiring<br>failure     | Check the connection and cable condition of the IO-Link cable.                                                                                  | Additionally tighten the<br>IO-Link cable. (Replace<br>the cable if it is broken.)                                                                                                    |
| IQ-Link indicator                         | Er 15<br>1; 10        | IO-Link master<br>and product<br>version are not<br>matched.          | Check the IO-Link version of the master and device.                                                                                             | Align the master IO-Link version to the device. <sup>□1</sup>                                                                                                    |
| light<br>€: Flashing                      | ModE Strt<br>ModE PrE | Communication<br>mode is not<br>transferred to the<br>Operation mode. | Check the setting of the<br>data storage access lock<br>and data storage backup<br>level of the master.                                         | Release the data storage<br>access lock.<br>Or deactivate the setting of<br>the data storage backup<br>level of the master port.                                                                                                    |
| Data is swapped<br>by byte.               | _                     | Program data<br>assignment is<br>incorrect.                           | Check that the Endian<br>type on the master upper<br>level communication<br>transmission format is Big<br>Endian type or Little<br>Endian type. | Assign the program data<br>based on the Endian type<br>of the transmission format<br>of the master upper level<br>communication.<br>Or set to the master byte<br>swap setting.<br>(Refer to page 71 for the<br>Endian type of the upper<br>level communication) |

\*1: When the product is connected to the IO-Link master with version other than "V1.1", an error will be generated.

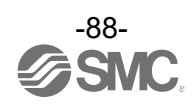

| Er | ror | dis | plav |
|----|-----|-----|------|
|    |     |     |      |

| Error name                  | Error display                         | Description                                                                                     | Measures                                                                                  |
|-----------------------------|---------------------------------------|-------------------------------------------------------------------------------------------------|-------------------------------------------------------------------------------------------|
| Instantaneous flow<br>error | HHH                                   | Flow rate exceeding the upper limit of the settable flow range is applied.                      | Reset applied flow rate to a level within the settable flow range.                        |
| Over current error          | [r  <br>o[                            | The switch output load current is 80 mA or more.                                                | Turn the power off and remove the cause of the over current. Then supply the power again. |
| System error                | Er []<br>Er 4<br>to<br>Er 15<br>Er 40 | An internal data error has occurred.                                                            | Turn the power off and on again.<br>If the failure cannot be solved, contact<br>SMC.      |
| Accumulated flow            | <b>RE 9</b> 999999 5                  | The accumulated flow has exceeded<br>the accumulated flow range.<br>(For accumulated increment) | Reset the accumulated flow.<br>(Press the ▼ and S buttons                                 |
| error                       | 8[                                    | The accumulated flow has reached<br>the set accumulated flow.<br>(For accumulated decrement)    | simultaneously for 1 second or longer)                                                    |
| Version does not<br>match   | Er 15<br>1 10                         | Version of master and IO-Link<br>does not match.                                                | Align the master IO-Link version to the device.                                           |

\*: If the error cannot be reset after the above measures are taken, or errors other than above are displayed, please contact SMC.

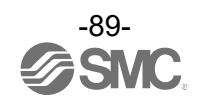

# Specifications

| Models                      |                                                    |                                              | PF3A703H                                                                                                    | PF3A706H                | PF3A712H           |  |  |  |
|-----------------------------|----------------------------------------------------|----------------------------------------------|----------------------------------------------------------------------------------------------------|-------------------------|--------------------|--|--|--|
| Fluid                       | Applicable fluid *1<br>Operating fluid temperature |                                              | Air, N <sub>2</sub>                                                                                                    |                         |                    |  |  |  |
| Fiuld                       |                                                    |                                              | 0 to 50 °C                                                                                                    |                         |                    |  |  |  |
|                             | Detection method                                   |                                              | Heating type sensor                                                                                                    |                         |                    |  |  |  |
|                             | Rated flow r                                       | ange                                         | 30 to 3000 L/min                                                                                                    | 60 to 6000 L/min        | 120 to 12000 L/min |  |  |  |
|                             | Set point                                          | Instantaneous<br>flow                        | 30 to 3150 L/min                                                                                                    | 60 to 6300 L/min        | 120 to 12600 L/min |  |  |  |
|                             | range                                              | Accumulated flow                             | 0 to 999,999,999,990 L                                                                                                    | 0 to 999,99             | 9,999,900 L        |  |  |  |
| Flow<br>specifications      | Minimum                                            | Instantaneous<br>flow                        | 2 L/min                                                                                                    | 5 L/min                 | 10 L/min           |  |  |  |
|                             | resolution                                         | Accumulated flow                             | 10 L                                                                                                    | 10                      | 0 L                |  |  |  |
|                             | Accumulate<br>pulse<br>(Pulse width                | d volume per<br>= 50 msec.)                  | Select fr                                                                                                    | om 100 L/pulse and 1000 | ) L/pulse          |  |  |  |
|                             | Accumulate                                         | d value hold *2                              |                                                                                                    | 2 minutes or 5 minutes  |                    |  |  |  |
|                             | Rated press                                        | ure range                                    |                                                                                                    | 0.1 to 1.5 MPa          |                    |  |  |  |
| Pressure                    | Proof pressu                                       | ure                                          | 2.25 MPa                                                                                                    |                         |                    |  |  |  |
| specifications              | Pressure loss                                      |                                              | Refer to the pressure loss graph                                                                                                    |                         |                    |  |  |  |
| Pressure Characteristics *3 |                                                    | ±2.5%F.S. (0.1 to 1.0 MPa, 0.5 MPa standard) |                                                                                                    |                         |                    |  |  |  |
|                             | Power                                              | Used as switch<br>output device              | n 24 VDC ±10%                                                                                                    |                         |                    |  |  |  |
| Electrical specifications   | voltage                                            | Used as<br>IO-Link device                    | 18 to 30 VDC ±10%                                                                                                    |                         |                    |  |  |  |
|                             | Current cons                                       | sumption                                     |                                                                                                    | 150 mA or less          |                    |  |  |  |
|                             | Protection                                         |                                              |                                                                                                    | Polarity protection     |                    |  |  |  |
|                             | Display accu                                       | uracy                                        | ±3.0%F.S.                                                                                                    |                         |                    |  |  |  |
| Acources                    | Analogue ou                                        | utput accuracy                               | ±3.0%F.S.                                                                                                    |                         |                    |  |  |  |
| Accuracy                    | Repeatabilit                                       | у                                            | Display, switch output, analogue output: ±1.0%F.S.                                                                                                    |                         |                    |  |  |  |
|                             | Temperature                                        | e characteristics                            | ±5.0%F.S. (Ambient temp. 0 to 50 °C, 25 °C standard)                                                                                                    |                         |                    |  |  |  |
|                             | Output type                                        |                                              | Select from NPN or PNP open collector output                                                                                                    |                         |                    |  |  |  |
|                             | Output mode                                        |                                              | Selects one of the output (hysteresis or window comparator mode),<br>the output for the accumulated flow, the accumulated pulse output,<br>error output and switch OFF. |                         |                    |  |  |  |
|                             | Switch operation                                   | ation                                        | Normal or reversed output                                                                                                    |                         |                    |  |  |  |
|                             | Maximum lo                                         | ad current                                   | 80 mA                                                                                                    |                         |                    |  |  |  |
| Switch output               | Maximum a<br>(Only NPN)                            | oplied voltage                               | 30 VDC                                                                                                    |                         |                    |  |  |  |
|                             | Internal voltage drop<br>(Residual voltage)        |                                              | 1.5 V or less (Load current 80 mA)                                                                                                    |                         |                    |  |  |  |
|                             | Delay time *4                                      |                                              | 3.3 ms or less<br>Variable at 0 to 60 s/0.01 step                                                                                                    |                         |                    |  |  |  |
|                             | Hysteresis *                                       | 5                                            | Variable                                                                                                    |                         |                    |  |  |  |
|                             | Protection                                         |                                              | Over current protection                                                                                                    |                         |                    |  |  |  |

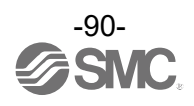

| Models                          |                       | PF3A703H                                                                                                    | PF3A706H                                                                                                    | PF3A712H                                                                |                                                                           |  |  |
|---------------------------------|-----------------------|----------------------------------------------------------------------------------------------------|----------------------------------------------------------------------------------------------------|-------------------------------------------------------------------------|---------------------------------------------------------------------------|--|--|
|                                 |                       |                                                                                                    | Voltage output: 1 to 5 V (0 to 10 V can also be selected *7),                                                                                                    |                                                                         |                                                                           |  |  |
|                                 |                       |                                                                                                    | Current output: 4 to 20 mA                                                                                                    |                                                                         |                                                                           |  |  |
| Analogue                        | Impedance             | Output<br>voltage                                                                                                    | Out                                                                                                    | Output impedance approx. 1 k $\Omega$                                   |                                                                           |  |  |
| output                          | Impedance             | Current<br>output                                                                                                    | М                                                                                                    | lax. load impedance 600                                                 | Ω                                                                         |  |  |
|                                 | Response ti           | me * <sup>8</sup>                                                                                                    | Οι                                                                                                    | ıtput with digital filter setti                                         | ng                                                                        |  |  |
|                                 | Input type            |                                                                                                    | Input                                                                                                    | with no voltage: 0.4 V or                                               | less                                                                      |  |  |
| Ext. input *9                   | Input mode            |                                                                                                    | Select from<br>Reset                                                                                                    | m the Reset of Accumula<br>Peak and Reset Bottom                        | ted Value,<br>values                                                      |  |  |
|                                 | Time for inp          | ut                                                                                                    |                                                                                                    | 30 ms or more                                                           |                                                                           |  |  |
|                                 | Reference c           | ondition *10                                                                                                    | No                                                                                                    | ormal or Standard condition                                             | on                                                                        |  |  |
|                                 | L I:4 *11             | Instantaneous<br>flow                                                                                                   |                                                                                                    | L/min, cfm (ft <sup>3</sup> /min)                                       |                                                                           |  |  |
|                                 | Unit                  | Accumulated flow                                                                                                    |                                                                                                    | L, ft <sup>3</sup>                                                      |                                                                           |  |  |
|                                 | Display               | Instantaneous<br>flow                                                                                                   | 0 to 3150 L/min<br>(Displays 0 when<br>the value is below<br>30 L/min.)                                                                                                    | 0 to 6300 L/min<br>(Displays 0 when<br>the value is below<br>60 L/min.) | 0 to 12600 L/min<br>(Displays 0 when<br>the value is below<br>120 L/min.) |  |  |
|                                 |                       | Accumulated flow *13                                                                                                    | 0 to 999,999,999,990 L                                                                                                    | 0 to 999,999,999,900 L                                                  |                                                                           |  |  |
| Display                         | Minimum               | Instantaneous<br>flow                                                                                                   | 2 L/min                                                                                                    | 5 L/min                                                                 | 10 L/min                                                                  |  |  |
|                                 | unit                  | Accumulated flow                                                                                                    | 10 L                                                                                                    | 0 L                                                                     |                                                                           |  |  |
|                                 | Display               |                                                                                                    | Display method: LCD<br>Number of displays: 2 (main display and sub display)<br>Colour (main display): Red and green<br>Display colour (sub display): Orange<br>Display (main display and sub display):<br>9 digits (7 segment 7 digits, 11 segment 2 digits) |                                                                         |                                                                           |  |  |
|                                 | Operation L           | ED                                                                                                    | OUT LED: Orange is ON when output is ON                                                                                                    |                                                                         |                                                                           |  |  |
|                                 | Digital filter        | *14                                                                                                    | Select from 1 s/2 s/5 s                                                                                                    |                                                                         |                                                                           |  |  |
|                                 | Protection            |                                                                                                    | IP65                                                                                                    |                                                                         |                                                                           |  |  |
|                                 | Withstand ve          | oltage                                                                                                    | 1000 V AC for 1 minute between terminals and housing                                                                                                    |                                                                         |                                                                           |  |  |
| Environmental                   | Insulation re         | sistance                                                                                                    | 50 M $\Omega$ between terminals and housing (with 500 VDC megger)                                                                                                    |                                                                         |                                                                           |  |  |
| resistance                      | Operating te<br>range | emperature                                                                                                    | Operation: 0 to 50 °C, Storage: -10 to 60 °C<br>(No condensation or freezing)                                                                                                    |                                                                         |                                                                           |  |  |
|                                 | Operating h           | umidity range                                                                                                    | Operation, Storage: 35 to 85%RH (No condensation)                                                                                                    |                                                                         |                                                                           |  |  |
| Standards                       |                       |                                                                                                    | CE/UKCA marked                                                                                                    |                                                                         |                                                                           |  |  |
| Piping Piping specification     |                       | Rc1, NPT1, G1                                                                                                    | Rc1 1/2, NPT1 1/2,<br>G1 1/2                                                                                                    | Rc2, NPT2, G2                                                           |                                                                           |  |  |
| Materials in contact with fluid |                       | Aluminum alloy, PPS, HNBR<br>(Sensor: Pt, Au, Ni, Fe, lead glass (not RoHS compliant), Al <sub>2</sub> O <sub>3</sub> ) |                                                                                                    |                                                                         |                                                                           |  |  |
| Lead wire with                  | connector             |                                                                                                    |                                                                                                    | 3 m                                                                     |                                                                           |  |  |
|                                 | Pining port           | Rc                                                                                                    | 610 g                                                                                                    | 1190 g                                                                  | 1680 g                                                                    |  |  |
| Weight                          | sizes                 | NPT                                                                                                    | 610 g                                                                                                    | 1190 g                                                                  | 1680 g                                                                    |  |  |
| Weight                          |                       | G                                                                                                    | 630 g                                                                                                    | 1220 g                                                                  | 1720 g                                                                    |  |  |
| Lead wire                       |                       | ith connector                                                                                                    | +90 g                                                                                                    |                                                                         |                                                                           |  |  |

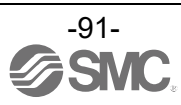

- \*1: The air quality class is according to JIS B 8392-1:2012 [3:6:-] and ISO8573-1:2010 [3:6:-].
- \*2: When using the accumulated value hold function, calculate the product life from the operating conditions, and use the product within its life. Maximum updating time of accumulated value is 1.5 million times.
  - If the product is energized for 24 hours per day, the product life will be as follows:
    - •Data memorized every 5 minutes --- 5 minutes x 1.5 million times = 7.5 million minutes = 14.3 years
  - •Data memorized every 2 minutes --- 2 minutes x 1.5 million times = 3 million minutes = 5.7 years
  - If the Accumulated Flow External Reset is repeatedly used, the product life will be shorter than calculated life.
- \*3: When the pressure range is 1.0 to 1.5 MPa. The pressure characteristics will be ±5%F.S. to the standard pressure of 0.5 MPa. Do not release the OUT side piping port of the product directly to the atmosphere without connecting piping. If the product is used with the piping port released to atmosphere, accuracy may vary.
- \*4: The time can be set from when the instantaneous flow reaches the set value, to when the switch output actually begins working.
- \*5: If the applied voltage fluctuates around the set value, the width for setting more than the fluctuating width needs to be set. Otherwise, chattering will occur.
- \*6: Analogue output or external input can be selected by pressing the buttons. Refer to the graph for analogue output.
- \*7: When selecting 0 to 10V, refer to the analogue output graph for the allowable load current.
- \*8: The time from when the flow is changed as a step input (when the flow rate changes from 0 to the maximum flow instantaneously) until the analogue output reaches 90% of the rated flow rate.
- \*9: Analogue output or external input can be selected by pressing the buttons.
- \*10: The flow rate given in the specification is the value at standard condition (STD).
- \*11: Setting is only possible for models with the unit selection function.
- \*12: Displayable range change based on the setting of zero cut-off function.
- \*13: Upper 6 digits are displayed and  $\times 10^3$  or  $\times 10^6$  or  $\times 10^9$  turns on for accumulated flow rate.
- \*14: Set the time for digital filter to the sensor input. The response time indicates when the set value is 90% in relation to the step input.
- \*15: Any products with tiny scratches, smears, or display colour variation or brightness which does not affect the performance are verified as conforming products.

| Item               |                       | Specifications            |
|--------------------|-----------------------|---------------------------|
| Conductor          | Nominal cross section | AWG23                     |
| la coloto a        | 0.D.                  | Approx. 1.1 mm            |
| Insulator          | Colours               | Brown, blue, black, white |
| Sheath Finish O.D. |                       | ø4                        |

#### Cable specification for M12 connector and lead wire (ZS-37-A)

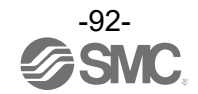

# Characteristics data

Current output \*1

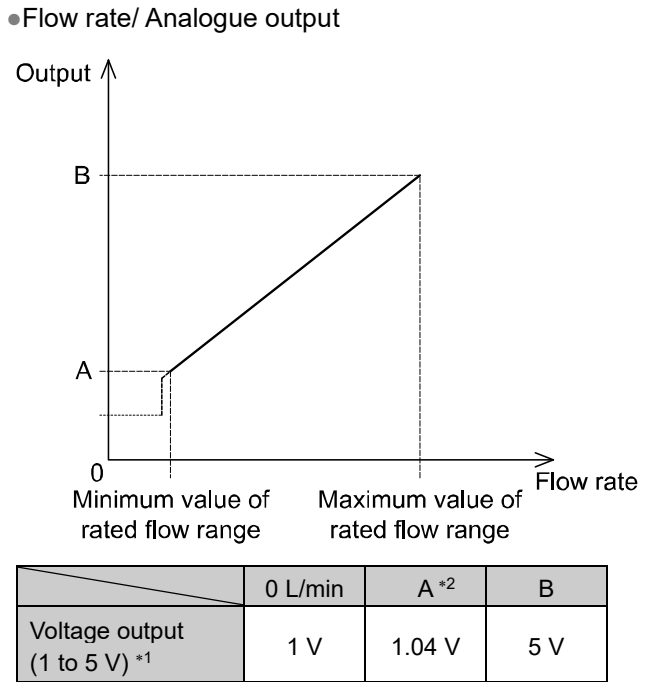

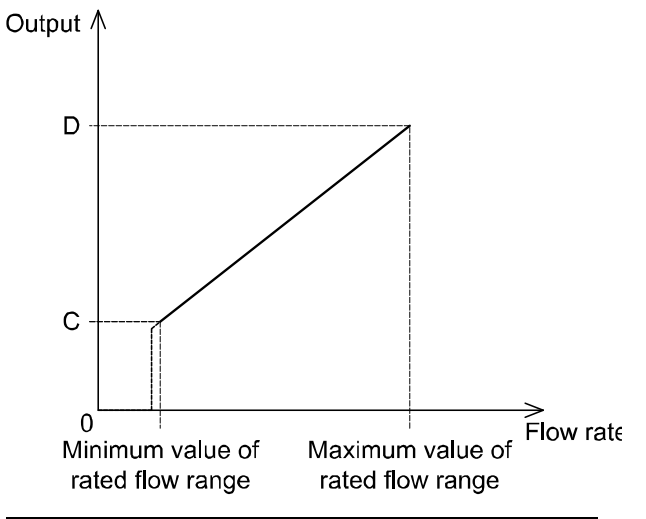

|                                                  | 0 L/min | C *2  | D    |
|--------------------------------------------------|---------|-------|------|
| Voltage output<br>(0 to 10 V) * <sup>1, *3</sup> | 0 V     | 0.1 V | 10 V |

| Models   | Minimum value of rated flow range *4 | Maximum value of rated flow range |  |
|----------|--------------------------------------|-----------------------------------|--|
| PF3A703H | 30 L/min                             | 3000 L/min                        |  |
| PF3A706H | 60 L/min                             | 6000 L/min                        |  |
| PF3A712H | 120 L/min                            | 12000 L/min                       |  |

20 mA

\*1: Analogue output accuracy is within ±3%F.S.

 $\ast 2$ : A and C change based on the setting of zero cut-off function.

4 mA

4.16 mA

\*3: Set the current to the analogue output from the connected equipment to 20  $\mu$ A or less when selecting 0 to 10 V. When 20  $\mu$ A or more current flows, it is possible that the accuracy is not satisfied in the area at 0.5 V or lower.

\*4: The minimum value of the rated flow range changes based on the setting of zero cut-off function.

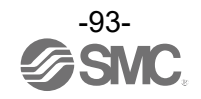

•Pressure loss (reference value) •PF3A703H (For 3000 L/min)

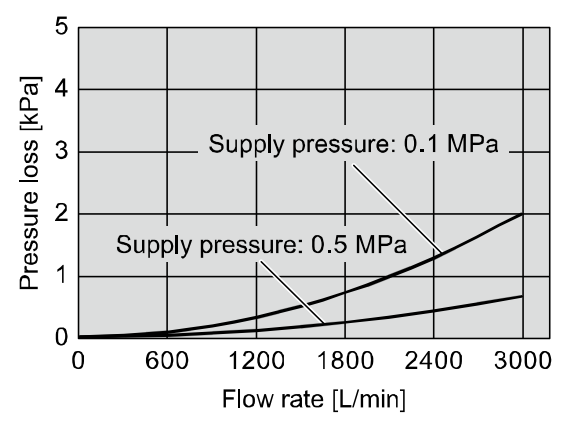

•PF3A712H (For 12000 L/min)

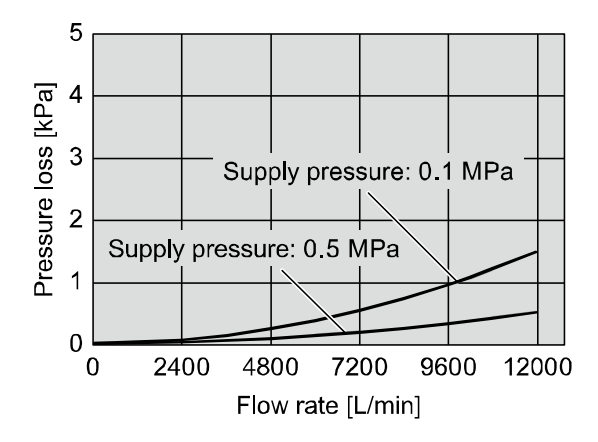

•PF3A706H (For 6000 L/min)

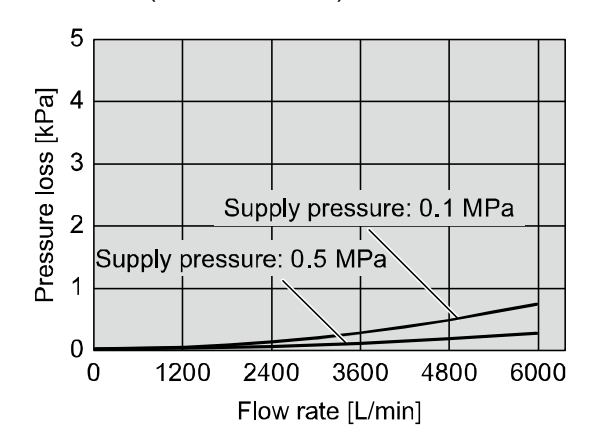

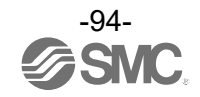

•IN side straight pipe length and accuracy (reference value)

•Do not connect equipment or piping which may generate a fluctuation in the flow or drift at the IN side of the product.

When installing the regulator at the IN side of the product, make sure that hunting is not generated.

•The piping on the IN side must have a straight section of piping whose length is 8 times the piping I.D. or more.

If a straight section of piping is not installed, the accuracy varies by approximately  $\pm 3\%$  or more.

\*: "Straight section" means a part of the piping without any bends or rapid changes in the cross sectional area.

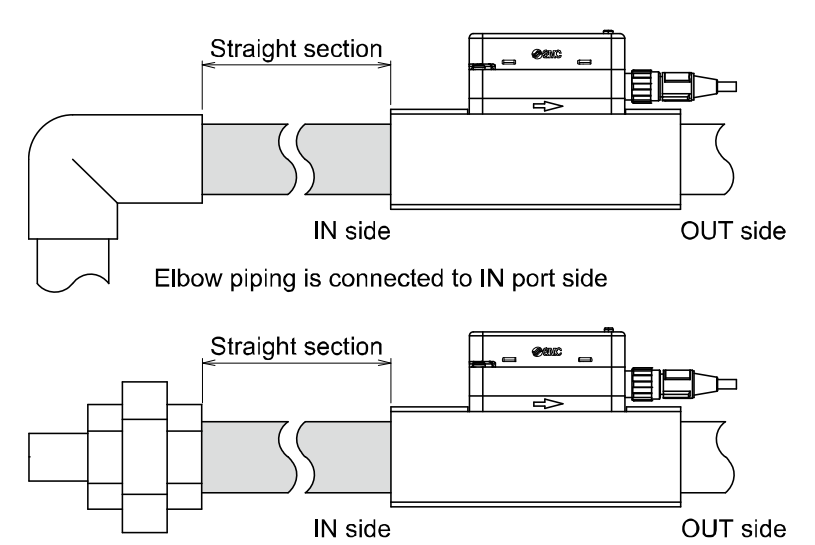

Piping with different diameter is connected to IN port side

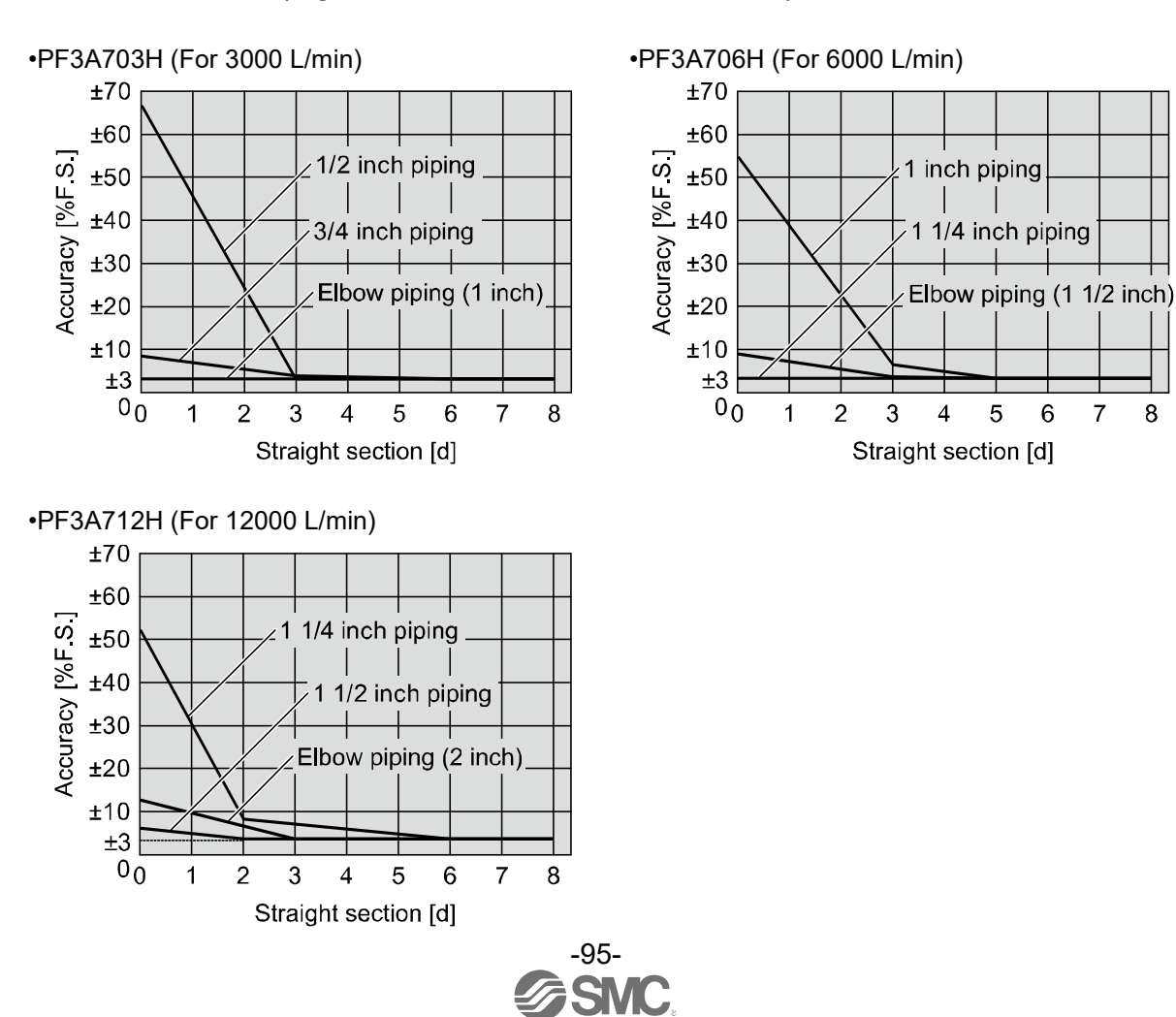

7

8

# ■Dimensions

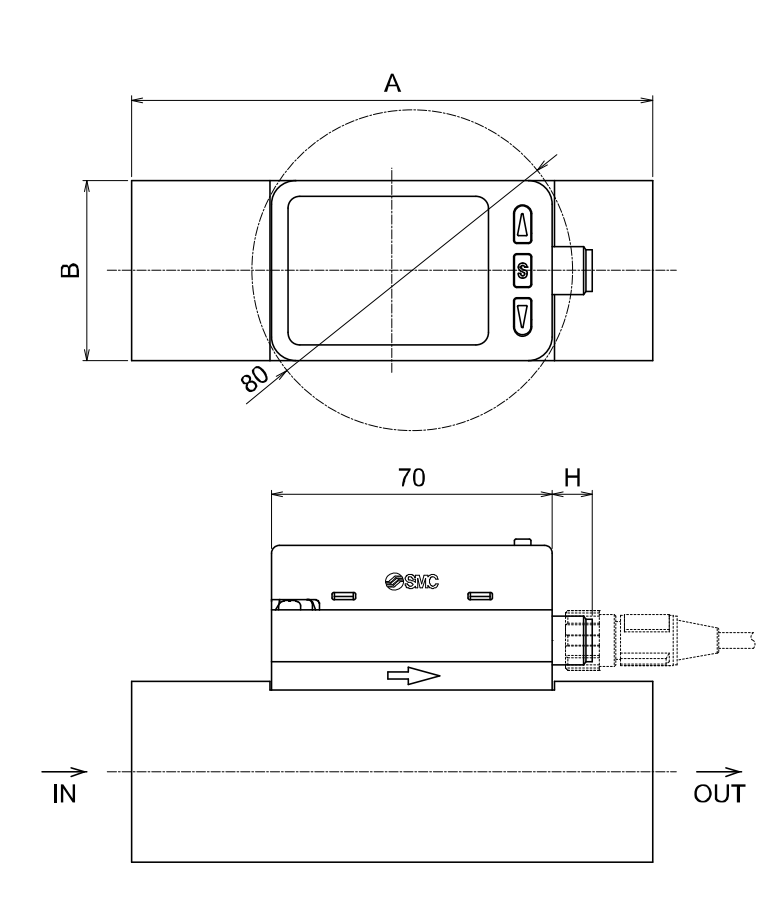

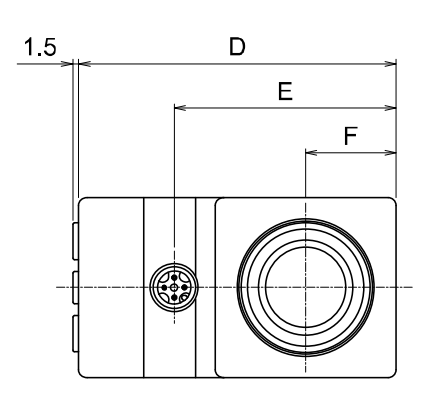

|   | K | Ļ | <br>1          |  |
|---|---|---|----------------|--|
| Ā |   | ) | <br><b>)</b> - |  |
| z |   |   | <br>           |  |
| ¥ |   | · | <br>₽-         |  |
|   |   |   | ·              |  |

| Symbol<br>Models | А   | В  | D     | E    | F    | н  | к  | L   |    | Ν                    |
|------------------|-----|----|-------|------|------|----|----|-----|----|----------------------|
| PF3A703H         | 130 | 45 | 79.1  | 55.3 | 22.5 | 25 | 35 | 60  | 30 | 4 x M4 x 0.7 depth 7 |
| PF3A706H         | 170 | 60 | 94.1  | 70.3 | 30   | 68 | 45 | 80  | 40 | 4 x M5 x 0.8 depth 8 |
| PF3A712H         | 200 | 70 | 104.1 | 80.3 | 35   | 85 | 50 | 100 | 50 | 4 x M6 x 1.0 depth 9 |

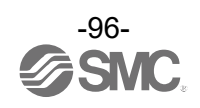

## Lead wire with M12 connector (ZS-37-A)

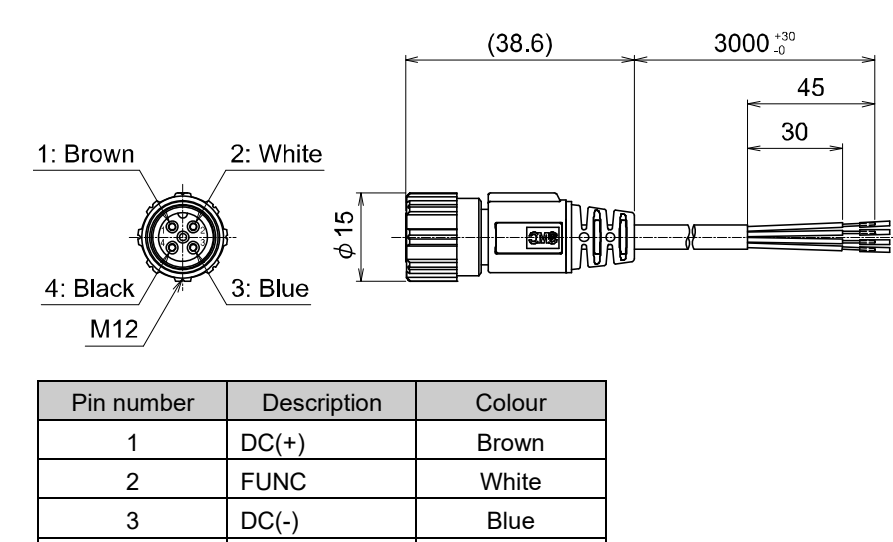

Black

\*: 4-wire lead wire with M12 connector for PF3A series.

## Lead wire with M12 connector (ZS-49-A)

OUT

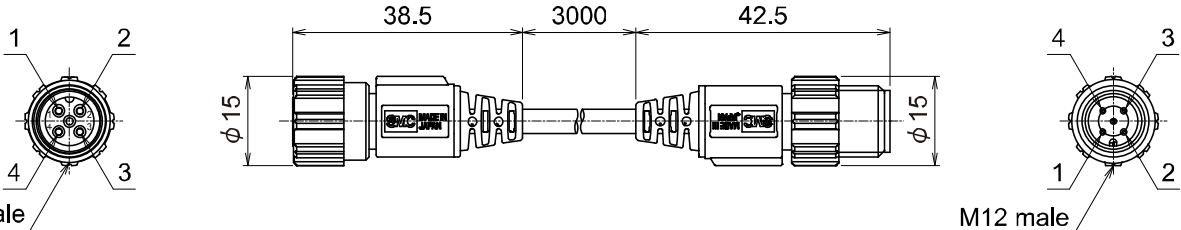

M12 female /

4

| M12 female<br>Pin number | Description   | M12 male<br>Pin number |
|--------------------------|---------------|------------------------|
| 1                        | L+            | 1                      |
| 2                        | N.C. or Other | 2                      |
| 3                        | L–            | 3                      |
| 4                        | C/Q           | 4                      |

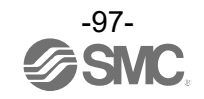

#### **Revision history**

A: Contents revised in several places. [August 2022]

# **SMC** Corporation

4-14-1, Sotokanda, Chiyoda-ku, Tokyo 101-0021 JAPAN Tel: + 81 3 5207 8249 Fax: +81 3 5298 5362 URL <u>https://www.smcworld.com</u>

Note: Specifications are subject to change without prior notice and any obligation on the part of the manufacturer. © 2020-2022 SMC Corporation All Rights Reserved

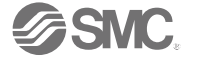